# 公共施設予約利用システム

# 操作ガイド (Web/スマホ版)

東京都府中市

# <u>目</u>次

| 第1章 システムご利用にあたって                                            |   | 3       |
|-------------------------------------------------------------|---|---------|
| (1) システム利用登録について                                            |   | 3       |
| (2) 利用者事前登録(パスワード設定                                         | ) | 4       |
|                                                             |   |         |
| 第2章 利田者情報の変更                                                |   | 7       |
| (1) パスワードの変更                                                |   | ,<br>7  |
| (1) パフワードを忘れた場合                                             |   | ,<br>10 |
| <ul><li>(2) ババン 「 と心(いと)の口</li><li>(3) メールアドレスの空車</li></ul> |   | 12      |
|                                                             |   | 12      |
|                                                             |   |         |
| 第3章 抽選申込をされる方へ                                              |   | 15      |
| (1) 抽選申込の手順                                                 |   | 15      |
| (2) 抽選申込内容の確認・変更手順                                          |   | 22      |
| (3) 抽選申込の取消手順                                               |   | 26      |
| (4) 抽選結果確認・当選確定の手順                                          |   | 29      |
| (5) お支払いについて                                                |   | 32      |
|                                                             |   |         |
| 第4章 予約申込をされる方へ                                              |   | 33      |
| (1)予約申込の手順                                                  |   | 33      |
| (2)予約内容の確認・変更手順                                             |   | 47      |
| (3)予約内容の取消手順                                                |   | 57      |
| (4)支払方法の変更手順                                                |   | 60      |
|                                                             |   |         |
| 第5章 その他便利な機能                                                |   | 68      |
| (1) メッセージの確認手順                                              |   | 68      |
| (2) メッセージの削除手順                                              |   | 71      |
|                                                             |   |         |

# (1) システム利用登録について

当施設予約サービスを利用するためには、事前に利用を希望する施 設の窓口にて「システム利用者登録」及び「施設利用登録」が必要と なります。(複数の施設の利用を希望する場合には、それぞれの施設 窓口で「施設利用登録」が必要となります。)

登録申込書に必要事項を記入し持参してください。なお、受付時に は、申請者がご本人であることを確認するものを提示していただきま す。必要書類等につきましては、各施設にお問い合わせください。

#### 【受付場所、及び受付時間】

|        | 施設窓口                     | 受付時間                                                                                                    |  |  |
|--------|--------------------------|----------------------------------------------------------------------------------------------------|--|--|
| 体      | 府中駅北第二庁舎4階<br>スポーツタウン推進課 | 午前8時半~午後5時<br>(土・日曜日、祝日、年末年始を除く)                                                                                                    |  |  |
| 育<br>施 | 郷土の森総合体育館                | 午前9時~午後9時                                                                                                    |  |  |
| 設      | 地域体育館(5館)                | (休館日、年末年始を除く)                                                                                                    |  |  |
|        | 文化センター(11館)              | 午前9時~午後5時                                                                                                    |  |  |
| 文<br>化 | 男女共同参画センター               | 階       午前8時半~午後5時<br>(土・日曜日、祝日、年末年始を除く)         午前9時~午後9時<br>(休館日、年末年始を除く)         名)       午前9時~午後5時<br>(土・日曜日、祝日、休館日、年末年始を除く)         日       午前9時~午後6時<br>土・日曜日、祝日:午前9時~午後6時<br>土・日曜日、祝日:午前9時~午後5時<br>(休館日、年末年始を除く) |  |  |
| 施設     | 生涯学習センター                 | 午前9時~午後6時半(休館日、年末年始を除く)                                                                                                    |  |  |
| *      | ルミエール府中                  | 平日:午前9時~午後6時<br>土・日曜日、祝日:午前9時~午後5時<br>(休館日、年末年始を除く)                                                                                                    |  |  |

※文化施設…利用を希望する施設にご来館ください。
登録が完了すると、利用者登録カードをお渡しします。
登録番号とパスワードを入力して、インターネット、携帯電話、
施設予約入金機を使っての施設予約が可能になります。

## (2)利用者事前登録(パスワード設定)

新規利用者登録後に、当施設予約サービスを利用するには、パスワードの設定が必要となります。以下の手順にてパスワードの設定を行ってください。

① 「初めての方・これから登録される方」の「パスワード設定」を選択 してください。

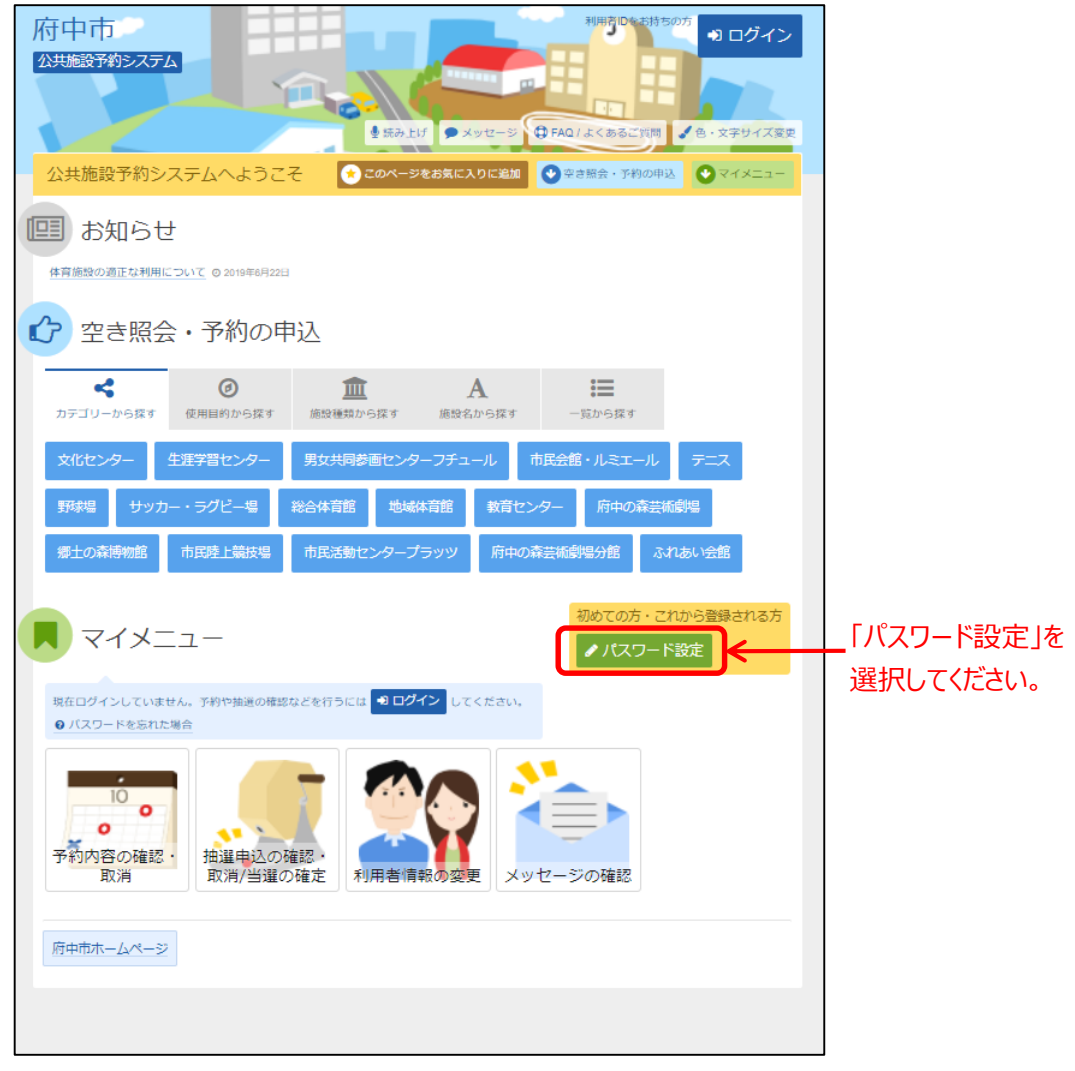

※当処理は、初めてご利用の場合のみの作業です。

パスワードを設定後に変更する際は、第2章の「パスワードの 変更」をご参照ください。 ②利用者登録カードに記載されている登録番号と「システム利用者 登録」及び「施設利用登録」時に記入した電話番号を入力して 「次へ進む」を選択してください。

| 府中市<br>2014年2月20日 102日<br>2014日<br>2014日 |                               |
|----------------------------------------------------------------------------------------------------|-------------------------------|
| ノベスワード設定認証 > バスワード設定登録 > バスワード設定確認 > バスワード設定完了                                                                                                    |                               |
| パスワード設定 認証                                                                                                    |                               |
| 項目を入力して、「次へ進む」ボタンを押してください。                                                                                                    |                               |
| <ul> <li>● 登録番号</li> <li>■ 利用者登録の際に発行された無号を入力してください。</li> <li>● 電話番号</li> <li>■</li></ul>                                                                                                    | 2 登録番号と<br>電話番号を<br>入力してください。 |
| ▲ メニュー <前に表示                                                                                                    | 最後に「次へ進む」<br>を選択してください。       |
|                                                                                                    | -                             |

※「登録番号」と「利用者ID」は、同じものとなります。 これ以降は、「利用者ID」と記載します。

③ 当施設予約サービスを利用するためのパスワードの入力して、 「次へ進む」を選択してください。

| 府中市<br>※供藤設予約システム<br>パスワード設定登録。)パスワード設定確認、パスワード設定完了<br>パスワード設定登録<br>ご希望のパスワードとして「次へ進む」ポタンを押してください。     |                         |
|----------------------------------------------------------------------------------------------------|-------------------------|
| <ul> <li>▲ 利用者ID XXXXXX</li> <li>ペ パスワード 図 </li> <li>ペ 確認用 図</li> <li>グロックロックスワードを入力してください。</li> </ul> | パスワードを<br>入力してください。     |
| * メニュー<br>< 前に戻る                                                                                       | 最後に「次へ進む」<br>を選択してください。 |

※「暗証番号」と「パスワード」は、同じものとなります。 これ以降は、「パスワード」と記載します。

※パスワードには、4桁の半角数字を設定してください。 例)1234

# ④ パスワード設定確認になります。設定してよろしければ、 「登録」を選択してください。

| ノスワード設定認<br>パスワー<br>以下の利用者IDの/ | 証 > パスワード設定登録<br>- ド設定 確語<br>パスワードを登録します。<br>利用者ID | ⇒ JCC7-F設定編<br>え<br>よろしければ「登録」<br>XXXXXXX | 2 >)バスワード設定売了<br>ボタンを押してください | <u>♥×₹</u> ₽->- <b>9</b> | 401よくあるご質問 ✔ 色 | · \$\$9747.52 |       |
|--------------------------------|----------------------------------------------------|-------------------------------------------|------------------------------|--------------------------|----------------|---------------|-------|
| <b>*</b> ×==-                  |                                                    |                                           |                              |                          | < 前に戻          | ✔ 登録          | 「登録」を |

### ⑤ パスワードの設定が完了しました。

| 府中市<br>公共施設予約システム<br>ク Ⅲズ振替発結<br>庭装場<br>3200円<br>・メッセージ<br>● 戸A(Lix(あるご質慧、 色・文字サイズ変更 ● ログアクト |
|----------------------------------------------------------------------------------------------|
| パスワード設定認証 > パスワード設定管録 > パスワード設定確認 > パスワード設定方了                                                |
| パスワード設定 完了                                                                                   |
| ノスワード設定を完了しました。                                                                              |
|                                                                                              |
| 利用者ID XXXXXXX                                                                                |
|                                                                                              |
|                                                                                              |
|                                                                                              |
|                                                                                              |
|                                                                                              |
|                                                                                              |
|                                                                                              |
|                                                                                              |
|                                                                                              |
|                                                                                              |
| # XII-                                                                                       |

この作業にて、システムご利用の事前登録作業は完了しました。 当施設予約サービスをご利用ください。

# 第2章 利用者情報の変更

# (1) パスワードの変更

 「マイメニュー」の「利用者情報の変更」を選択して ください。

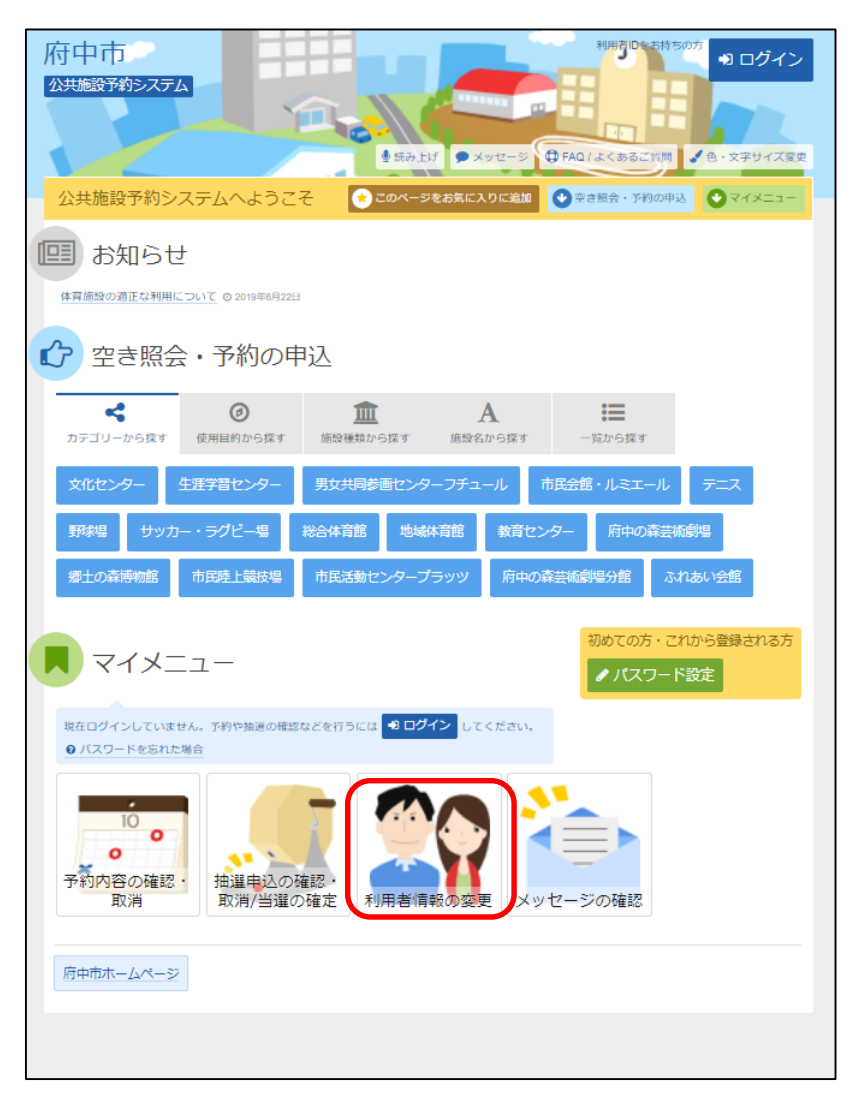

### ②「パスワードの変更」を選択してください。

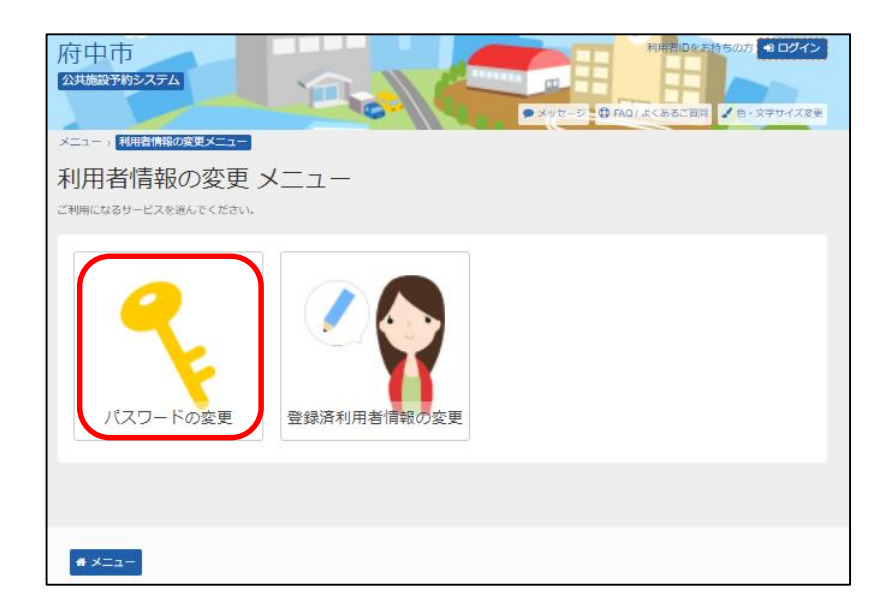

## ③ 利用者ID、パスワードを入力して「ログイン」を選択してください。

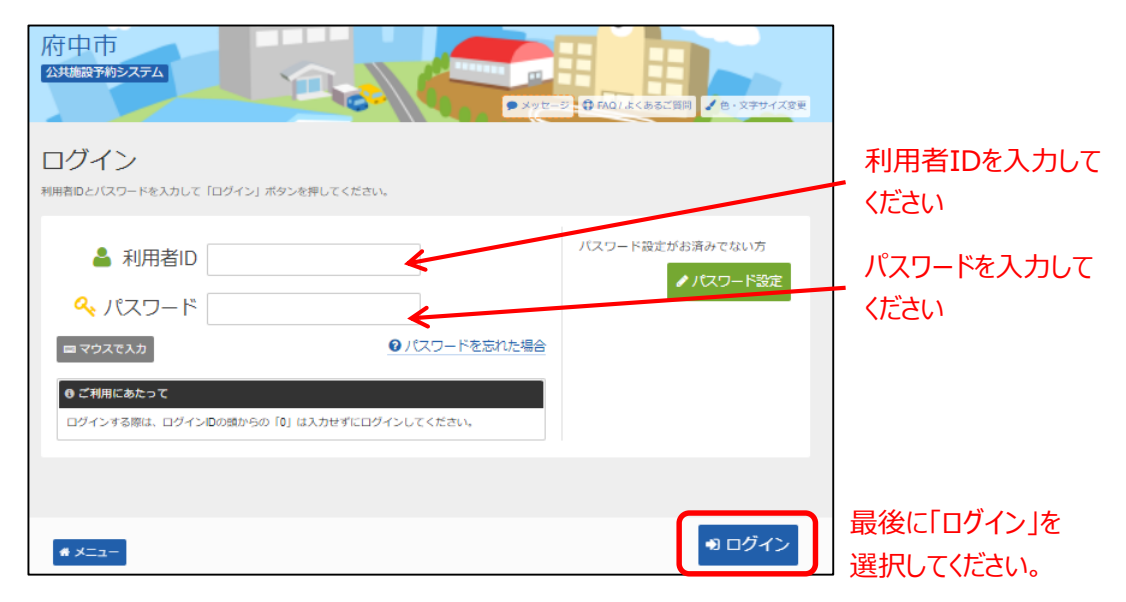

※既にログインしている場合は、この画面は表示されません。

④ 古いパスワードと新しいパスワードを入力して、「変更」を選択
 してください

| 府中市     ◆ 雨夫部 さん       公共施設予約システム     ◆ 雨夫部皆換額       延末場     3000円       ● メッセージ     ● FA01よく会るご質問       メニュー> 利用者情報の変更メニュー> パスワードの変更 |
|----------------------------------------------------------------------------------------------------|
| メニュー > 利用者情報の変更メニュー > ノバスワードの変更                                                                                                    |
|                                                                                                    |
| パスワードの変更 今まで入力していたパスワード                                                                                                    |
| 古いパワードと新しいパワードを入力して、「変更」ボタンを押してください。 を入力してください。                                                                                       |
| 🔍 古いパスワード 📷                                                                                                    |
| ペ 新しいパスワード 図  ▲ 4~4文字の半角数字                                                                                                    |
| 確認用 図     な 確認のため周じパスワードを入力してください。                                                                                                    |
|                                                                                                    |
| 変更したいパスワードを入力                                                                                                    |
| してください。                                                                                                    |
|                                                                                                    |
|                                                                                                    |
| ▲ メニュー く前に る く前に る く 変更 選択してください                                                                                                    |

# ※パスワードには、4桁の半角数字を設定してください。 例)1234

⑤ パスワードの変更が完了しました。 「メニューに戻る」を選択してください。

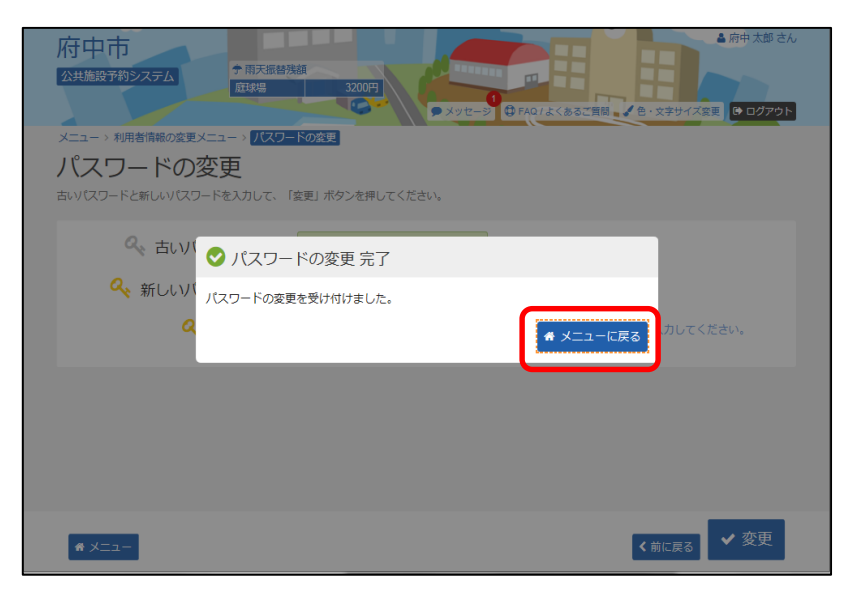

ログイン画面の「パスワードを忘れた場合」を選択してください。

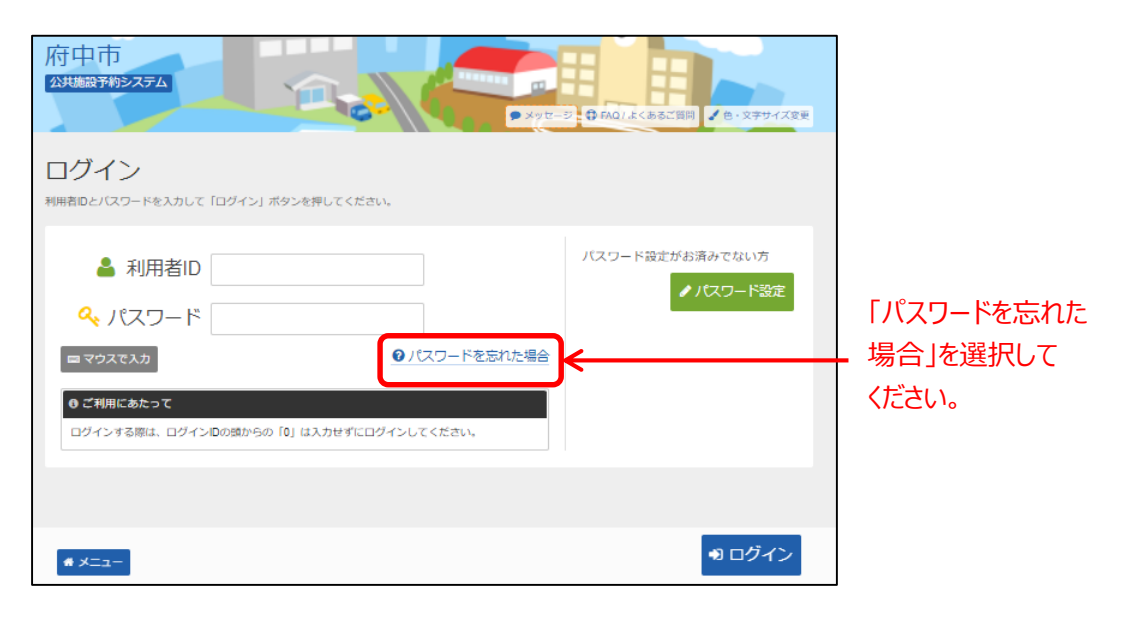

 利用者IDと登録済みメールアドレスを入力し、「問合せ」を 選択してください。

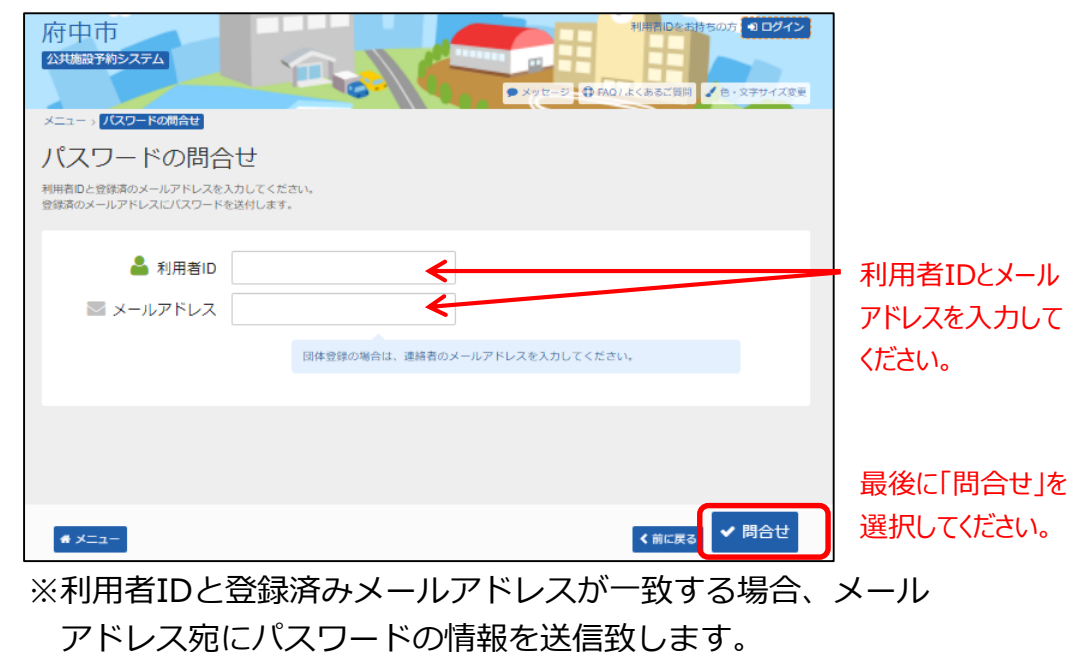

メールにてパスワードの内容をご確認ください。

### ③ パスワードの問合せが完了しました。 「メニューに戻る」を選択してください。

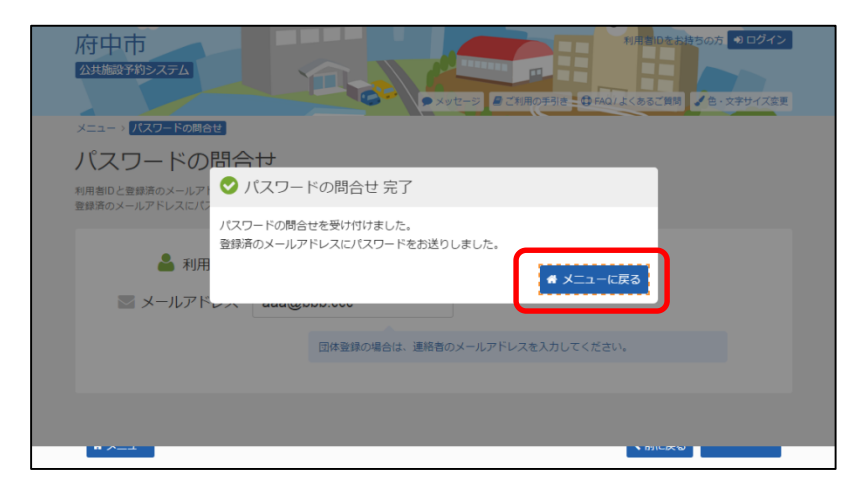

※メールアドレスが未登録の場合には、各施設にてパス ワードの初期化を行った後、第1章(2)の手順に 沿って、利用者ご自身にてパスワードの設定を行って いただくことになりますので、各施設へパスワードを 忘れた旨のご連絡をお願いします。

# (3) メールアドレスの変更

 「マイメニュー」の「利用者情報の変更」を選択して ください。

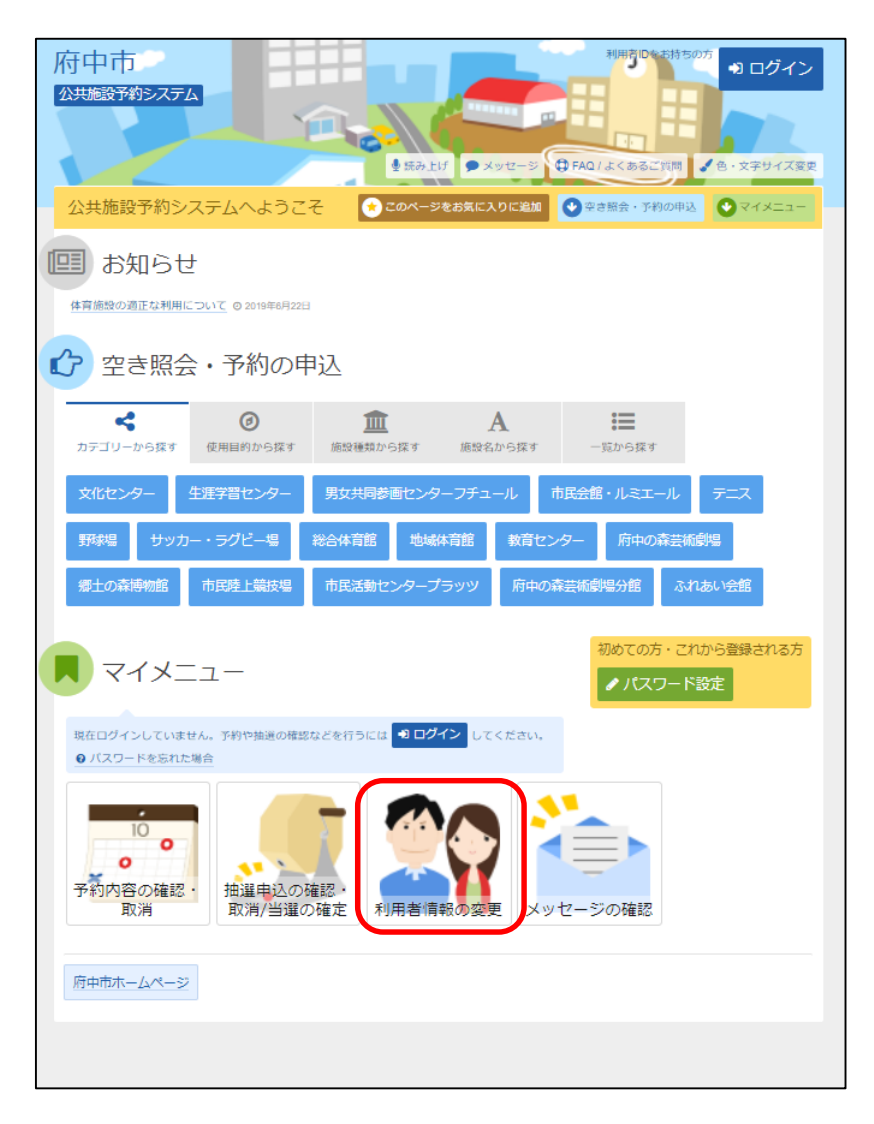

- 府中市
   10/2

   XUB207692/X1
   2 × U U

   X-2 ) 計開設情報の変更メニュー

   利用者情報の変更メニュー

   利用者情報の変更メニュー

   バスワードの変更

   ジェコードの変更

   登録済利用者情報の変更
- ② 「登録済利用者情報の変更」を選択してください。

### ③ 「メールアドレス」を入力してください。

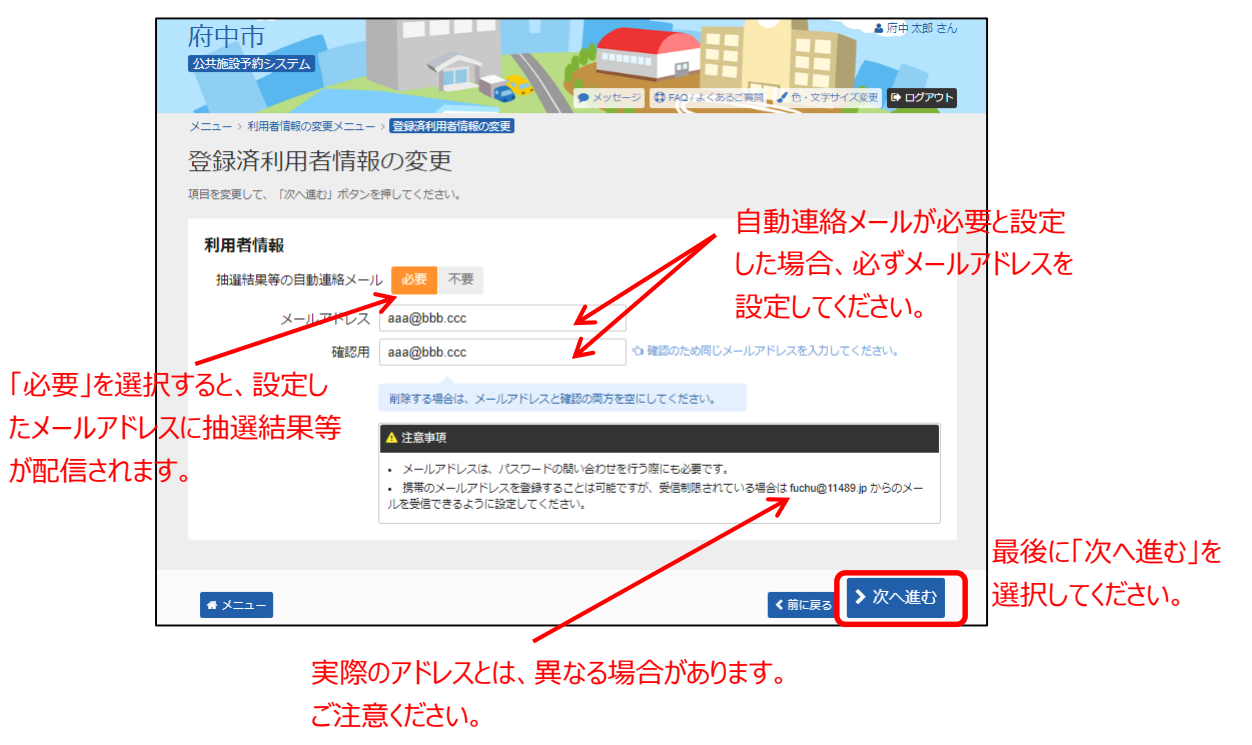

④ 変更したメールアドレス、メール通知が正しければ
 「変更」を選択してください。

| Я<br>2 | 守中市<br>洪施設予約システム    | ▲ 府中太都 さん<br>◆ 雨天振替残額<br><u>原鉄場</u><br>3200円<br>● メッセージ 母 FAQ / よくあるご発起。◆ 色・文字サイズ変更 ● ログアウト |         |
|--------|---------------------|---------------------------------------------------------------------------------------------|---------|
| ×      | ニュー > 利用者情報の変更 > 登録 | 済利用者情報の変更 > 登録済利用者情報の変更確認<br>                                                               |         |
| ž      | 登録済利用者情報            | の変更確認                                                                                       |         |
| 内      | 容を確認して、「変更」ボタンを押    | してください。                                                                                     |         |
|        |                     |                                                                                             |         |
|        | メールアドレス             | aaa@bbb.ccc                                                                                 |         |
|        | メール通知               | 必要                                                                                          |         |
|        |                     |                                                                                             |         |
|        |                     |                                                                                             |         |
|        |                     |                                                                                             |         |
|        |                     |                                                                                             |         |
|        |                     |                                                                                             |         |
|        |                     |                                                                                             |         |
|        |                     |                                                                                             |         |
|        |                     |                                                                                             |         |
|        |                     |                                                                                             |         |
|        |                     |                                                                                             | 最後に     |
|        | <b>#</b> XII-       | < 前i 戻る                                                                                     | 10+554  |
|        |                     |                                                                                             | - 1共1八し |

最後に「変更」を 選択してください。

# ⑤登録済利用者情報の変更が完了しました。 「メニューに戻る」を選択してください。

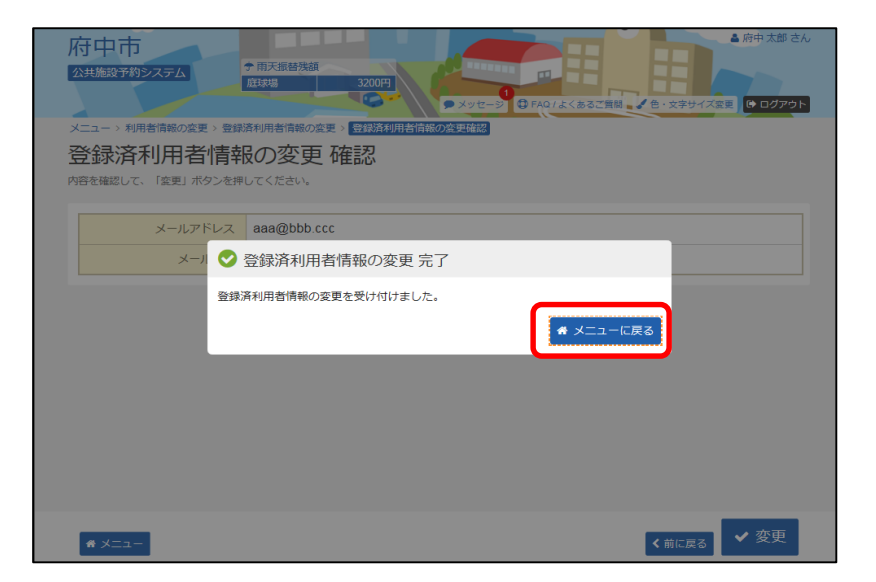

# 第3章 抽選申込をされる方へ

# (1) 抽選申込の手順

- 府中市 亨 🔊 ログイン 公共施設予約システム ●読み上げ ●メッセージ ● FAQ/よくあるご質問 ▲ 色・文字サイズ変更 公共施設予約システムへようこそ ◆ このページをお気に入りに追加 ◆ 空き照会・予約の申込 ◆ マイメニュー 回 お知らせ カテゴリー、使用目的、施設種 体育施設の適正な利用について 0 2019年6月22日 類、施設名、一覧から施設を 選択できます。 空き照会・予約の申込 < Ø := A 使用目的から探す 施設種類から探す 施設名から探す カテゴリーから探す 覧から探す 生涯学習センター 男女共同参画センターフチュール 府中の森芸術劇場 府中の森芸術劇場分館 郷土の森博物館 ふれあい会館 初めての方・これから登録される方 📕 マイメニュー 現在ログインしていません。予約や抽選の確認などを行うには **ジログイン** してください。 ◎ バスワードを忘れた場合 ο 0 予約内容の確認・ 抽選申込の確認・ 利用者情報の変更 取消/当選の確定 メッセージの確認 取消 府中市ホームページ
- ①「空き照会・予約の申込」から施設の検索を行います。

当マニュアルでは、「カテゴリーから探す」を選択した場合の操作例 となります。

なお、この操作は先にログインしていても操作可能です。

### ② 利用したい施設を選択し、「次へ進む」を選択してください。

| 府中市<br>公共施設予約システム    | 1 and                  | ×yt-5                              | 利用者回参お持ちの方 • ログイン<br>AQ/.よくあるご質问 |                           |
|----------------------|------------------------|------------------------------------|----------------------------------|---------------------------|
| メニュー > 施設の検索 > 施設の検索 | 施設別空き状況、時間帯別空き状況、詳細申請  | > 申込確認 > 申込完了                      |                                  | 利用したい施設を                  |
| 空き状況の照会や予約をし         | たい施設の名称を選んで「次へ進む」を押して、 | 〔ださい。 複数選択可能です。                    |                                  | 選択してください。                 |
| お知らせ<br>サッカーキ        | 施設名 被数测取可              | 案内/リンク 時回           ② 案内         P | 何带設備                             |                           |
|                      |                        |                                    |                                  |                           |
|                      |                        |                                    |                                  |                           |
|                      |                        |                                    |                                  |                           |
| # XII-               |                        |                                    | ◆前に戻る ◆次へ進む                      | ↓ 最後に「次へ進む」<br>を選択してください。 |

### ③利用したい日付を選択して、「次へ進む」を選択してください。

| 府中市<br>公共施設予約2.75ム<br>メニュー > 施設の検索 ><br>歴況始空結果 →<br>時間帯別空き状況 > 詳細甲語 > 申込確認 > 申込売了<br>・<br>・<br>・<br>・<br>・<br>・<br>・<br>・<br>・<br>・                                                                                                    | <ul> <li>日付を選択すると</li> <li>カレンダーが表示</li> <li>されます。翌月を</li> </ul>                   |
|----------------------------------------------------------------------------------------------------|------------------------------------------------------------------------------------|
| 施設別空さ状況<br>空き状況の照会・予約申込をしたい日にちを選んで「次へ進む」ボタンを押してください。「。」 それ、「抽選<br>と表示されている日は申込ができます。複数の日にちの申込ができます。ただし、 ようや「△」の期間と「抽選」<br>期間を同時に申込することはできません。                                                                                                    | 表示させたい場合<br>は「翌月>」を選択<br>してください。                                                   |
| 20227/1 から 1週間 2週間 1ヶ月 田道 排退甲込可能 ○ 空き △ 一部空き     2022年7月     2022年7月     2022月     20227月     20227月     20227月     20227月     20227月     2022 | 抽選申込を行い<br>たい日付を指定し、<br>「表示」を選択して<br>ください。下にスク<br>ロールすると、該当<br>期間の空き状況が<br>表示されます。 |
| <ul> <li>・感士の森サッカー場天然芝園は芝の養生期間を設けているため、ご利用いただけない期間があります。なお、雨天などグラウンドのコンティションによりたよいたちくことがあります。雨天などの際は、あらかじめグラウンド便用状況を除合体電器受付(042-363-8111)までお場合せくたと、<br/>・グラウンドで使用した用具類は、正しい使用方法のもと、お使いください、本来の目的以外にご使用された場合、大きな事故に繋がる可能性もありますので、おやめください、使用物はおず万の場所に買してください、<br/>なお、便用の際は、安全管理と、サッカーゴールの移動はおやめください、</li> <li>2022年7月</li> <li></li></ul>                                                                                                    | 曜日などで絞り込み<br>を行う場合は、「その<br>他の条件で絞り込む」<br>を選択してください。                                |

選択してください。複

数の時間帯を選択す

「次へ進む」を選択してください。 ④ 利用したい日付の室場を選択して、

表示期間で[1カ月] を選択した場合であっ ても、初期表示では 2週間しか表示され ません。画面の下部 にスクロールバーが表 示されますので、右に 動かすことにより、残り 期間を表示することが できます。

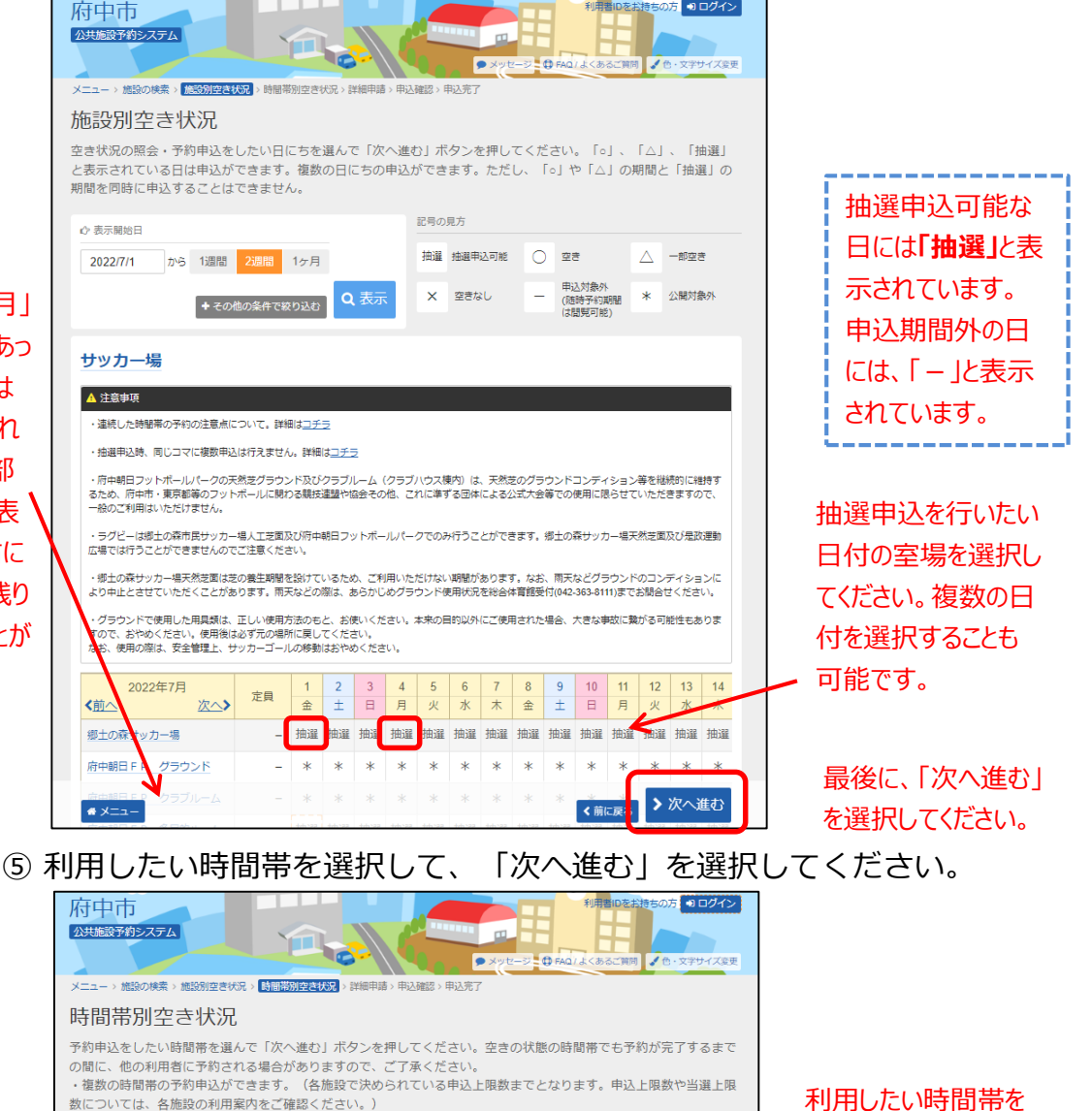

- 数については、各施設の利用案内をご確認ください。)
- 1つの時間帯に申込ができる数は、その時点での空き面数までです。(体育施設) ・抽選申込期間中、表示される「抽選」の右横のカッコの中は、現在の、「抽選(抽選申込数/空き面数)」が表示さ

れます。 ・同じコマに複数申込は行えません。

17

| 記号の見方 |  |
|-------|--|
|       |  |

| 号の見方         |      |                    |                      |                     |                     |                      | /                | ることも可能です    |
|--------------|------|--------------------|----------------------|---------------------|---------------------|----------------------|------------------|-------------|
| 封選申込可能 🔘 空き  | 50 🛆 | 施設に間合せ             | × 空きな                | ю —                 | 申込対象外               |                      |                  |             |
| サッカー場        |      |                    |                      |                     |                     |                      |                  |             |
| 郷土の森サッカー場    |      |                    |                      |                     |                     |                      |                  | 括弧の中の表示は、   |
| 2022年7月1日(金) | 定貝   | 9:00<br>~<br>11:00 | 11:00<br>~~<br>13:00 | 13:00<br>~<br>15:00 | 15:01<br>17:00      | 17:00<br>~~<br>19:00 |                  | (抽選申込数/空    |
| サッカー         | -    | 抽選(0/2)            | 抽選 (0/2)             | 抽選 (0/2)            | 抽選 (0/2)            | 抽選 (0/2)             |                  | き面数)となります。  |
| 郷土の森サッカー場    |      |                    |                      |                     |                     |                      |                  |             |
| 2022年7月2日(土) | 定貝   | 9:00<br>~<br>11:00 | 11:00<br>~~<br>13:00 | 13:00<br>~<br>15:00 | 15:00<br>~<br>17:00 | 17:00<br>~<br>19:00  |                  |             |
| サッカー         | -    | 抽選(0/2)            | 抽選(0/2)              | 抽選 (0/2)            | 抽選(0/2)             | 抽選(0/2)              |                  |             |
|              |      |                    |                      |                     | _                   |                      | <b>灯っ メ</b> # まい | 最後に、「次へ進む」を |
| * XII-       |      |                    |                      |                     | < 直                 | 前に戻る                 | 八八進む             | 選択してください。   |

# ⑥ 利用者IDとパスワードを入力し、「ログイン」を選択してください。

| 府中市<br>公共装設予約システム<br>シメサモー<br>ログイン<br>利用者印とパスワードを入力して「ログイン」ボタンを押してください。             | ジー 🗘 FAQ / よくあるご質問 🎽 色・文字サイズ変更       | 利用者IDを入力して<br>ください               |
|-------------------------------------------------------------------------------------|--------------------------------------|----------------------------------|
| 利用者ID パスワード マウスで入力 ⑦ パスワードを忘れた場合 0 ご利用にあたって ログインする際は、ログインDの酸からの「0」は入力せずにログインしてください。 | バスワード設定がお済みでない方<br><b> ♪ パスワード50</b> | パスワードを入力して<br>ください               |
| ★ X==+                                                                              | • ログイン                               | 最後に「ロ <b>グイ</b> ン」を<br>選択してください。 |

※既にログインしている場合は、この画面は表示されません。

### ⑦ 抽選の申込を行いたい面数を入力してください。

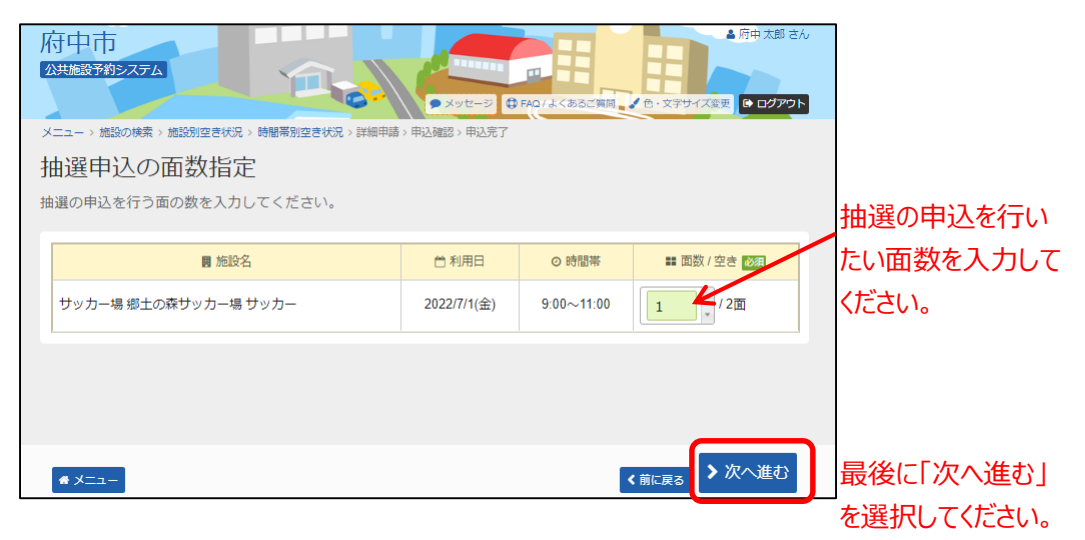

※面数が1つの場合、この画面は表示されません。

⑧ 抽選申込の優先順位指定を行ってください。

※庭球場等では表示されません。

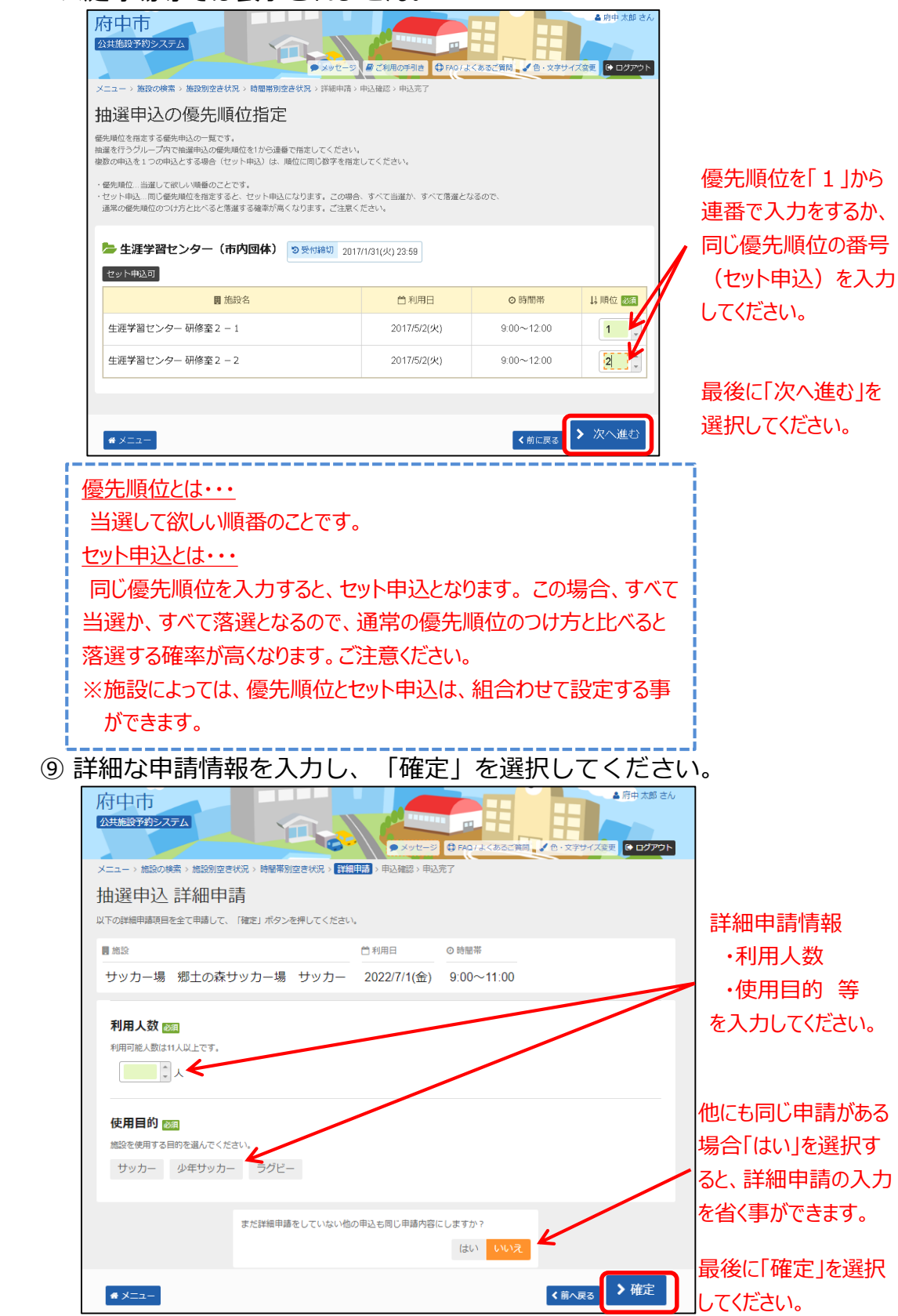

⑩ 申込内容を確認後、「申込」を選択してください。

| 府中市<br>公共施設予約多ステム<br>・メッセーシ ③ re0/よくおろに明日、 2 6・セラサイズをす 2 0775ト                                          |
|----------------------------------------------------------------------------------------------------|
| メニュー > 施設の検索 > 施設別立さ状況 > 時間常別立さ状況 > 詳細申請 > 中込施設 > 中込充了                                                  |
| 抽選由32 内容確認                                                                                              |
| 国政の政策補助して、よろしたわば「国政」ボタンを押してください。                                                                        |
| ASAMONG REPORTING AND STATISTICS                                                                        |
| サッカー場 郷土の森サッカー場 サッカー                                                                                    |
| 首利用日 ◎ 時間部 ¥ 施設使用料 ¥ 做品使用料                                                                              |
| 2022/7/1(金) 9:00~11:00 1,600 円 -                                                                        |
| ■ 中間内容 / 中間内容変更 ② 支払期限                                                                                  |
| 利用目的「サッカー」、利用人数「20人」 2022/5/18(水)                                                                       |
|                                                                                                    |
| サッカー場 府中朝日FP 多目的ルーム                                                                                     |
| 台利用日 ◎ 時間常 ¥ 施設使用料 ¥ 備品使用料                                                                              |
| 2022/7/1(金) 9:00~12:00 300 円 -                                                                          |
| ■中間内容 /中間内容を更 3 支払期限                                                                                    |
| 利用目的「ミーティング(体育)」、利用人数「20人」 2022/5/18(水)                                                                 |
|                                                                                                    |
|                                                                                                    |
|                                                                                                    |
|                                                                                                    |
| ■ サッカー場 郷土の森サッカー場                                                                                       |
| グラウンドの使用について                                                                                            |
| 天然芝コートは芝の養生期間を設けているため、ご利用いただけない期間があります。なお、南天などグラウンドのコンディションに、ドロカレトキサアリたゲイスとがあります。東天などの際は、たらかじかが言うンド体用状況 |
| のコンティションにより中止とさせていたとくことがあります。雨天などの熱は、あちかしのアンラント使用いれを総合体育舗受付までお問合せください。                                  |
| なお、サッカー場使用の際は、安全管理上、サッカーゴールの移動はおやめください。                                                                 |
|                                                                                                    |
| 用具類の使用について                                                                                              |
| クラジントで使用した用具類は、正しい使用方法のもと、お使いてたさい。本未の目前以外にこ使用された場合、<br>大きな事故に繋がる可能性もありますので、おやめください。使用後は必ず元の場所に戻してください。  |
|                                                                                                    |
| 府中朝日フットボールパークにかかわる備品については、システムでのご予約ができません。利用日当日に現地に                                                     |
| て予約・支払いをお願いいたします。                                                                                       |
|                                                                                                    |
|                                                                                                    |
|                                                                                                    |
| <b>_</b>                                                                                                |
|                                                                                                    |
|                                                                                                    |
|                                                                                                    |
| 最後に「申込」を選択してください。                                                                                       |
| ※同時に複数の抽選申込を行うと、「申込」ボタンが見え                                                                              |
| ず、下にスクロールが必要な場合があります。                                                                                   |

### ⑪ 以上で抽選申込の操作が完了いたしました。

| 府中市<br>公共策略学術をステム<br>タリビージ (1000) よくあるに相に、「0.5579/4.557 (2007)                                                       |
|----------------------------------------------------------------------------------------------------|
| メニュー、施設の検索、施設的な次代記、MREESIな次代記、詳細中的、中心細胞、伊林医子<br>抽選申込 完了<br>中心を受けしました。                                                |
| 금計 1,900円 ● 申込内容を印刷 ♥ 地図で場所を確認                                                                                       |
| サッカー場 郷土の森サッカー場 サッカー                                                                                                 |
| 自利用日         O 時間率         ¥ 施股使用料         ¥ 桶品使用料                                                                   |
| 2022/7/1(金) 9:00~11:00 1,600 円 -                                                                                     |
| 面中間内容                                                                                                    |
| 利用目的「サッカー」、利用人数「20人」 2022/5/18(水)                                                                                    |
| サッカー場 府中朝日FP 多目的ルーム                                                                                                  |
| 首利用日 ◎ 時間率 ¥ 施設使用料 ¥ 備品使用料                                                                                           |
| 2022/7/1(金) 9:00~12:00 300 円 -                                                                                       |
| 量 申請內容 つ 支払原限                                                                                                    |
| 利用目的「ミーティング(体育)」、利用人数「20人」 2022/5/18(水)                                                                              |
|                                                                                                    |
| ▲ 法會應面                                                                                                    |
|                                                                                                    |
| 目 サッカー場 縦土の森サッカー場<br>グラウンドの体用について                                                                                    |
| ランシントの設備について<br>天然芝コートは芝の養生期間を設けているため、ご利用いただけない期間があります。なお、雨天などグラウンド                                                  |
| のコンディションにより中止とさせていただくことがあります。雨天などの際は、あらかじめグラウンド使用状況                                                                  |
| を総合体育館受付までお問告せくたさい。<br>なお、サッカー場使用の際は、安全管理上、サッカーゴールの移動はおやめください。                                                       |
|                                                                                                    |
| 用具類の使用について<br>グラウンドで使用した用具類は、正しい使用方法のちと、お使いください。本来の目的以外にご使用された場合、<br>大きな事故に繋がる可能性もありますので、おやめください。使用後は必ず元の場所に戻してください。 |
| ■ サッカー場府中朝日FP 参目的ルーム<br>府中朝日フットボールバークにかかわる備品については、システムでのご予約ができません。利用日当日に現地に<br>て予約・支払いをお離いいたします。                     |
| • XII-                                                                                                    |

### (2) 抽選申込内容の確認・変更手順

抽選申込内容の確認、変更を行うことができます。

 「マイメニュー」の「抽選申込の確認・取消/当選の 確定」を選択してください。

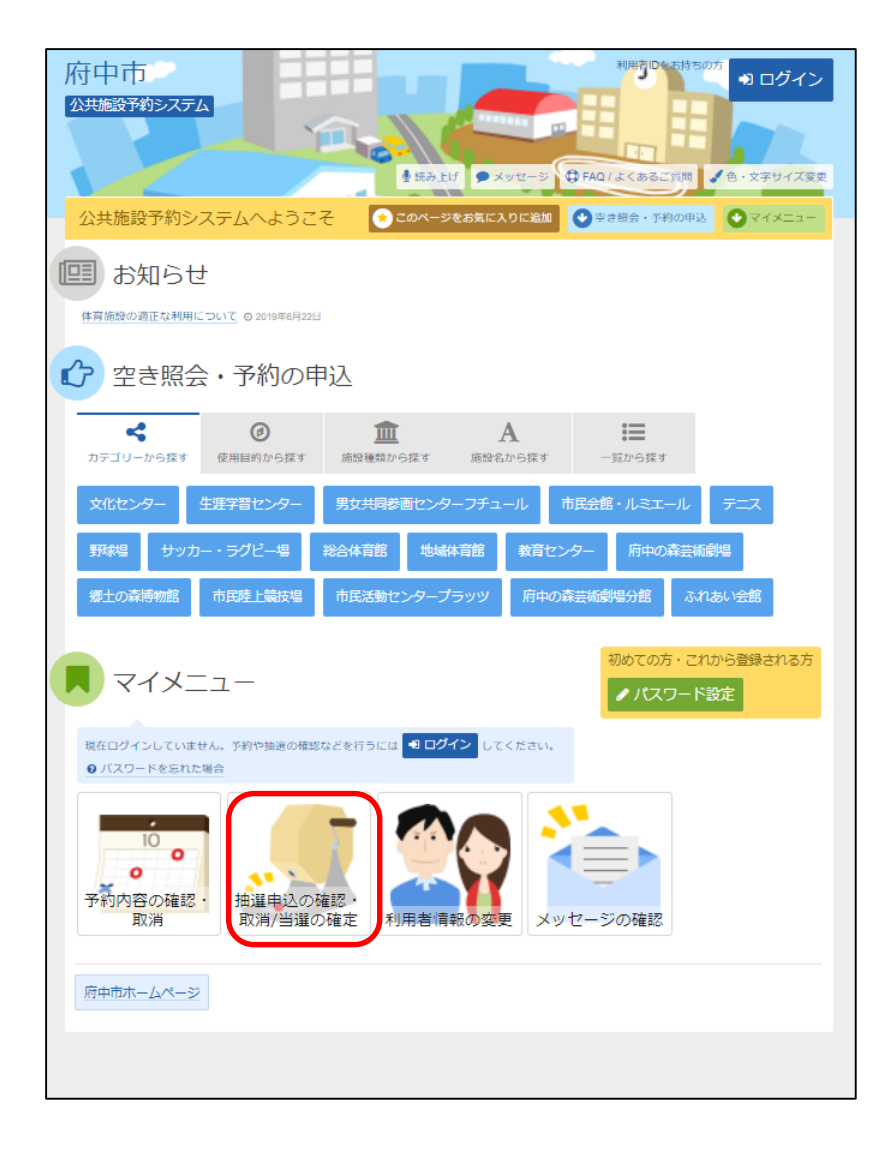

### この操作は先にログインしていても操作可能です。

### ②利用者IDとパスワードを入力し、「ログイン」を選択 してください。

| 府中市<br>20共编段予約92.754                     | ジー〇 FAQ/よくあるご質问 🧹 色・文字サイズ変更 |            |
|------------------------------------------|-----------------------------|------------|
| ログイン                                     |                             | 利用者IDを入力して |
| 利用者ロどハスワードを入力して「ロクイン」ホタンを押してくたさい。        |                             | くたさい       |
| 🛓 利用者ID                                  | パスワード設定がお済みでない方             | パスワードを入力して |
| 🍳 パスワード 🖌                                |                             | ください       |
| ロマウスで入力                                  |                             |            |
| 0 ご利用にあたって                               |                             |            |
| ロクインする際は、ロクインDOBからの[0] は入力せずにロクインしてくたさい。 |                             |            |
|                                          |                             |            |
|                                          |                             | 最後に「ログイン」を |
| * ×==-                                   |                             | 選択してください。  |

※既にログインしている場合は、この画面は表示されません。

③ 抽選申込の確認・変更を行いたい申込の「詳細」をすると、該当の 抽選申込の内容が表示されます。

優先順位等の変更を行う場合は、「優先順位指定」を選択してくだ さい。

| 府中市<br>公共施設予約システム メニュー > 抽選取消/確定 > 抽選取消/確定確認 > 抽選取消/確定                                                                                                    | <ul> <li>ッセージ <i>通 ご</i>利用の手引き</li> <li>ま売了</li> </ul> |                     | <ul> <li>・文字サイズ変更</li> </ul> | <ul> <li>府中太郎 さん</li> <li>○ ログアウト</li> </ul> | 優先順位等の変更<br>を行う場合は、「優先<br>順位指定」を選択して |
|----------------------------------------------------------------------------------------------------|--------------------------------------------------------|---------------------|------------------------------|----------------------------------------------|--------------------------------------|
| 抽選申込の確認・取消/当選の                                                                                                    | 確定                                                     |                     | /                            |                                              | ください。                                |
| <ul> <li>・ 抽選申込の一覧です。</li> <li>・ 抽選申込の取得を行う場合は「取消」ボタンを選択し、「次へ進む」」</li> <li>・ 抽選申込の最先場位を変更する場合は、「留先順位指定」ボタンを押</li> <li>・ は 表示順</li> <li>・ 進設期</li> <li>・ 利用日順</li> <li>・ 「生涯学習センター</li> <li>・ 研修室2-1</li> <li>・ 各種一般学</li> </ul> | ボタンを押してください。 (壊数<br>してください。<br>習・研修など»                 | 選択できます。)<br>↓〒 優先順位 | 指定日                          | 一覧を印刷                                        | 「詳細」を選択すると抽選申込の内容                    |
| ▶ 状態                                                                                                    | □ 利用日                                                  | ◎ 時間帯               | 詳細と                          | 取消                                           | を確認することがで                            |
| 申込中                                                                                                    | 2017/5/2(火)                                            | 9:00~12:00          | Q 詳細                         | ★ 取消                                         | きます。                                 |
| <ul> <li>□ 生涯学習センター 研修室2-2 «各種一般学</li> <li>■ 状態</li> <li>申込中</li> </ul>                                                                                                    | 習・研修など»<br><u> 首</u> 利用日<br>2017/5/2(火)                | ○時間帯<br>9:00~12:00  | 詳細                           | 取消<br>* 取消                                   |                                      |
|                                                                                                    |                                                        |                     |                              |                                              |                                      |
| <b>#</b> XII-                                                                                                    |                                                        |                     | > 2                          | 吹へ進む                                         | 最後に「次へ進む」を<br>選択してください。              |

23

④ 優先順位の変更を行う場合は、該当箇所を変更し、

「確認」を選択してください。

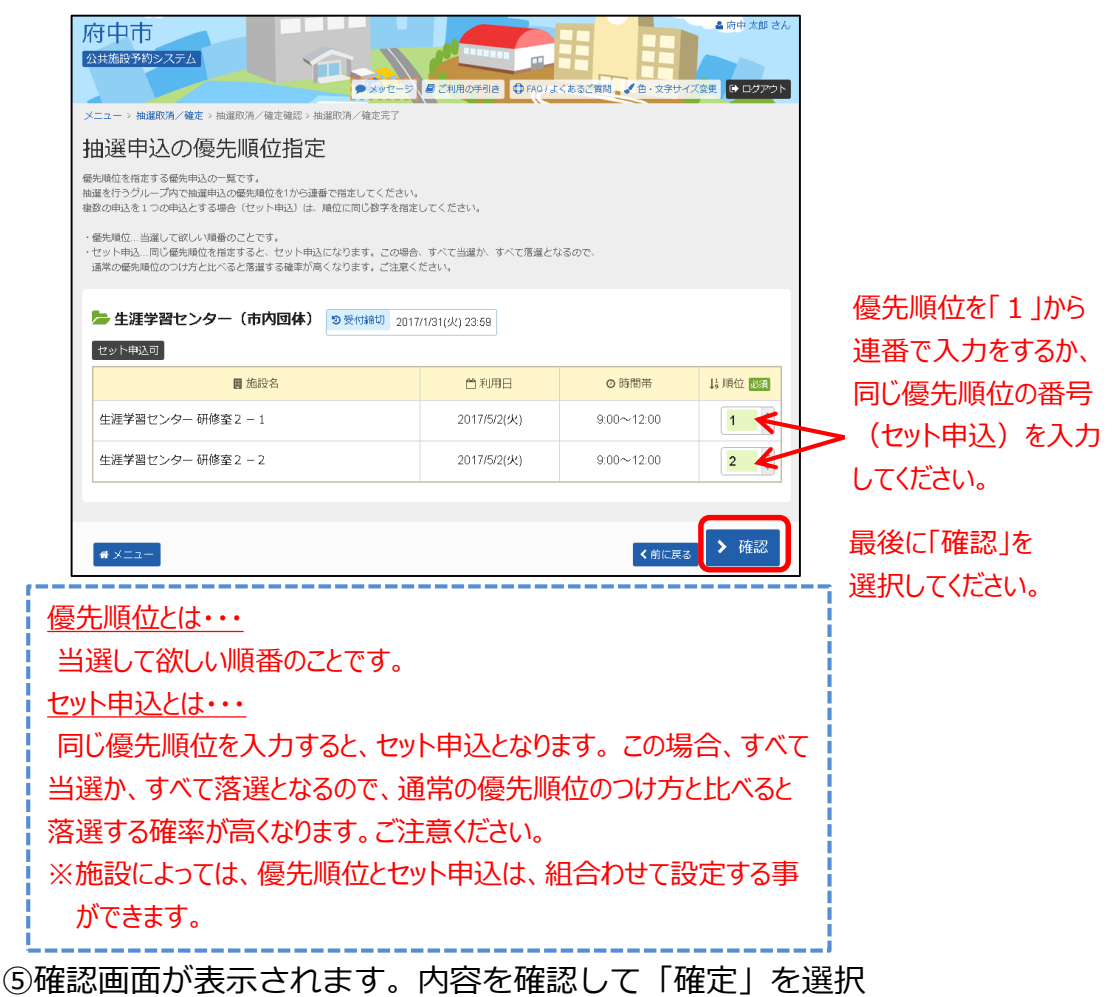

| してくたさい。                                                                                                    |              |            |      |                            |
|----------------------------------------------------------------------------------------------------|--------------|------------|------|----------------------------|
| <ul> <li>府中市</li> <li>公共施設予約システム</li> <li>○ メッセージ ほご利用の手引き</li> <li>◆ FAOrよくあるご質問、◆ 8・文字サイズ変更</li> <li>◆ ログアつト</li> </ul> |              |            |      |                            |
| メニュー > 抽選申込の確認・取消 > 抽選申込の優先順位指定 > 抽選申込の                                                                                   | 至先順位指定確認     |            |      |                            |
| 抽選申込の優先順位指定 確認                                                                                                    |              |            |      |                            |
| 以下の抽邏申込の優先順位を確定します。よろしければ「確定」ボタンを押し                                                                                       | てください。       |            |      |                            |
|                                                                                                    |              |            |      |                            |
| - 生涯学習センター(市内団体) つ 受付締切 2017/1                                                                                            | /31(火) 23:59 |            |      |                            |
| セット申込可                                                                                                    |              |            |      |                            |
| 圓 施設名                                                                                                    | ₿利用日         | ◎ 時間帯      | ↓↓順位 |                            |
| 生涯学習センター 研修室 2 - 1                                                                                                    | 2017/5/2(火)  | 9:00~12:00 | 1    |                            |
| 生涯学習センター研修室2-2 2017/5/2(火) 9.00~12.00 2                                                                                   |              |            |      |                            |
|                                                                                                    |              |            |      |                            |
|                                                                                                    |              |            |      | 틈                          |
| <b>#</b> ×===                                                                                                    |              | く前に戻る      | ✔ 確定 | 日<br>〕<br>〕<br>〕<br>〕<br>〕 |

⑥抽選申込の優先順位指定の完了メッセージが表示されます。

| 府中市<br>公共施設予約システム<br>メニュー、被運申込の確認・取得、推進申込の優先順位指定 確認<br>加選申込の優先順位指定 確認<br>及下の無運申込の優先順位指定 確認 | <ul> <li>сило≠ла ⊕нога</li> <li>сило≠ла ⊕нога</li> <li>склиштафия</li> </ul> | <855(第8) <b>2</b> 日-2597 | ▲ 府中 大都 さん<br>又変更 |
|--------------------------------------------------------------------------------------------|------------------------------------------------------------------------------|--------------------------|-------------------|
| ◇ 抽選申込の優先順位指定 5<br>塩建学習センタ<br>地選申込の優先順位を確定しました。                                            | 完了                                                                           | ≔ 一覧に戻る                  | 14.1月位2           |
| 生涯学習センター 研修室 2 - 1                                                                         | 2017/5/2(火)                                                                  | 9:00~12:00               | 1                 |
| 生涯学習センター研修室2-2                                                                             | 2017/5/2(火)                                                                  | 9:00~12:00               | 2                 |
|                                                                                            |                                                                              | ✔前に戻る                    | ✔ 確定              |

## (3) 抽選申込の取消手順

抽選申込期間中であれば、抽選申込の取消を行うことができます。

「マイメニュー」の「抽選申込の確認・取消/当選の確定」
 を選択してください。

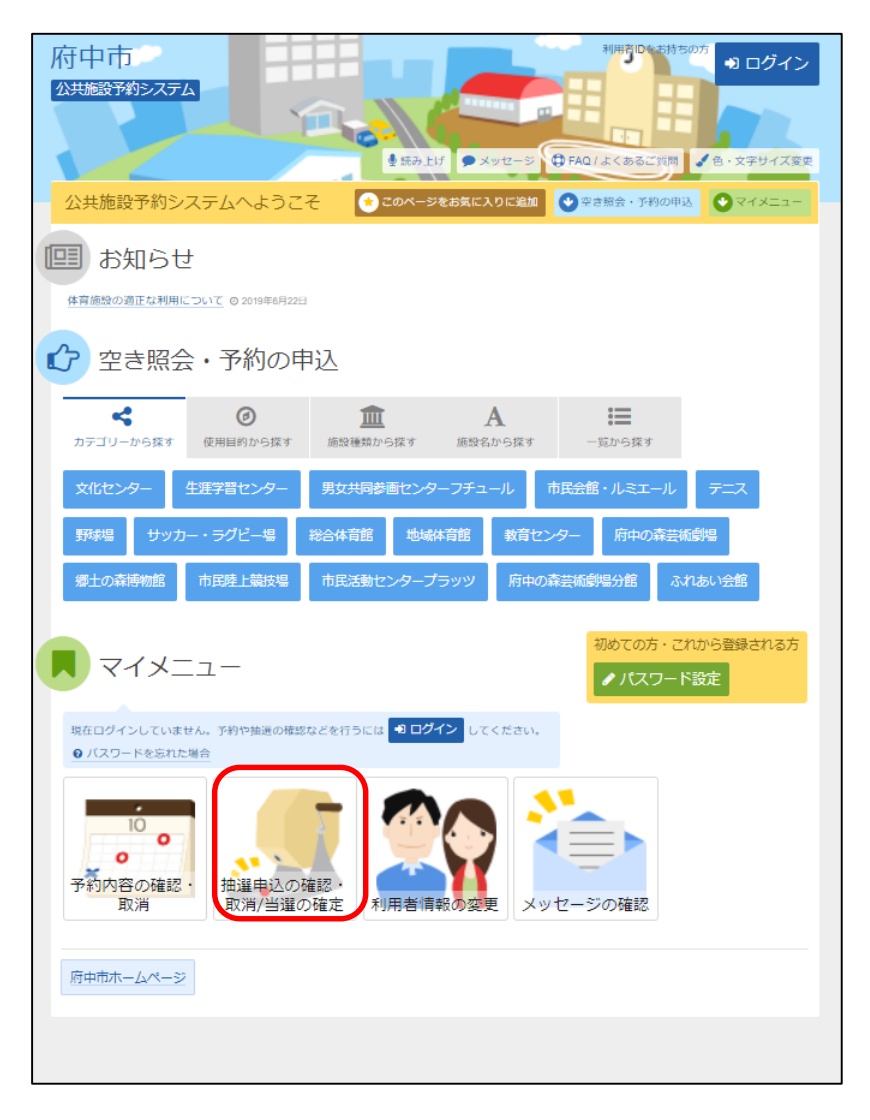

### この操作は先にログインしていても操作可能です。

| 府中市<br>24集課资料92.75.4                                                                                                    | ジ ● MQ1,k<あご首同 ✓ 6・文字サイズ変更  |                                                                      |
|----------------------------------------------------------------------------------------------------|-----------------------------|----------------------------------------------------------------------|
| ログイン<br>利用者ID<br>・ 利用者ID<br>・ パスワード<br>ログインJ ボタンを押してください。<br>・<br>・<br>・<br>・<br>・<br>・<br>・<br>・<br>・<br>・<br>・<br>・<br>・ | パスワード設定がお済みでない方<br>♪パスワード設定 | <ul> <li>利用者IDを入力して<br/>ください</li> <li>パスワードを入力して<br/>ください</li> </ul> |
| ▲×=-                                                                                                    | <b>1</b> ログイン               | 最後に「ログイン」を<br>選択してください。                                              |

② 利用者ID、パスワードを入力して「ログイン」を選択してください。

※既にログインしている場合は、この画面は表示されません。

③ 抽選申込の取消を行いたい申込の「詳細」を選択すると、 該当の抽選申込の内容が表示されます。取消を行うには、 「取消」を選択してください。

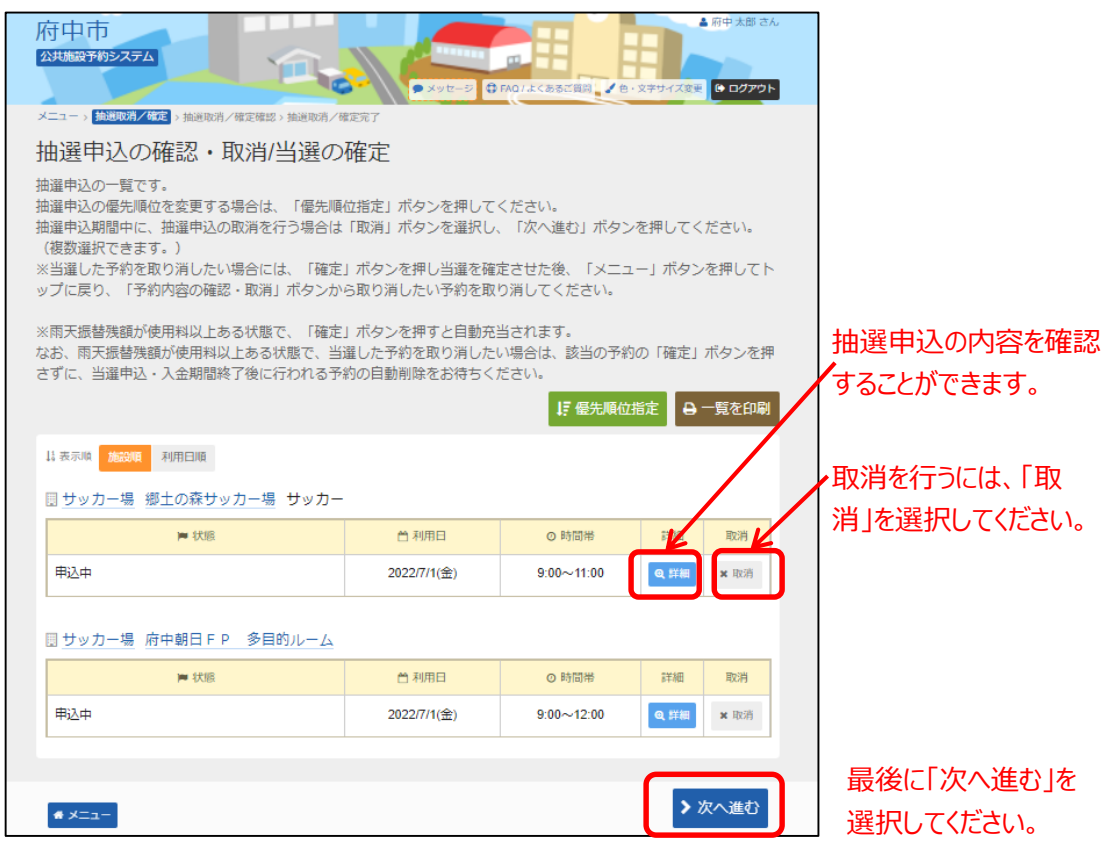

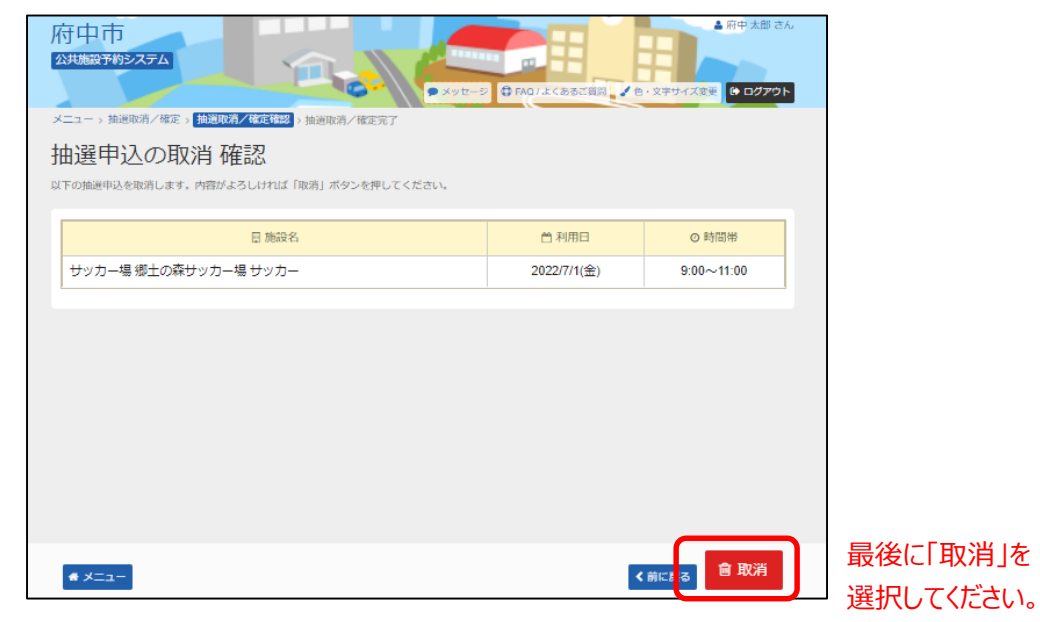

④ 取消を行う抽選申込の内容を確認後、「取消」を選択してください。

### ⑤ 以上で抽選申込の取消の操作が完了いたしました。

| 府中市<br>22共施設予約52.75ム<br>9.メッセージ   |             | ▲ 府中 太郎 さん<br>・文字サイズ変更<br>● ログアウト |
|-----------------------------------|-------------|-----------------------------------|
| メニュー>抽過取消/確定>抽過取消/確定確認> 抽過取消/確定完了 |             |                                   |
| 抽選申込の取消 完了                        |             |                                   |
| 以下の抽避甲込を取消しました。                   |             |                                   |
|                                   |             | ⊖ 一覧を印刷                           |
|                                   |             |                                   |
| 目 施設名                             | ● 利用日       | ◎ 時間帯                             |
| サッカー場 郷土の森サッカー場 サッカー              | 2022/7/1(金) | 9:00~11:00                        |
|                                   |             |                                   |
|                                   |             |                                   |
|                                   |             |                                   |
|                                   |             |                                   |
|                                   |             |                                   |
|                                   |             |                                   |
|                                   |             |                                   |
|                                   |             |                                   |
| # ×==-                            |             |                                   |

### (4) 抽選結果確認・当選確定の手順

抽選申込の結果については、登録済みのメールアドレス宛に送付され ます。当選した場合、以下の当選確定の作業を行ってください。

 「マイメニュー」の「抽選申込の確認・取消/当選の確定」 を選択してください。

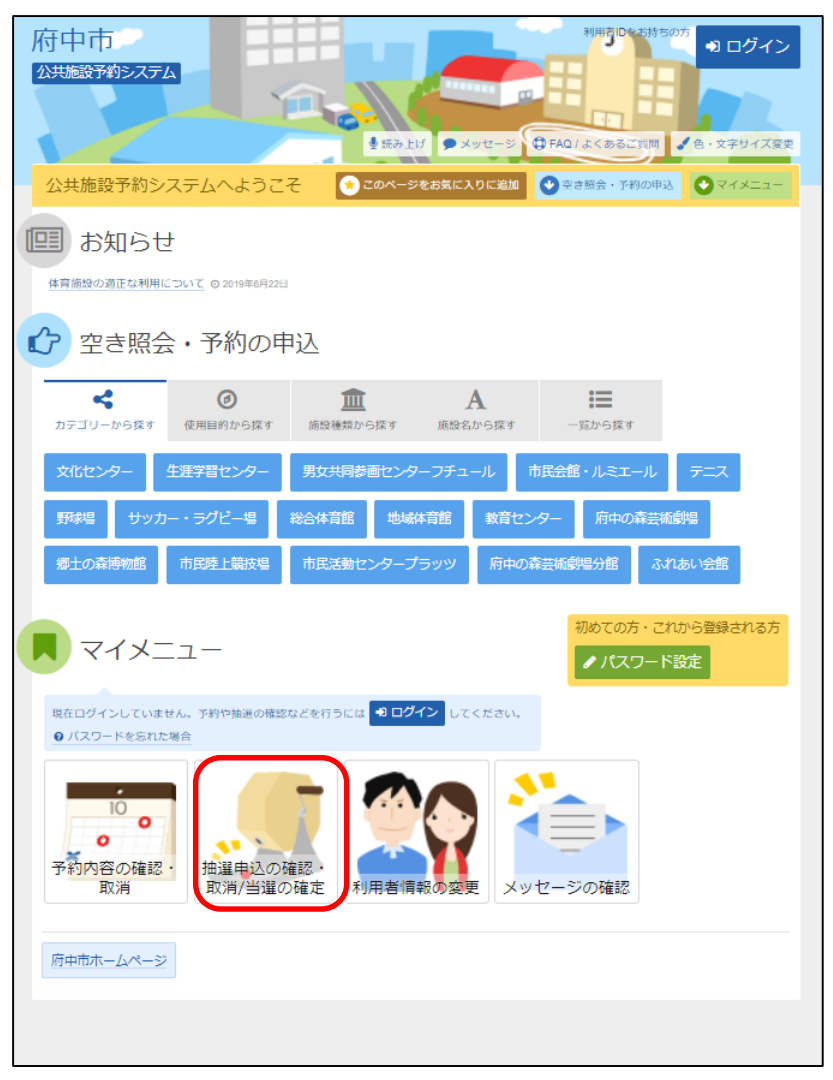

### この操作は先にログインしていても操作可能です。

② 利用者ID、パスワードを入力して「ログイン」を選択してください。

| 府中市<br>23共施設予約システム                                                                                                    | ジ ● FAQ/よくあるご質问 【 8・文字サイズ度更          |                                                                      |
|----------------------------------------------------------------------------------------------------|--------------------------------------|----------------------------------------------------------------------|
| ログイン<br>利用者ID<br>ペ パスワード<br>マウスで入力<br>ログインJボタンを押してください。<br>・<br>・<br>・<br>・<br>・<br>・<br>・<br>・<br>・<br>・<br>・<br>・<br>・ | ノ「スワード設定がお済みでない方<br><b> <i> </i></b> | <ul> <li>利用者IDを入力して<br/>ください</li> <li>パスワードを入力して<br/>ください</li> </ul> |
| * ×=1-                                                                                                    | ・<br>1<br>ログイン                       | 最後に「ログイン」を<br>選択してください。                                              |

※既にログインしている場合は、この画面は表示されません。

③ 抽選の当選確定を行いたい申込内容の「詳細」を選択すると、申込 の内容が表示されます。当選確定を行うには、「確定」を選択して ください。

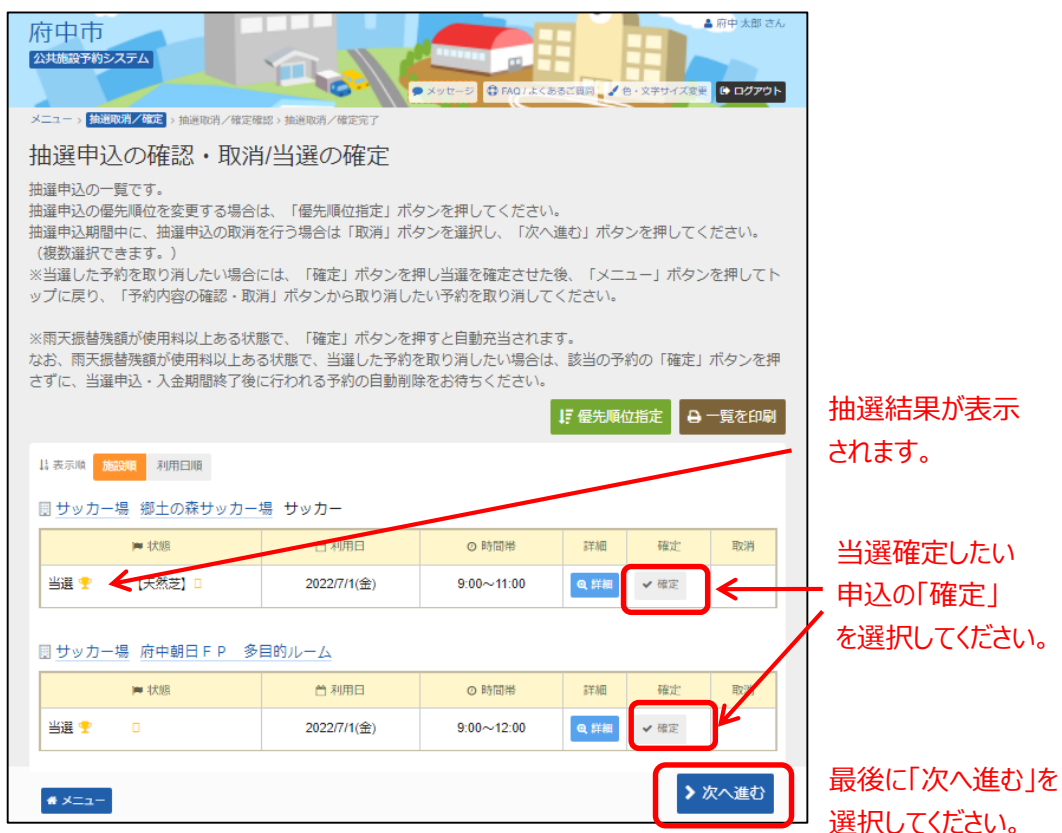

#### ④ 抽選申込内容の確認後、「更新」を選択してください。

|      | 第7年末 3<br>第7年末 3<br><b>抽測取得/確定確認</b> 3 抽測取得/確定所7<br>定/確定取消 確認<br>または確定取消 なす。内容がよろしければ「更新」ボタンを押してくただ。 | C FAOILE C BELER VE | <ul> <li>▲ 雨中 太郎 さん</li> <li>・文字サイズ変更 ● ログアクト</li> </ul> |
|------|----------------------------------------------------------------------------------------------------|---------------------|----------------------------------------------------------|
| ▶ 処理 | ■ 施設名                                                                                                | 台利用日                | ◎ 時間帯                                                    |
| 確定   | サッカー場 府中朝日FP 多目的ルーム                                                                                  | 2022/7/1(金)         | 9:00~12:00                                               |
| 確定   | サッカー場 郷土の森サッカー場 サッカー                                                                                 | 2022/7/1(金)         | 9:00~11:00                                               |
| 定    | サッカー場 郷土の森サッカー場 サッカー                                                                                 | 2022/7/1(金)         | 9:00~11:00                                               |
|      |                                                                                                    |                     |                                                          |

最後に「更新」を 選択してください。

#### ⑤ 以上で、抽選申込の当選確定の操作は完了です。

| 府中市<br>公共施設予約5 | 27A                        | Ф FAQ1.6<8500 | <ul> <li>● 府中太郎 さん</li> <li>・ 文字サイズ変更 (● ログアウト</li> </ul> |  |
|----------------|----------------------------|---------------|-----------------------------------------------------------|--|
| メニュー > 抽選印     | 2消/確定>抽遍取消/確定確認> 抽通取消/確定完了 |               |                                                           |  |
| 当選の確定/確定取消 完了  |                            |               |                                                           |  |
| 以下の当選を確定       | 、または確定取消しました。              |               |                                                           |  |
|                |                            |               | →一覧を印刷                                                    |  |
|                | 1                          |               |                                                           |  |
| ▶ 処理           | 日 施設名                      | ● 利用日         | ◎ 時間帯                                                     |  |
| 確定             | サッカー場 府中朝日 FP 多目的ルーム       | 2022/7/1(金)   | 9:00~12:00                                                |  |
| 確定             | サッカー場 郷土の森サッカー場 サッカー       | 2022/7/1(金)   | 9:00~11:00                                                |  |
|                |                            |               |                                                           |  |
|                |                            |               |                                                           |  |
|                |                            |               |                                                           |  |
|                |                            |               |                                                           |  |
| <b>#</b> XIII- |                            |               |                                                           |  |

※当選した予約を取り消したい場合には、当選確定の操作を 行った後、「メニュー」ボタンを選択し、トップ画面に戻 り、「予約内容の確認・取消」ボタンから取り消したい予 約の取消操作を行ってください。 なお、庭球場等で雨天振替残額が使用料以上ある場合で、

当選した予約を取り消したい場合は、該当の予約の当選 確定の操作は行わずに、当選申込・入金期間終了後に行 われる予約の自動削除をお待ちください。

# (5) お支払いについて

お支払いの手順につきましては、

第4章 予約申込をされる方へ(1)予約申込の手順

に記載しておりますので、そちらをご参照ください。

# 第4章 予約申込をされる方へ

# (1)予約申込の手順

①「空き照会・予約の申込」から施設の検索を行います。

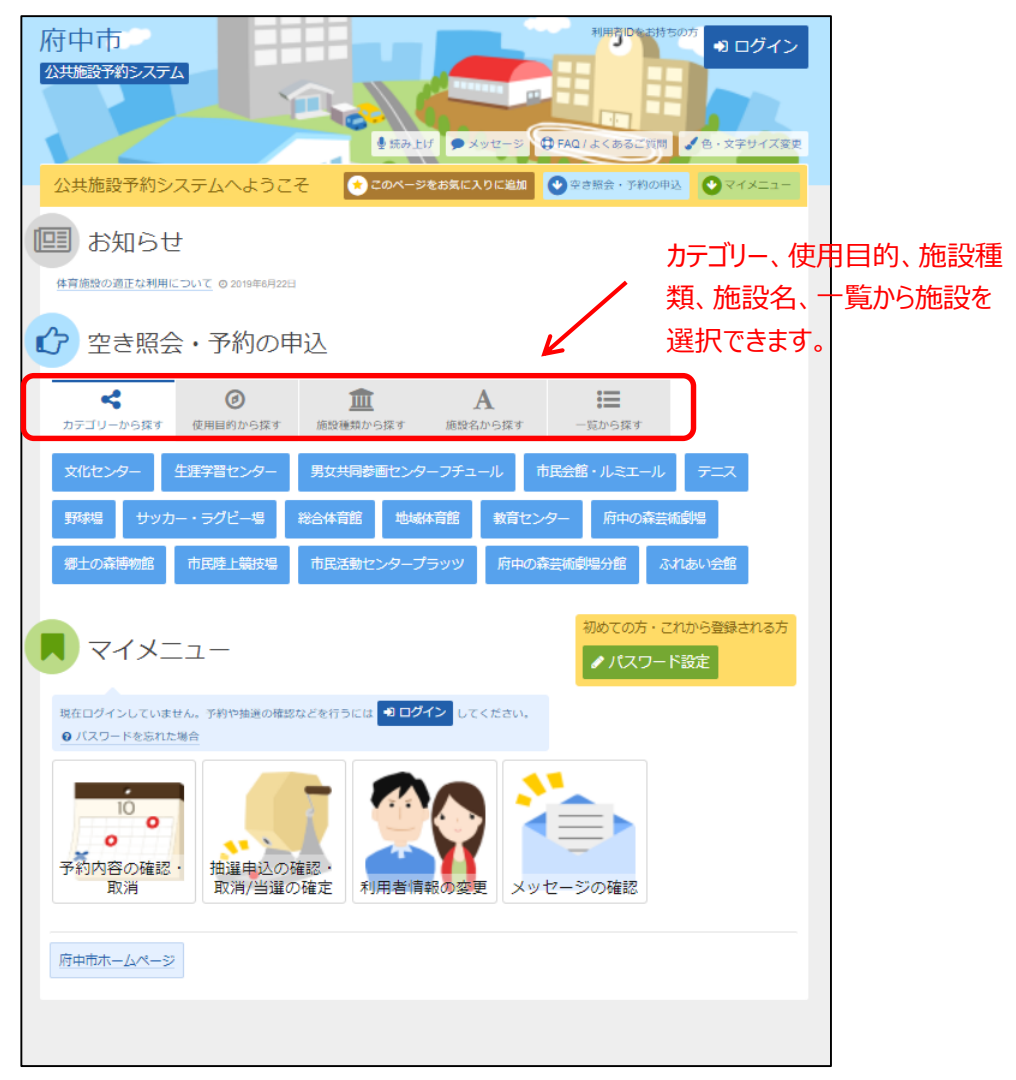

当マニュアルでは、「カテゴリーから探す」を選択した場合の操作例 となります。

なお、この操作は先にログインしていても操作可能です。

### ② 利用したい施設を選択し、「次へ進む」を選択してください。

| -=0.4 | 施設の検索 > 施設別空き状況 > 時間帯別空き状況 > 詳細          | <sub>問</sub> 申請 > 申込確認 > 申 | 込完了  |           |                            |  |         |
|-------|------------------------------------------|----------------------------|------|-----------|----------------------------|--|---------|
|       | <b>史 ※</b><br>『会や予約をしたい施設の名称を選んで「次へ進む」を押 | してください。複数i                 | 呈択可能 | です。       |                            |  |         |
|       |                                          |                            |      |           |                            |  |         |
| お知らせ  | 施設名複数違択可                                 | 案内/リンク                     | 地区   | 本日の<br>予定 | 付蒂設備                       |  |         |
|       | 中央文化センター                                 | @ 案内                       | •    |           | 🕼 👌 Pg 🖏 Ś P 👶             |  |         |
|       | 白糸台文化センター                                | @ 案内                       | 0    |           | 🔥 P& <sup>₩</sup> & Ś, P 👶 |  |         |
|       | 西府文化センター                                 |                            | 0    |           | 🔥 Pič 📽 🖞 P 👶              |  | 利田したい施設 |
|       | 武蔵台文化センター                                | 0 <del>2</del> 2           | Ŷ    |           | 9 °6 °6 9, ° ° °           |  |         |
|       | 新町文化センター                                 | @ 案内                       | 0    |           | 🔥 Pg 📽 💁 P 👶 🖉             |  | 選択してくたさ |
|       | 住吉文化センター                                 | @ 案内                       | •    |           | 📩 Pg 📽 ฐ P 👶 🖉             |  |         |
|       | 是政文化センター                                 | @ 案内                       | •    |           | 📩 Pš 🖏 💃 P 👶 🖉             |  |         |
|       | 紅葉丘文化センター                                |                            | •    |           | 💁 Pš 📽 💁 P 👶 🖉             |  |         |
|       | 押立文化センター                                 | @ 案内                       | •    |           | Pg, "% 💁 P 👶 🖉             |  |         |
|       | 四谷文化センター                                 | @ 案内                       | •    |           | 📩 Pš 🖏 S 🔄 P 👶 🖉           |  |         |
|       |                                          | ナクにはつりた                    |      |           |                            |  |         |

# ③利用したい日付を選択して、「次へ進む」を選択してください。

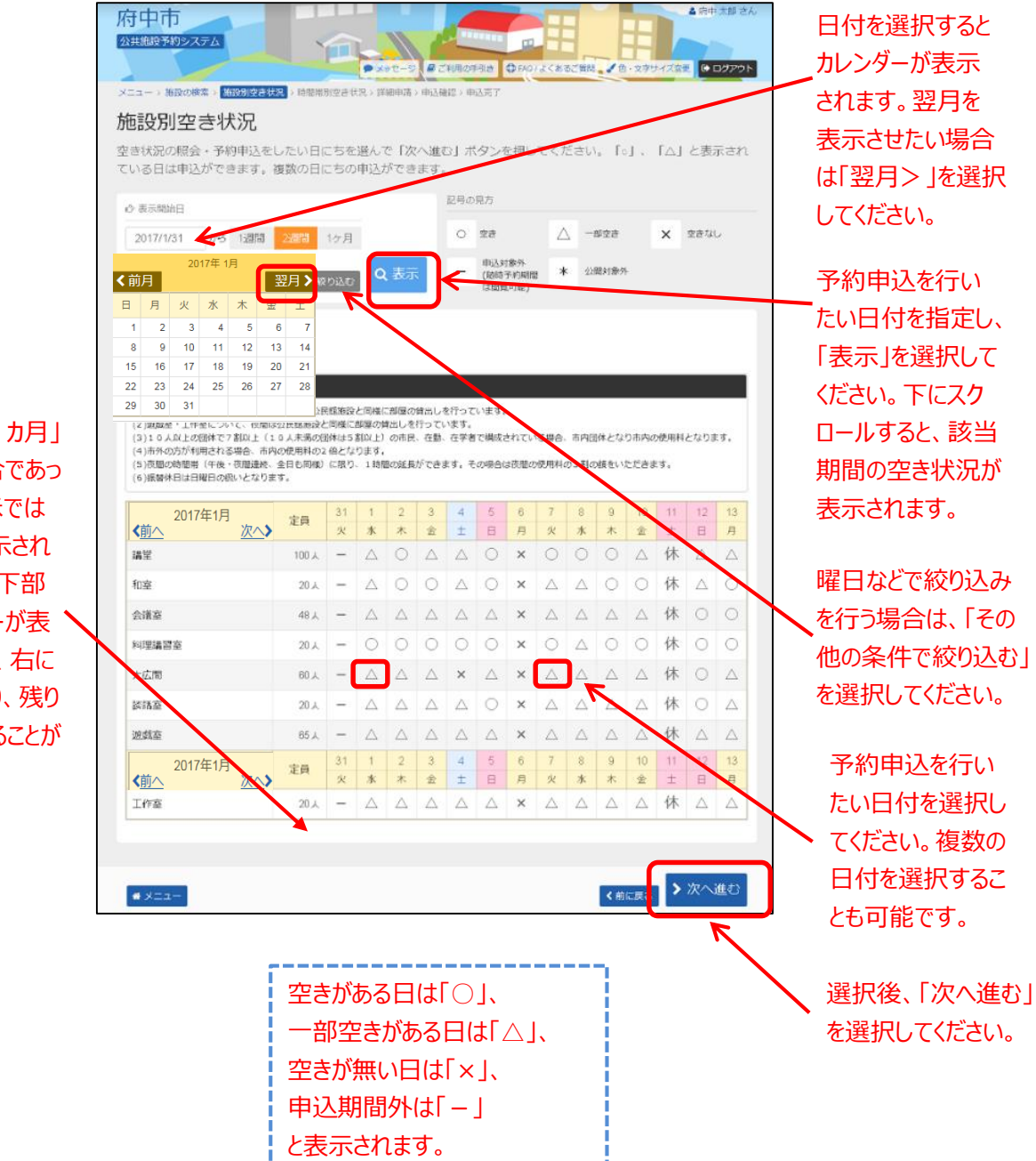

表示期間で「1カ月」 を選択した場合であっ ても、初期表示では 2週間しか表示され ません。画面の下部 にスクロールバーが表 示されますので、右に 動かすことにより、残り 期間を表示することが できます。 ④ 利用したい時間帯を選択して、「次へ進む」を選択してください。
 ※この時点では、予約は確定していません。ご注意ください。

|                                                                                                    | 1470 ( Grand Witch ( A. 17) ( Hall Hall ( HALL MARK ( HALL MARK ( HALL MARK ( HALL MARK ( HALL MARK))))))                                                                                                    |                                                       |
|----------------------------------------------------------------------------------------------------|----------------------------------------------------------------------------------------------------|-------------------------------------------------------|
| 時間帯別空き状況                                                                                                    | 况                                                                                                    |                                                       |
| 予約申込をしたい時間帯をう<br>の間に、他の利用者に予約:<br>・1つの時間帯に申込が出<br>・複数の時間帯の予約申込<br>数については、各施設の利J<br>起号の見方                                                          | 選んで「次へ進む」ボタンを押してください。空きの状態の時間帯でも予約が完了するまで<br>される場合がありますので、ご了承ください。<br>来る数は、その時点での空き面数までです。<br>ができます。(各施設で決められている申込上限数までとなります。申込上限数や当選上限<br>用案内をご確認ください。)                                                                                                    | 利用したい時間<br>選択してください。<br>数の時間帯を選                       |
|                                                                                                    | PTN / IBB A LL N MYR F N MYR F |                                                       |
| <ul> <li>○ ±±あり</li> <li>△ 準</li> <li>武蔵台文化センター</li> </ul>                                                                                        |                                                                                                    | することも可能で                                              |
| <ul> <li>○ ±さあり △ 準</li> <li>武蔵台文化センター</li> <li>● さぬらせ</li> <li>講堂</li> </ul>                                                                     |                                                                                                    | することも可能で<br>空きがある時間                                   |
| <ul> <li>○ 支きあり △ 巻</li> <li>武蔵台文化センター</li> <li>○ 3505년</li> <li>講堂</li> <li>2017年2月2日(木)</li> </ul>                                              | Image: Line id         X         Image: Line id         Image: Line id                                                                                                    | することも可能で<br>空きがある時間<br>「○」、空きが無                       |
| <ul> <li>○ 支きあり △ 巻</li> <li>武蔵台文化センター</li> <li>○ 支知らせ</li> <li>講堂</li> <li>2017年2月2日(木)</li> <li>講堂</li> </ul>                                   |                                                                                                    | することも可能で<br>空きがある時間<br>「○」、空きが無<br>時間には「×」            |
| <ul> <li>● 支きあり △ 巻</li> <li>武蔵台文化センター</li> <li>● 支知らせ</li> <li>講堂</li> <li>2017年2月2日(木)</li> <li>講堂</li> <li>和室</li> </ul>                       |                                                                                                    | することも可能で<br>空きがある時間<br>「〇」、空きが無<br>時間には「×」<br>表示されていま |
| <ul> <li>○ 支きあり △ 巻</li> <li>武蔵台文化センター</li> <li>○ 支知らせ</li> <li>講堂</li> <li>2017年2月2日(木)</li> <li>減空</li> <li>和室</li> <li>2017年2月2日(木)</li> </ul> | Image: Service         Image: Service         Image:                                                                                                    | することも可能で<br>空きがある時間<br>「〇」、空きが無<br>時間には「×」<br>表示されていま |

⑤ 利用者IDとパスワードを入力し、「ログイン」を選択してください。

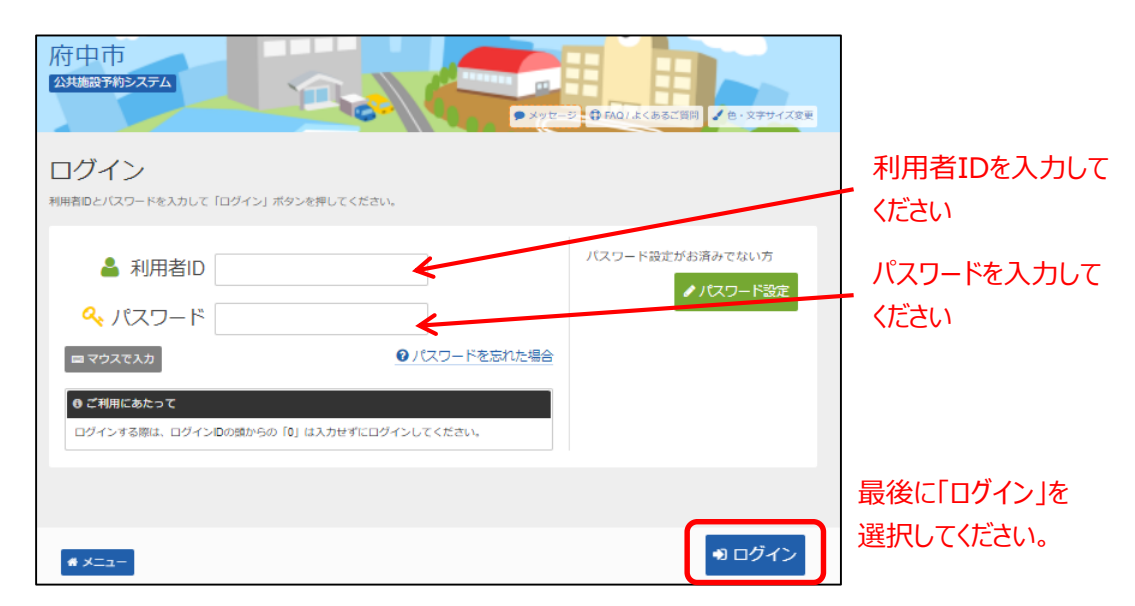

※既にログインしている場合は、この画面は表示されません。
### ⑥詳細な申請情報を入力し、「確定」を選択してください。

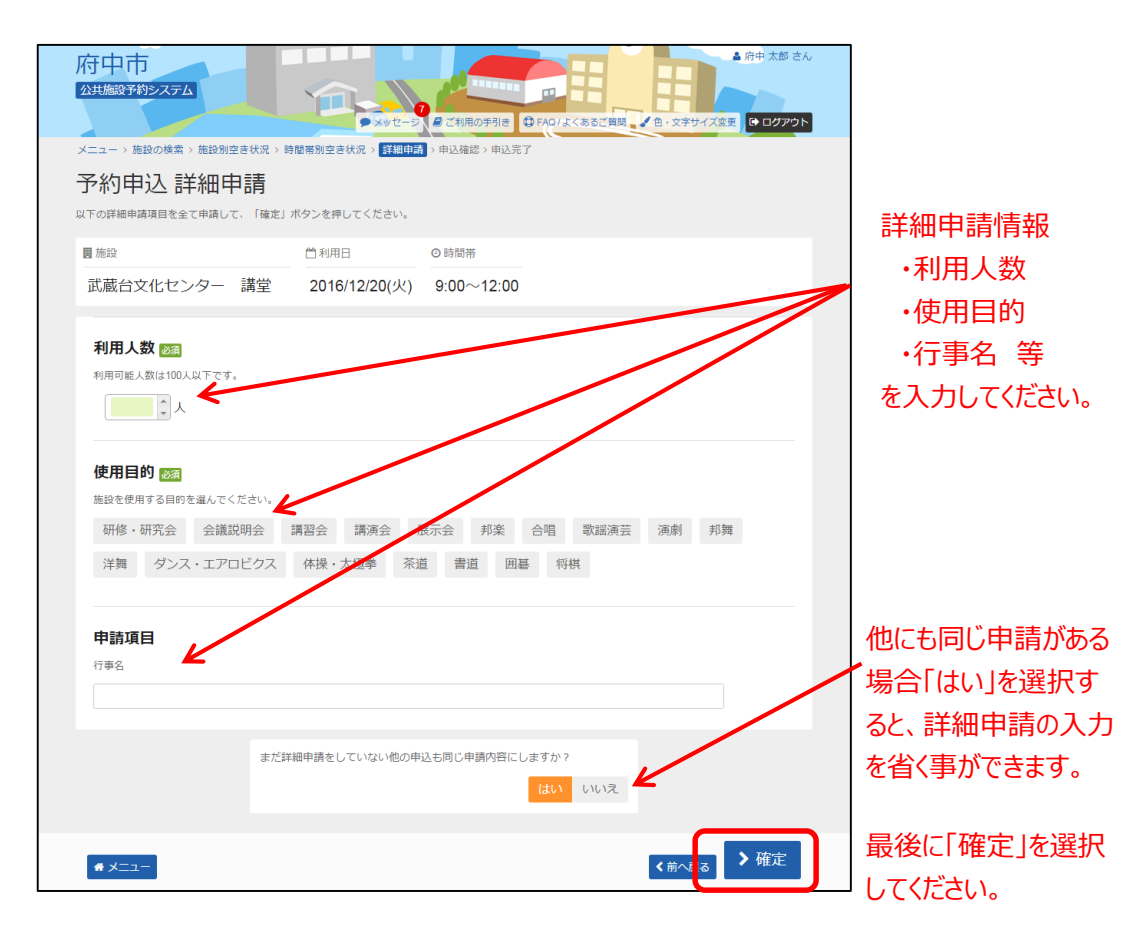

⑦ 備品の予約をする場合は、「備品予約/変更」を選択してください。※備品の予約を行わない場合は、後述⑨へお進みください。

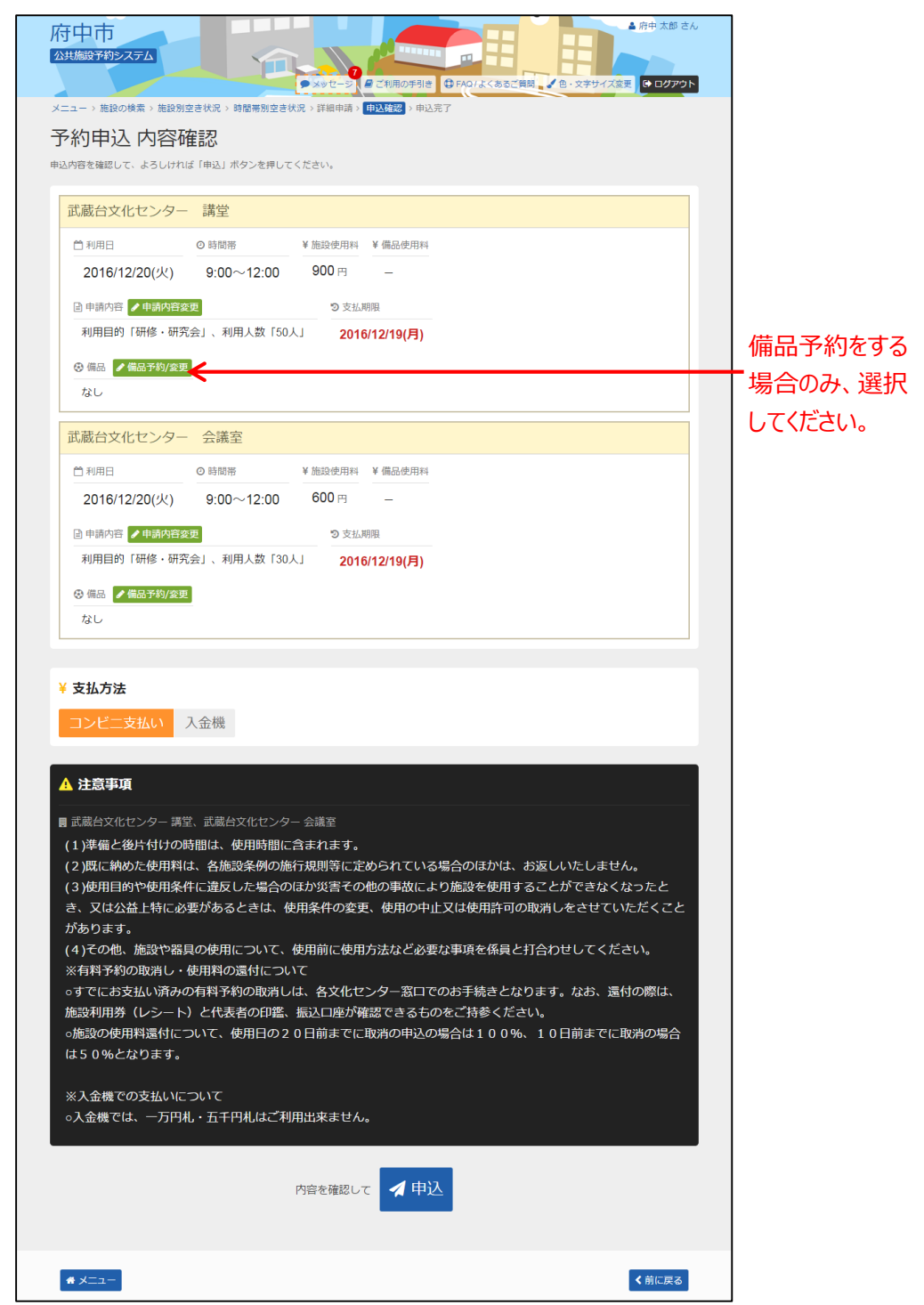

## ⑧ 予約を行う備品の「予約数」を入力してください。最後に「確定」を選択してください。

| 府中市<br>公共施設予約システム<br>メニュー > 施設の様素 > 施設別空き状況 > 第一<br>備品 (付帯品) 予約<br>施設に付随する傷品(付帯品)の予約を行います<br>予約したい傷傷の数量を入力して、「確定」ポ<br>利用開始と利用終了の時間を選択して、傷品の毎 |                       | <ul> <li>ご利用の手引き</li> <li>申込確認 &gt; 申</li> <li>=</li> <li>=</li></ul> | ● FAQ1よくあるご供給、2 色・文字サイス<br>込売了 | ▲ 府中 太郎 さん<br>変更 (● ログアウト | 予約を行う備品の<br>予約数を入力して<br>ください。 |
|----------------------------------------------------------------------------------------------------|-----------------------|----------------------------------------------------------------------------------------------------|--------------------------------|---------------------------|-------------------------------|
| 冒 <sup>施設</sup><br>武蔵台文化センター 講堂                                                                                                    | 首利用日<br>2016/12/20(火) | ◎ 時間帯<br>9:00~12:0                                                                                                    | 0                              | 合計 0 円                    | ※予約数入力欄の横に記載され                |
| 備品(付帯品)                                                                                                    |                       | 料金 🖽                                                                                                    | 予約数                            | 小計日                       | た数量を超える                       |
| ピアノ                                                                                                    |                       | 1,000                                                                                                    | 0 1台                           | 0                         | 予約数の入力                        |
| ラジオカセット                                                                                                    |                       | 200                                                                                                    | 0 🗘 / 2 台                      | 0                         | けできません                        |
| ワイヤレスマイク装置                                                                                                    |                       | 700                                                                                                    | 0 1式                           | 0                         | べ注音/ださい                       |
| 持込器具 (1キロワット)                                                                                                    |                       | 100                                                                                                    | 0 1 kw                         | 0                         |                               |
| • x==-                                                                                                    |                       |                                                                                                    | く前に戻る                          | ▶ 確定                      | <br>  最後に「確定」を選<br>  してください。  |

⑨申込内容を確認、及び、使用料の支払い方法を選択後、「申込」を選択してください。

※「申込」を選択した時点で仮予約は確定します。

| 付中市<br>公共振動音約システム<br>・ メッセーシ (音ご利用の手引き) 日 Photo(よくあるご質問、/ 合・文字サイズ変更) ● ログアウト                                   |                              |
|----------------------------------------------------------------------------------------------------|------------------------------|
| メニュー > 施設の検索 > 施設別空き状況 > 時間帯別空き状況 > 詳細申請 > 冊記程30 > 申込完了<br>予約申込 内容確認                                           |                              |
| 申込内容を確認して、よろしければ「申込」ボタンを押してください。                                                                               |                              |
| 武蔵台文化センター 講堂                                                                                                   |                              |
| 台利用日 ○時間帯 ¥施設使用料 ¥ 備品使用料                                                                                       |                              |
| 2016/12/20(火) 9:00~12:00 900 円 1,200 円                                                                         |                              |
| ■申請內容 /申請內容委更 ② 支払期限                                                                                           |                              |
| 利用目的「研修・研究会」、利用人数「50人」 <b>2016/12/19(月)</b>                                                                    |                              |
|                                                                                                    |                              |
| ランオガゼット   9:00~12:00   2台   400円) ワイヤレスペイク装置   9:00~12:00   1式   700円<br>持込器具 (1キロワット) 9:00~12:00   1kW   100円 |                              |
| 武蔵台文化センター 会議室                                                                                                  |                              |
| 台利用日 ◎時間帯 ¥施設使用料 ¥備品使用料                                                                                        |                              |
| 2016/12/20(火) 9:00~12:00 600 円 -                                                                               |                              |
| □申請內容 /申請內容変更 ② 支払期限                                                                                           |                              |
| 利用目的「研修・研究会」、利用人数「30人」 <b>2016/12/19(月)</b>                                                                    |                              |
| ② 備品 / 備品予約/変更                                                                                                 |                              |
| なし                                                                                                    |                              |
|                                                                                                    |                              |
|                                                                                                    | 使用料の支払い方法                    |
| コンビニ支払い入金機                                                                                                    | を選択してください                    |
|                                                                                                    |                              |
|                                                                                                    | <ul> <li>・コンビー支払い</li> </ul> |
| 武蔵台文化センター 講堂、武蔵台文化センター 会議室                                                                                     | ・入金機                         |
| (1)準備と後片付けの時間は、使用時間に含まれます。<br>(2)既に納めた使用料は、各施設条例の施行規則等に定められている場合のほかは、お返しいたしません。                                |                              |
| (3)使用目的や使用条件に違反した場合のほか災害その他の事故により施設を使用することができなくなったと                                                            |                              |
| き、又は公益上特に必要があるときは、使用条件の変更、使用の中止又は使用許可の取消しをさせていただくこと<br>があります。                                                  |                              |
| (4)その他、施設や器具の使用について、使用前に使用方法など必要な事項を係員と打合わせしてください。                                                             |                              |
| ※有料予約の取消し・使用料の還付について<br>○すでにお支払い道みの有料予約の取消しは、各文化センター窓口でのお手続きとなります。なお、還付の際は、                                    |                              |
| ○すくにの文型が小からうれずいのながらては、日文化ビング、点日でのおうかにここようはす。あめ、温いのかにな、<br>施設利用券(レシート)と代表者の印鑑、振込口座が確認できるものをご持参ください。             |                              |
| ○施設の使用料還付について、使用日の20日前までに取消の申込の場合は100%、10日前までに取消の場合<br>け50%となります。                                              |                              |
|                                                                                                    |                              |
| ※入金機での支払いについて<br>○入金機では、一万円札・五千円札はご利用出来ません。                                                                    |                              |
|                                                                                                    | 最後に「申込」を                     |
| 内容を確認して                                                                                                    | 選択してください。                    |
|                                                                                                    | ※予約によっては、                    |
| <ul> <li>ختت </li> </ul>                                                                                       | スクロールが必要                     |
|                                                                                                    | 」 な場合があります。                  |

 ⑩予約申込完了画面になります。前述⑨にて、入金機での支払いを選択した場合、最寄りの入金機にてお支払ください。コンビニ支払を 選択した場合、「コンビニ支払番号の確認」を選択してください。

| 府中市<br>公共施設予約9ステム<br>メッセーシ ほご 11月の 伊日 日 日 日 日 日 日 日 日 日 日 日 日 日 日 日 日 日 日                                                                                                     |            |
|----------------------------------------------------------------------------------------------------|------------|
| メニュー > 施設の検索 > 施設別空き状況 > 時間帯別空き状況 > 詳細申請 > 申込確認 > <mark>申込完了</mark>                                                                                                    |            |
| 予約申込 完了                                                                                                    |            |
| 申込を受付しました。仮予約として受付している施設がありますので、ご注意ください。<br>料金をコンビニで支払う場合は「コンビニ支払番号の確認」ボタンから支払番号を確認してください。<br>                                                                                                    |            |
| 合計 2,700円<br>→ 申込内容を印刷 9 地図で場所を確認                                                                                                    | コンビニ支払を選択  |
| ◎ 申請番号 0162016000013 2コンビニ支払番号の確認                                                                                                    | した場合は、「コンド |
| 武蔵台文化センター講堂 仮形的                                                                                                    | 「古北来早の破詞」  |
| □ 利用日 ○ 時間帯 ¥ 施設使用料 ¥ 備品使用料                                                                                                    |            |
| 2016/12/20(火) 9:00~12:00 900 円 1,200 円                                                                                                    | を選択してくたさい。 |
| ③ 申請内容 2 支払期限                                                                                                    | コンビニ決済ウェル  |
| 利用目的「研修・研究会」、利用人数「50人」 2016/12/19(月)                                                                                                    | ネット社が管理する  |
| ♥ 備品                                                                                                    |            |
| ラジオカセット 9:00~12:00 2台 400円 持込器具(1キロワット) 9:00~12:00 1k W 100円<br>ワイヤレスマイク装置 9:00~12:00 1式 700円                                                                                                    | リイトに移動しより。 |
| 武蔵台文化センター会議室 疲労約                                                                                                    |            |
| 台利用日 ◎時間帯 ¥施設使用料 ¥備品使用料                                                                                                    |            |
| 2016/12/20(火) 9:00~12:00 600 円 -                                                                                                    |            |
| ③申請內容 ②支払期限                                                                                                    |            |
| 利用目的「研修・研究会」、利用人数「30人」 <b>2016/12/19(月)</b>                                                                                                    |            |
| ◎ 備品                                                                                                    |            |
| なし                                                                                                    |            |
|                                                                                                    |            |
|                                                                                                    |            |
| <ul> <li>              武蔵台文化センター 講堂、武蔵台文化センター 会議至             (1)準備と後片付けの時間は、使用時間に含まれます。             (2)既に納めた使用料は、各施設条例の施行規則等に定められている場合のほかは、お返しいたしません。             (3)使用目的や使用条件に違反した場合のほか災害その他の事故により施設を使用することができなくなったと             き、又は公益上特に必要があるときは、使用条件の変更、使用の中止又は使用許可の取消しをさせていただくこと             があります。      </li> </ul> |            |
| (4)その他、施設や器具の使用について、使用前に使用方法など必要な事項を係員と打合わせしてください。 ※有料予約の取消し・使用料の還付について 。すでにおちれい済みの有料予約の取消しば、各文化センター窓口でのお手続きとなります。たお、滞付の際は                                                                                                    |            |
| あ設利用券(レシート)と代表者の印鑑、振込口座が確認できるものをご持参ください。<br>。施設の使用料器付について、使用日の20日前までに取満の申込の場合は100%、10日前までに取消の場合                                                                                                    |            |
| は50%となります。<br>                                                                                                    |            |
| ※入金機での支払いについて<br>○入金機では、一万円札・五千円札はご利用出来ません。                                                                                                    |            |
|                                                                                                    |            |
| <b>#</b> ¥==-                                                                                                    |            |

# ① コンビニ支払方法の選択画面になります。支払いをするコンビニ名を選択してください。

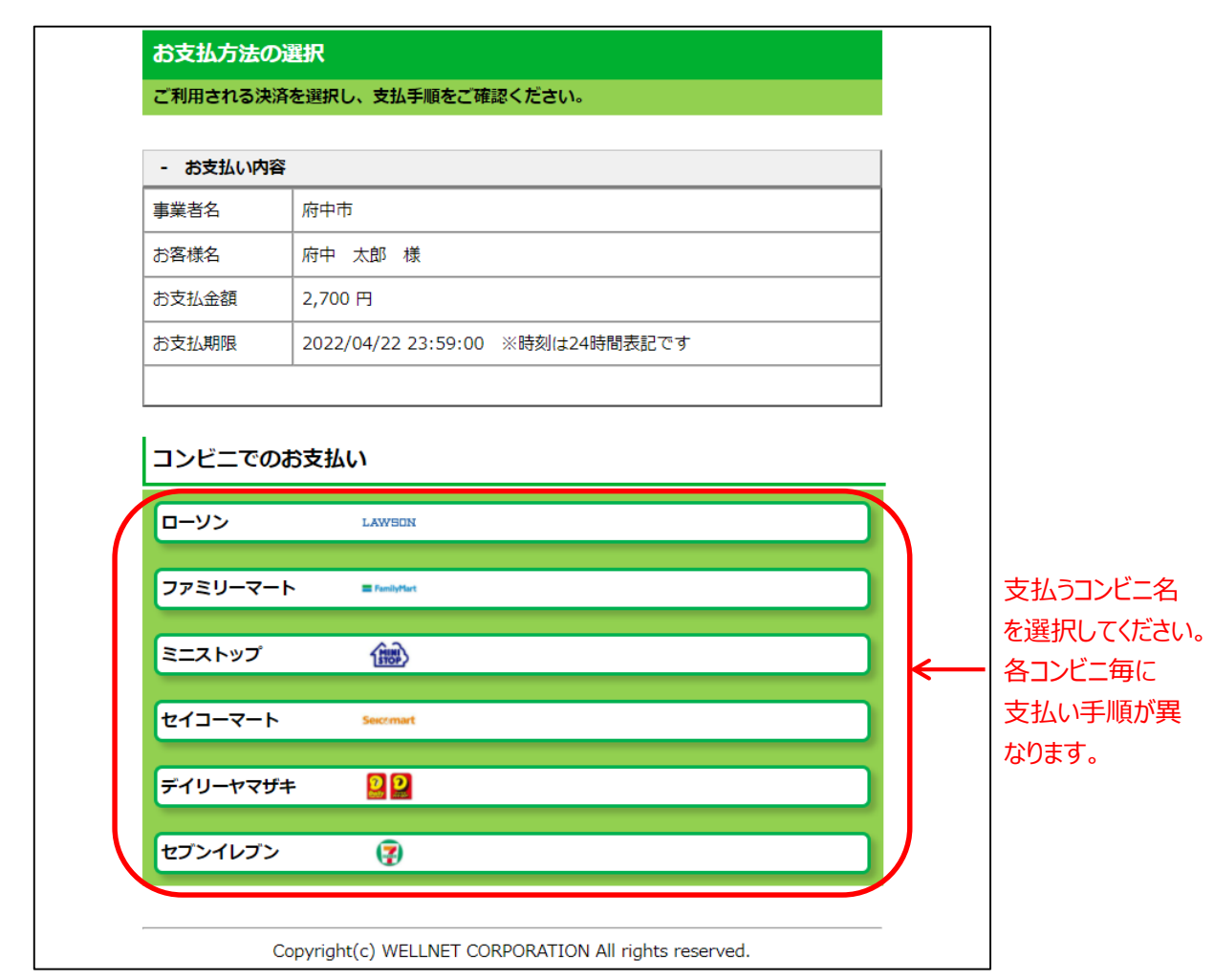

12 ローソン・ミニストップの支払手順です。実際の画面の案内に沿って支払をしてください。

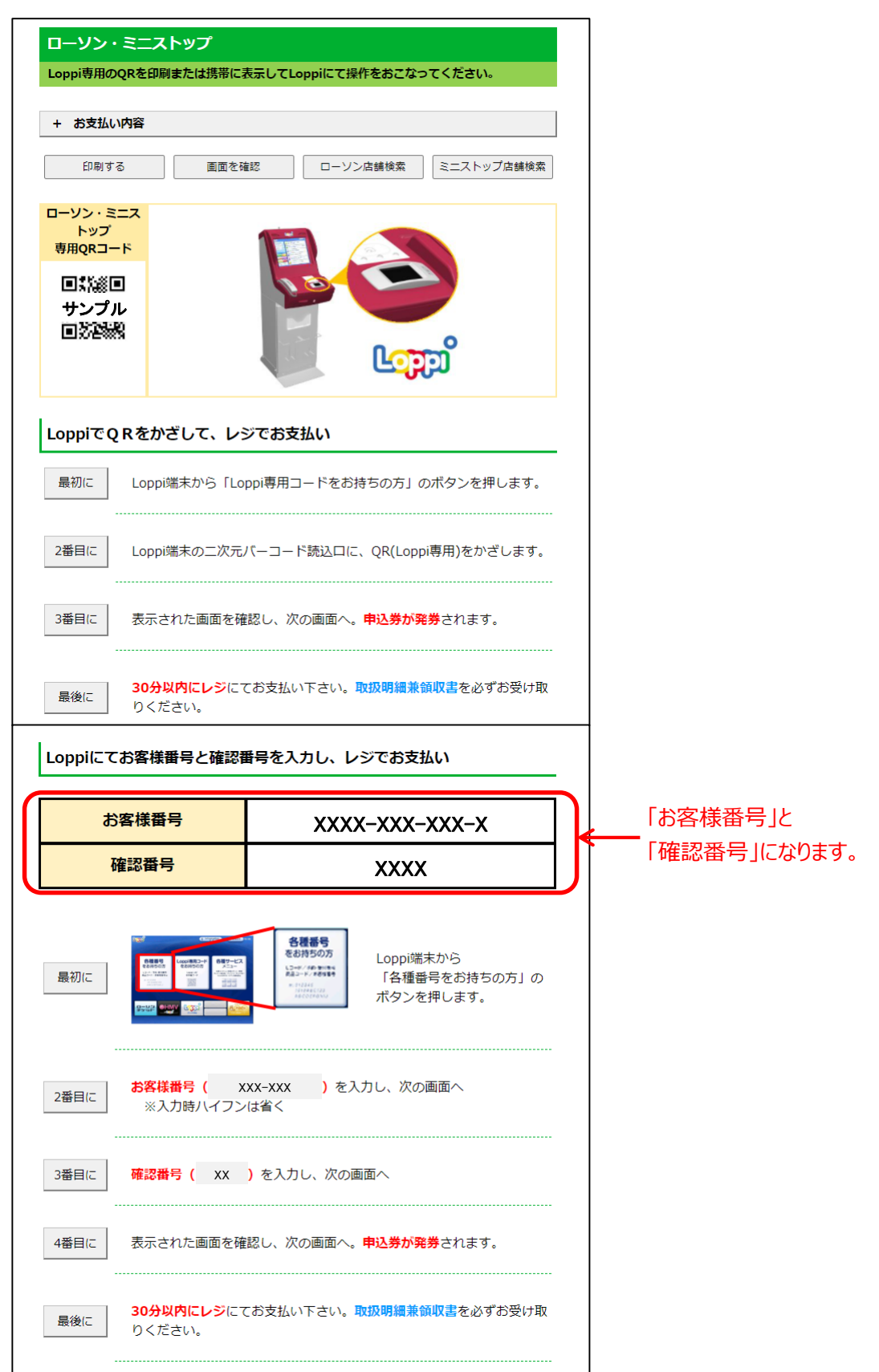

③ ファミリーマートの支払手順です。実際の画面の案内に沿って支払をしてください。

| ファミリーマルチコピー | -マート<br>-機を操作し、店頭レジに              | てお支払いしてください。                                                                                                    |                                         |                 |              |
|-------------|-----------------------------------|----------------------------------------------------------------------------------------------------|-----------------------------------------|-----------------|--------------|
| + お支払い      | い内容                               |                                                                                                    |                                         |                 |              |
| ÉD          | 刷する                               | 画面を確認                                                                                                    | 店舗を検索                                   |                 |              |
| マルチコヒ       | 2−機にてお客様番号                        | 号と確認番号を入力し                                                                                                    | 、レジでお支払い                                | _               |              |
| đ           | <b>S客様番号</b>                      | xxxx-x                                                                                                    | XX-XXX-X                                |                 | 「お客様番号」と     |
| 4           | 確認番号                              | х                                                                                                    | XXX                                     |                 | 「確認番号」になります。 |
| 最初に<br>2番目に |                                   | 代金支払い/チャージ<br>ロンとてお見込い<br>ロンとてお見込い<br>ロンとてお見込い<br>ロンとてはあしい<br>ロンとてはあしい<br>ロンとてはあしい<br>ロンとてはあしい<br>ロンとてはあしい<br>ロンとてはあしい<br>ロンとてはあしい<br>ロンとてはあしい<br>ロンとてはあしい<br>ロンとてはあしい<br>ロンとではあしい<br>ロンとではあしい<br>ロンとではあしい<br>ロンとではあしい<br>ロンとではあしい<br>ロンとではあしい<br>ロンとではあり、<br>ロンとではあり、<br>ロンとではあり、<br>ロンとではない<br>ロンとではない<br>ロンとのではない<br>ロンとのではない<br>ロンとのではない<br>ロンとのではない<br>ロンとのではない<br>ロンとのではない<br>ロンとのではない<br>ロンとのではない<br>ロンとのではない<br>ロンとのではない<br>ロンとのではない<br>ロンとのではない<br>ロンとのではない<br>ロンとのではない<br>ロンとのではない<br>ロンとのではない<br>ロンとのではない<br>ロン<br>ロン<br>ロン<br>ロン<br>ロン<br>ロン<br>ロン<br>ロン<br>ロン | マルチコピー機の画面が<br>「コンビニでお支払い」<br>ボタンを押します。 | <sub>ກ</sub> ນຣ |              |
| 3番目に        | <mark>お客様番号(</mark> x<br>※入力時ハイフン | xx-xxx )を入力し<br>は省く                                                                                                    | 、次の画面へ                                  |                 |              |
| 4番目に        | 確認番号( XX                          | )を入力し、次の画面へ                                                                                                    |                                         |                 |              |
| 5番目に        | 表示された画面を確                         | 認し、次の画面へ。 <mark>申込</mark>                                                                                                    | 券が発券されます。                               |                 |              |
| 最後に         | <mark>30分以内にレジ</mark> にて<br>い。    | こお支払い下さい。受領書                                                                                                    | を必ずお受け取りくだる                             | <u>*</u><br>    |              |

## ⑭ セイコーマートの支払手順です。

実際の画面の案内に沿って支払をしてください。

|                                                                                               |                                                                                                    | てください。                                                                                                    |          |                    |
|-----------------------------------------------------------------------------------------------|----------------------------------------------------------------------------------------------------|----------------------------------------------------------------------------------------------------|----------|--------------------|
| + お支払                                                                                         | 10月春                                                                                                    | 画面を確認  応維を検索                                                                                                    |          |                    |
| ノジでバ                                                                                          | -コードをかざしてお                                                                                                    |                                                                                                    |          |                    |
|                                                                                               |                                                                                                    |                                                                                                    | 7        |                    |
| レジ                                                                                            | 用バーコード                                                                                                    | サンプル<br>  1   1  1      1    1   1   1   1   1                                                                            |          |                    |
|                                                                                               |                                                                                                    |                                                                                                    | J        |                    |
| 最初に                                                                                           | レンにいるスタッフ                                                                                                    | に「インダーネットの文払」とお伝えくたさい。                                                                                                    |          |                    |
| 2番日に                                                                                          | バーコードをレジに<br>コードをスキャンし                                                                                                    | いるスタッフに提示してください。スタッフがバー<br>ます。                                                                                            |          |                    |
| 3番日に                                                                                          | レジの直面でお支払                                                                                                    | 内容を確認し、「 <b>OK」</b> ボタンを押してください。                                                                                          |          |                    |
| 最後に                                                                                           | 代金をお支払いくだ<br>い。                                                                                                    | <b>さい。取扱明編兼領収書</b> を必ずお受け取りくださ                                                                                            |          |                    |
|                                                                                               |                                                                                                    | は、下記のオンライン決済番号からお支払いください。                                                                                                 |          |                    |
| <b>※うまくバ</b>                                                                                  | (一コードが読込めない場合                                                                                                    |                                                                                                    |          |                    |
| ≋うまくバ                                                                                         | (-コードが読込めない場合                                                                                                    |                                                                                                    |          |                    |
| ≋うまくバ<br>レジでオ:                                                                                | →→→ドが読込めない場合<br>ンライン決済番号を♪                                                                                                    | <b>しお支払い</b>                                                                                                    | -<br>-   | 「ナンラインシント          |
| *うまくバ<br>レジでオ:<br>オン:                                                                         | ーコードが読込めない場合<br>ンライン決済番号をJ<br>ラ <mark>イン決済番号</mark>                                                                                          | Nカしお支払い<br>XXXX-XXX-XXX-X                                                                                                 | _<br>])← | 「オンライン決i<br>になります。 |
| ≋うまくバレジでオ:<br>レジでオ:<br>オン:<br>景初に                                                             | レジにいるスタッフ                                                                                                    | スカレお支払い<br>XXXX-XXX-XXX-X<br>に「インターネットの支払」とお伝えください。                                                                       | _<br>_   | 「オンライン決)<br>になります。 |
| <ul> <li>ニうまくパ</li> <li>レジでオ:</li> <li>オン:</li> <li>最初に</li> <li>2番日に</li> </ul>              | <ul> <li>ーコードが読込めない場合</li> <li>ンライン決済番号をご</li> <li>ライン決済番号</li> <li>レジにいるスタッフ</li> <li>タッチバネルを投作<br/>ハイフンを省き入力</li> </ul>                    | Aカレお支払い<br>XXXX-XXX-XXX-X<br>に「インターネットの支払」とお伝えください。<br>して、オンライン決済番号( XXX-XXX ) 3<br>します。                                  | <b>←</b> | 「オンライン決)<br>になります。 |
| <ul> <li>※うまくパ</li> <li>レジでオ</li> <li>オン:</li> <li>最初に</li> <li>2番日に</li> <li>3番日に</li> </ul> | <ul> <li>ーコードが読込めない場合</li> <li>ンライン決済番号をご</li> <li>ライン決済番号</li> <li>レジにいるスタッフ</li> <li>タッチバネルを操作<br/>ハイフンを省き入力</li> <li>レジの画面でお支払</li> </ul> | XXXX-XXX-XXX-X         に「インターネットの支払」とお伝えください。         して、オンライン決済番号(XXX-XXX);         ります。         内容を確認し、「OK」ボタンを押してください。 | <b>←</b> | 「オンライン決)<br>になります。 |

## ⑤ デイリーヤマザキの支払手順です。実際の画面の案内に沿って支払をしてください。

| デイリーヤ<br>店頭レジにて | <b>ママザキ</b><br>お支払いしてください。                             |    |                       |
|-----------------|--------------------------------------------------------|----|-----------------------|
| + お支払し<br>印     | <b>内容</b><br>副面を確認 店舗を検索                               | ]  |                       |
| オンライン           | <mark>&gt;決済番号</mark> XXXX-XXX-XXX-X                   | ]+ | 「オンライン決済番号」<br>になります。 |
|                 |                                                        |    |                       |
| オンライン           | <b>決済番号を印刷またはメモして、レジでお支払い</b>                          |    |                       |
| 最初に             | レジにいるスタッフに、「オンライン決済」とお伝えください。                          |    |                       |
| 2番目に            | タッチパネルに <b>オンライン決済番号( XXX-XXX )</b> をハイフン<br>を省き入力します。 |    |                       |
| 3番目に            | お支払い内容を確認し、「 <b>確定」</b> ボタンを押してください。                   |    |                       |
| 最後に             | 代金をお支払いください。領収書(レシート形式)を必ずお受け取りくだ<br>さい。               |    |                       |

### 19 セブンイレブンの支払手順です。

実際の画面の案内に沿って支払をしてください。

| セプンイレプン                                |                 |
|----------------------------------------|-----------------|
| 払込票を印刷または携帯に表示して店頭レジにてお支払いしてください。      |                 |
| + お支払い内容                               |                 |
| 払込票を表示 店舗を検索                           | 「払込票」を印刷する      |
|                                        | 場合は、「払込票の       |
| 払込票を印刷し、レシでお支払い                        | 表示」を選択してください。   |
| 最後に 払込票を印刷し、レジにて払込票を提示し、お支払いください。      |                 |
| 13桁の番号をメモして、レジでお支払い                    |                 |
| 最初にレジスタッフに「インターネット代金支払」をお申し出ください。      |                 |
| 最後に 「 xxxxxxxxxx 」 をレジスタッフに伝えお支払いください。 | 店頭のレジで支払う場合は、   |
|                                        | 香亏(13桁)伝え(くたさい。 |

## (2) 予約内容の確認・変更手順

予約内容の確認・変更を行うことができます。

「マイメニュー」の「予約内容の確認・取消」を選択してください。

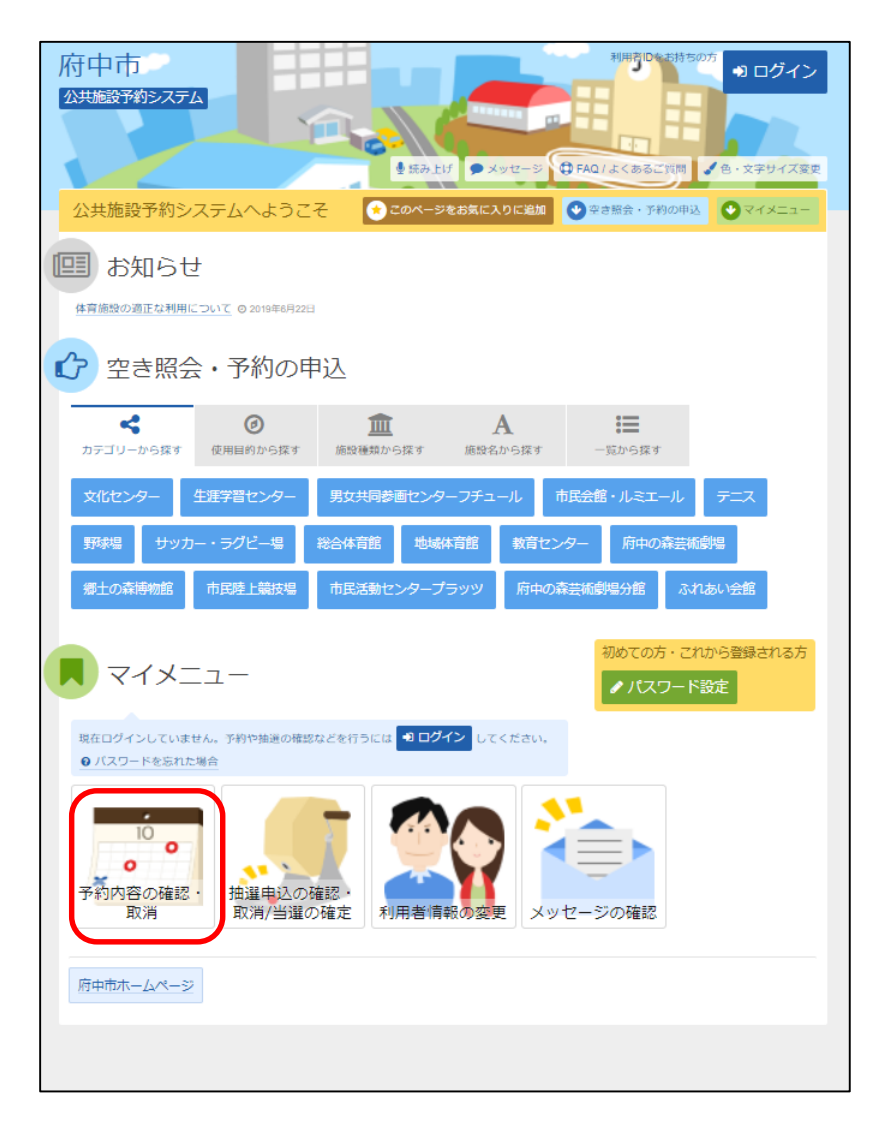

この操作は先にログインしていても操作可能です。

② 利用者ID、パスワードを入力して「ログイン」を選択してください。

| 府中市<br>20世際予約52554                                                                                |                                       |
|---------------------------------------------------------------------------------------------------|---------------------------------------|
| ログイン<br>利用者Dとバスワードを入力して「ログイン」ボタンを押してください。                                                         | 利用者IDを入力して<br>ください                    |
| ▲ 利用者ID パスワード設定がお済みでない方 ペ、パスワード                                                                   | パスワードを入力して<br>ください                    |
| <ul> <li>■マウスで入力</li> <li>⑦ ご利用にあたって</li> <li>ログインする際は、ログインIDの憩からの「0」は入力せずにログインしてください。</li> </ul> |                                       |
|                                                                                                   | ■■■■■■■■■■■■■■■■■■■■■■■■■■■■■■■■■■■■■ |
| <ul> <li>●メニュー</li> </ul>                                                                         | 選択してください。                             |

※既にログインしている場合は、この画面は表示されません。

③予約内容の確認を行う場合は、「詳細」を選択してください。 備品予約の変更を行う場合は、「備品予約/変更」を選択して ください。

| 府中市<br>公共施設予約シ<br>メニュー > 予約5                             | <b>ステム</b><br>2000、予約取消確認、予約                                                      | 取消完了                                                                 | 8<br>9セージ <i>■</i> ご利用の                                        |                                         | くあるご質問                   | 金・文字サイズ変更                  | 府中 太郎 さん<br>● ログアウト                |                         |
|----------------------------------------------------------|-----------------------------------------------------------------------------------|----------------------------------------------------------------------|----------------------------------------------------------------|-----------------------------------------|--------------------------|----------------------------|------------------------------------|-------------------------|
| 予約内容                                                     | の確認・取                                                                             | 消                                                                    |                                                                |                                         |                          |                            |                                    |                         |
| 予約の取消を行う<br>予約内容や納付状<br>申請番号の横に「<br>・「コンビニ支払<br>・「コンビニ支払 | 場合は「取消」ボタンを選択<br>況を確認する場合は「詳細」<br>コンビニ支払番号の発行」す<br>番号の発行」・・・コンビニ<br>番号の確認」・・・既に発行 | Rし、「次へ進む」ボタ<br>ボタンを、備品(付有<br>たは「コンビニ支払者<br>支払のために必要な者<br>「済みの支払番号を確認 | タンを押してください<br>第品)の追加予約や雪<br>音号の確認」ボタンカ<br>昏号を発行できます。<br>忍できます。 | ヽ。(複数選択できま:<br>E更をする場合は「個<br>「表示されている場合 | す。)<br>結子約/変更<br>3は、料金を: | 」ボタンを押してくだる<br>コンビニで支払うことか | さい。<br><sup>©</sup> できます。<br>設グループ | 予約内容の確認を<br>行う場合は、「詳細」  |
| + 表示条件を指                                                 | 定                                                                                 | コンビニ支払に必要な                                                           | 番号を確認します                                                       |                                         |                          |                            |                                    | を選択しくくたさい。              |
| ●申請番号 0                                                  | 162016000013                                                                      | ☑ コンビニ支払                                                             | 仏番号の確認                                                         |                                         |                          |                            |                                    |                         |
| 🛛 武蔵台文                                                   | 化センター 講堂                                                                          |                                                                      |                                                                |                                         |                          |                            |                                    |                         |
|                                                          | ▶ 状態                                                                              | □利用日                                                                 | ◎ 時間帯                                                          | ¥使用料                                    | 詳細                       | 備品(付帯品)                    | 取消                                 | 備品予約の変更を                |
| 0 仮予約                                                    | -                                                                                 | 2016/12/20(火)                                                        | 9:00~12:00                                                     | 2,100円                                  | @ 詳細                     | ✔ 備品予約/変更                  | <b>×</b> 取消                        | 行う場合は「備品                |
| 🛛 武蔵台文                                                   | <u>化センター</u> 会議室                                                                  |                                                                      | 1                                                              |                                         |                          |                            |                                    | 予約/変更」を選択               |
|                                                          | ▶ 状態                                                                              | ●利用日                                                                 | ◎ 時間帯                                                          | ¥ 使用料                                   | 詳細                       | 備品(付帯品)                    | 取消                                 | してください。                 |
| 0 仮予約                                                    | _                                                                                 | 2016/12/20(火)                                                        | 9:00~12:00                                                     | 600円                                    | € 詳細                     | ✔ 備品予約/変更                  | ★ 取消                               |                         |
| <b>#</b> メニュー                                            |                                                                                   |                                                                      |                                                                |                                         |                          |                            | 欠へ進む                               | 最後に「次へ進む」を<br>選択してください。 |

④ 予約変更を行う備品を選択後、予約数を入力してください。最後に「次へ進む」を選択してください。

| メニュー > 予約確認 > 予約取消確認 >                                                               | 予約取消完了                                                                           | -シ 2 ご利用の手引き G FAQ/よく                               | めるこ頁间 <b>●</b> 巴・又子サイス室   | 更  ○  □グアウト        | 予約を行き    | 5備只  |
|--------------------------------------------------------------------------------------|----------------------------------------------------------------------------------|-----------------------------------------------------|---------------------------|--------------------|----------|------|
| 備品(付帯品)予                                                                             | 約                                                                                |                                                     |                           |                    | 「「小りで」」」 |      |
| 施設に付随する備品(付帯品)の予約を行<br>予約したい備品の数量を入力して、「次                                            | ういます。<br>へ進む 」ボタンを押してくださ                                                         | 501°                                                |                           |                    |          |      |
| 利用開始と利用終了の時間を選択して、                                                                   | 備品の貸出時間を変更すること                                                                   | ができます。                                              |                           |                    | ください。    |      |
|                                                                                      | 芭利用日                                                                             | 0時間帯                                                |                           |                    |          |      |
| 武蔵台文化センター 講師                                                                         | 宮 2016/12/20(久                                                                   | () 9:00~12:00                                       | /                         |                    | ※予約数     | 入力村  |
|                                                                                      |                                                                                  |                                                     | 合計                        | 2,200 円            | の横に言     | こ載さ  |
| 備品(付き                                                                                | 5品)                                                                              | 料金 🗒                                                | 予約数                       | 小計 🖽               | た数量で     | を超え  |
| ピアノ                                                                                  |                                                                                  | 1,000                                               | 台                         | 1,000              | 予約数      | ወ入ታ  |
| ラジオカセット                                                                              |                                                                                  | 200 2 1/2                                           | 台                         | 400                | はできま     | ぜん。  |
| ワイヤレスマイク装置                                                                           |                                                                                  | 700 1 1/1                                           | 式                         | 700                | ご注意へ     | 、ださし |
| 持込器具(1キロワット)                                                                         |                                                                                  | 100 1 1/1                                           | k W                       | 100                |          |      |
|                                                                                      |                                                                                  |                                                     | G                         |                    | ┓┃最後に「次  | へ進る  |
| <b>#</b> ×=1-                                                                        |                                                                                  |                                                     | く前に戻る                     | 次へ進む               | 選択してく    | ださい  |
| 備品の削除を行 <sup>:</sup><br>つしてください。                                                     | う場合は、該                                                                           | 当する備品を選                                             | 択し、予約数                    | をりを                | λ        |      |
| 備品の削除を行う<br>つしてください。<br>※支払済備品の<br>備品の数量を減<br>(増やすことは                                | 5場合は、該<br>D変更をする<br>咸らすことは<br>に可能です。                                             | 当する備品を選<br><u>る場合(一部</u><br>できません。<br>)             | 択し、予約数<br><u>支払済も含</u>    | を0を2<br>さい)        | λ        |      |
| 備品の削除を行<br>ちしてください。<br>※支払済備品の<br>・備品の数量を<br>、<br>(増やすことは<br>・<br>時間変更がで<br>夏はできません。 | 5場合は、該<br>D変更をする<br>成らすことは<br>に可能です。<br>きる備品でき                                   | 当する備品を選<br>る <u>場合(一部</u><br>できません。<br>)<br>も、支払済備語 | 択し、予約数<br>支払済も含<br>品の場合、B | を 0 を              | λ        |      |
| 備品の削除を行<br>ちしてください。<br>※支払済備品の<br>が備品の数量を<br>(増やすことは<br>・時間変更がで<br>更はできません。          | 5場合は、該<br><u> の変更をする</u><br>成らすことは<br>に可能です。<br>きる備品でき<br>19/4/11(本) 9.000<br>ラー | 当する備品を選<br><u>る場合(一部</u><br>できません。<br>)<br>も、支払済備E  | 択し、予約数<br>支払済も含<br>品の場合、日 | を 0 を<br>む)<br>寺間変 |          |      |

⑤ 備品の申込内容を確認後、「予約」を選択してください。

| 府中市                                                                    | Xyt-5                    | 日ご利用の           | DFJIE ØFAQ/&<          | 382 黄朝。 🖌 色 · 文字 | <ul> <li>▲ 府中 太郎 さん</li> <li>► 日グアウト</li> </ul> |                  |
|------------------------------------------------------------------------|--------------------------|-----------------|------------------------|------------------|-------------------------------------------------|------------------|
| 74374882、77438074882、7438074773<br>備品(付帯品)予約の<br>予約内容を確認して、よろしければ「予約」ボ | <b>在記</b><br>タンを押してください。 |                 |                        |                  |                                                 |                  |
| ■ 施設 武蔵台文化センター 講堂                                                      | 芭利用日     2016/12/20(火)   | ◎ 利用時間<br>9:00~ | <sup>明帝</sup><br>12:00 |                  |                                                 |                  |
|                                                                        |                          |                 |                        | 合計               | 2,200 円                                         |                  |
| 備品(付き                                                                  | 带品)                      |                 | 料金 🖪                   | 予約数              | 小計 🖽                                            |                  |
| ピアノ                                                                    |                          |                 | 1,000                  | 1台               | 1,000                                           |                  |
| ラジオカセット                                                                |                          |                 | 200                    | 2台               | 400                                             |                  |
| ワイヤレスマイク装置                                                             |                          |                 | 700                    | 1式               | 700                                             |                  |
| 持込器具 (1キロワット)                                                          |                          |                 | 100                    | 1 kW             | 100                                             |                  |
|                                                                        |                          | 予約              |                        |                  |                                                 | 最後に「予約<br>選択してくだ |
| <b>#</b> ¥II-                                                          |                          |                 |                        |                  | く前に戻る                                           |                  |

匀を さい。

## ⑥ 以上で備品の予約は完了しました。 「一覧に戻る」を選択してください。

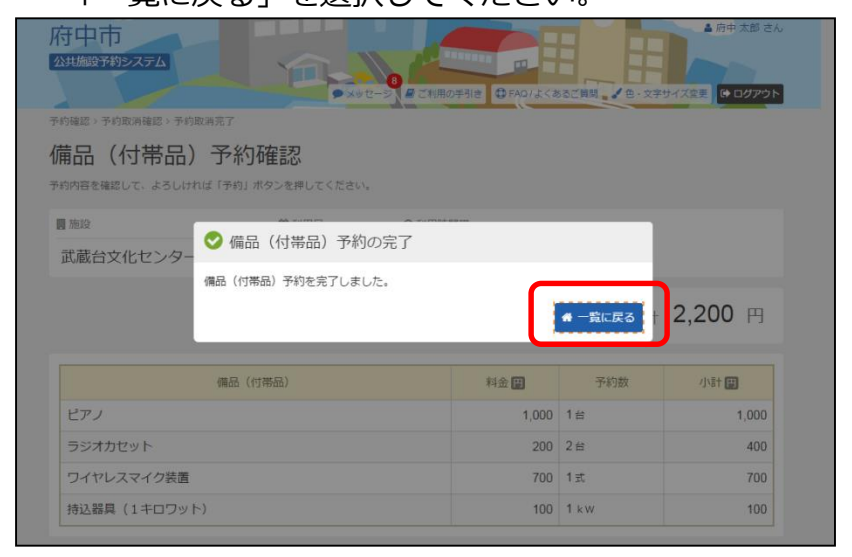

⑦ コンビニ支払を選択していた予約で使用料等の変更が あった場合には、新たなコンビニ支払番号が必要となります ので、「コンビニ支払番号の発行」を選択してください。

・「コンビニ支払番号の確認」 既に発行済みの支払番号が確認できます。

## ⑧ コンビニ支払番号の発行後、「コンビニ支払番号の確認」を選択してください。

| 府中市<br>公共施設予約2<br>メニューン 予約<br>予約の居者を行うう<br>予約の居者を行うう<br>や約3合を納付<br>大きっから<br>での思考を行うう<br>・「コンビニ支払<br>・「コンビニ支払<br>・「コンビニ支払<br>・「コンビニ支払<br>・「コンビニ支払<br>・「コンビニ支払<br>・」<br>・」<br>・」<br>・」<br>・」<br>・」<br>・」<br>・」<br>・」<br>・」 | 2740<br>2013) 予約政済確認。予約<br>2010年記。・予約<br>2014年記。・予約<br>2014年記。・100<br>2014年記。・100<br>2014年記。・100<br>2014年記。<br>2014年記。<br>2014年記<br>2014年記<br>2014日記<br>2014年記<br>2014年記<br>2014 | 取得す<br>取得す<br>消<br>れ、「次へ進む」ポイ<br>水クシを、催品(内<br>たな「フンビー文紙<br>コンビー文紙にのあり<br>コンビー文紙にのあり<br>コンビー文紙にのあり<br>コンビー文紙にのあり<br>コンビー文紙にのあり<br>コンビー文紙にのあり<br>コンビー文紙にのあり<br>コンビー文紙にのあり<br>コンビー文紙にのあり | ・ セーシ ● ご利用の             | (健裁選択できます)<br>実長をする場合は 10<br>「満示されている場合 | (あるご質問<br>た。)<br>品子約/空更<br>らは、料金をご | <ul> <li>●・文字サイズ変更</li> <li>●・文字サイズ変更</li> <li>」ボタンを押してくださ<br/>コンビニマ支払うことか</li> <li>● 登録済施</li> </ul> | 府中 太郎 さん (● ログアウト さい。 たいきます。 役グループ | コンビニ支払を利用<br>する場合は、選択し<br>てください。コンビニ決 |
|----------------------------------------------------------------------------------------------------|----------------------------------------------------------------------------------------------------|----------------------------------------------------------------------------------------------------|--------------------------|-----------------------------------------|------------------------------------|----------------------------------------------------------------------------------------------------|------------------------------------|---------------------------------------|
| 📃 武蔵台文                                                                                                    | 化センター 講堂                                                                                                    |                                                                                                    |                          | <u>۲</u>                                |                                    |                                                                                                    |                                    | 済ウェルネット社が管                            |
|                                                                                                    | ▶ 状態                                                                                                    | ●利用日                                                                                                    | ◎ 時間帯                    | ¥ 使用料                                   | 詳細                                 | 備品(付帯品)                                                                                               | 取消                                 | 理9るリイトに移動                             |
| 0 仮予約                                                                                                    | -                                                                                                    | 2016/12/20(火)                                                                                                    | 9:00~12:00               | 3,100円                                  | @ 詳細                               | ✔ 備品予約/変更                                                                                             | ★ 取消                               | します。                                  |
| ■ 武蔵台文                                                                                                    | <ul> <li>化センター 会議室</li> <li>株態</li> </ul>                                                                                                    | 台利用日                                                                                                    | <ul> <li>○時間帯</li> </ul> | ¥使用料                                    | 詳細                                 | 備品(付帯品)                                                                                               | 取消                                 |                                       |
| ● 仮予約                                                                                                    | _                                                                                                    | 2016/12/20(火)                                                                                                    | 9:00~12:00               | 600円                                    | ◙ 詳細                               | ✔ 備品予約/変更                                                                                             | ★ 取消                               |                                       |
| <b>#</b> メニュー                                                                                                    |                                                                                                    |                                                                                                    |                          |                                         |                                    | > 2                                                                                                   | 欠へ進む」                              |                                       |

⑨ コンビニ支払方法の選択画面になります。支払いをするコンビニ名を選択してください。

| こ利用される決                                                          | 約を進択し、又仏手順をご確認ください。                                      |         |                                          |
|------------------------------------------------------------------|----------------------------------------------------------|---------|------------------------------------------|
| - お支払い内                                                          | <u>8</u>                                                 |         |                                          |
| 事業者名                                                             | 府中市                                                      |         |                                          |
| お客様名                                                             | 府中太郎様                                                    |         |                                          |
| お支払金額                                                            | 3,700 円                                                  |         |                                          |
| お支払期限                                                            | 2022/04/22 23:59:00 ※時刻は24時間表記です                         |         |                                          |
| コンビニでの<br>ローソン                                                   | Dお支払い<br>LAWSER                                          |         | 支払うコン                                    |
| <u>コンビニでの</u><br>ローソン<br>ファミリーマ-                                 | Dお支払い<br>LAWYEER                                         |         | 支払うコン を選択して                              |
| コンビニでの<br>ローソン<br>ファミリーマ・<br>ミニストップ                              | Dお支払い<br>LAWEEN<br>ート Trusters                           |         | 支払うコン<br>を選択して<br>各コンビニ                  |
| コンビニでの<br>ローソン<br>ファミリーマ・<br>ミニストップ<br>セイコーマー                    | DDお支払い<br>LAWYEER<br>ート ■reaction<br>Cool                | _<br>   | 支払うコン<br>を選択して<br>各コンビニ<br>支払い手          |
| <u>コンビニでの</u><br>ローソン<br>ファミリーマ-<br>ミニストップ<br>セイコーマーI<br>デイリーヤマ! | D.お支払い<br>LXWEEN<br>ート Transform<br>・ Seconset<br>グキ Q Q | _<br> ← | 支払うコン<br>を選択して<br>各コンビニ<br>支払い手<br>なります。 |

10 ローソン・ミニストップの支払手順です。実際の画面の案内に沿って支払をしてください。

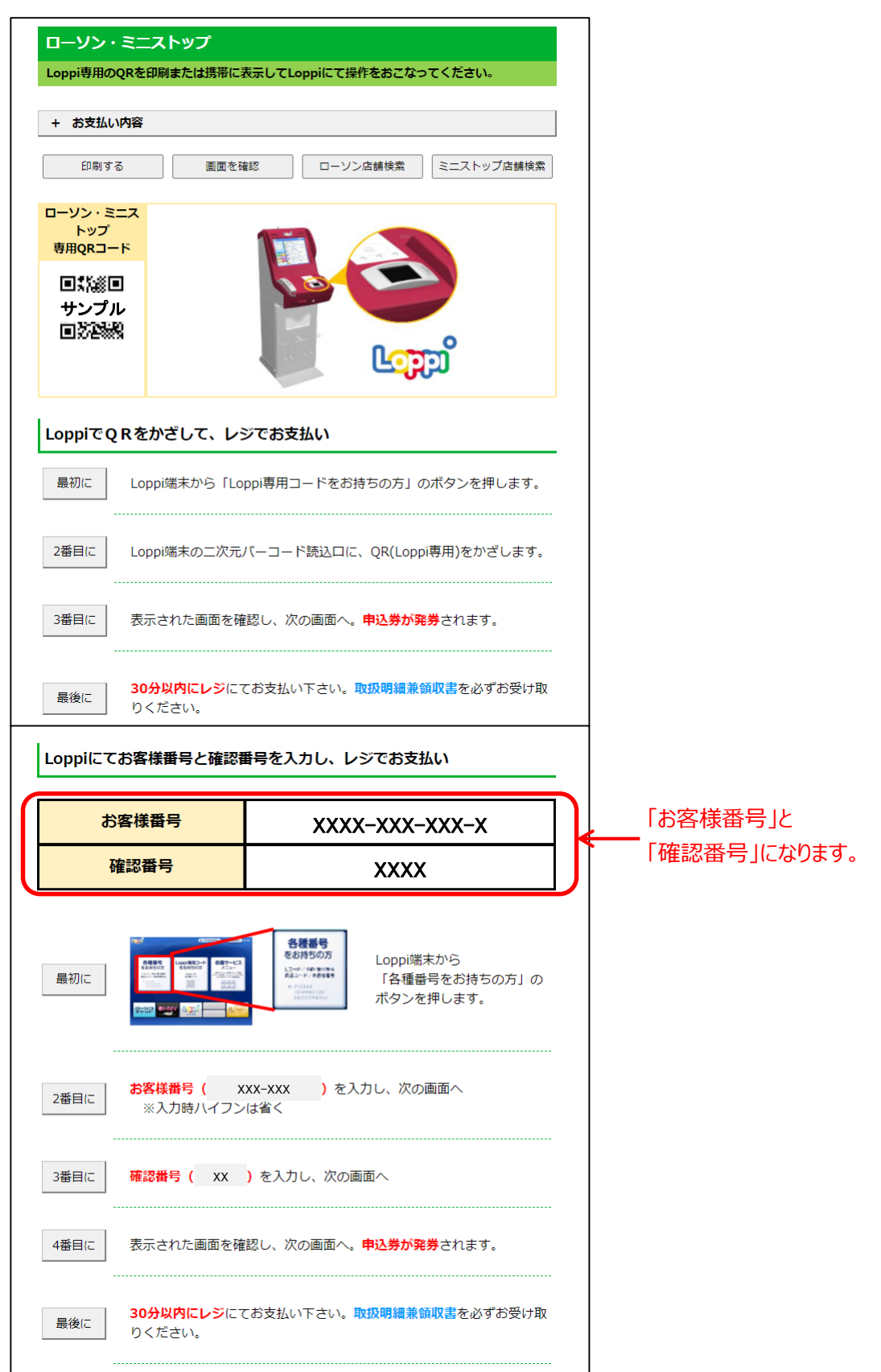

① ファミリーマートの支払手順です。実際の画面の案内に沿って支払をしてください。

| ファ         | ミリーマート<br>コピー機を操作し、店頭レジに             | てお支払いしてください。                         |                                           |           |              |
|------------|--------------------------------------|--------------------------------------|-------------------------------------------|-----------|--------------|
| + \$       | ら支払い内容                               |                                      |                                           | ]         |              |
|            | 印刷する                                 | 画面を確認                                | 店舗を検索                                     |           |              |
| マル         | チコピー機にてお客様番号                         | 号と確認番号を入力し、                          | レジでお支払い                                   | -         |              |
|            | お客様番号                                | xxxx-xx                              | x-xxx-x                                   | $\square$ | 「お客様番号」と     |
|            | 確認番号                                 | ХХ                                   | хх                                        |           | 「確認番号」になります。 |
| 最初<br>2番目  |                                      |                                      | ?ルチコピー機の画面から<br>「コンビニでお支払い」の<br>「タンを押します。 |           |              |
| 3番目        | ac <mark>お客様番号(</mark> x<br>※入力時ハイフン | xx-xxx )を入力し、<br>は省く                 | 欠の画面へ                                     |           |              |
| 4番目<br>5番目 | 目に 確認番号 ( XX                         | ) を入力し、次の画面へ<br>認し、次の画面へ。 <b>申込券</b> | が発券されます。                                  |           |              |
| 最後         | 30分以内にレジにて<br>い。                     | お支払い下さい。受領書を                         | 必ずお受け取りくださ                                |           |              |

#### 12 セイコーマートの支払手順です。

実際の画面の案内に沿って支払をしてください。

| 610-4-         | トの店舗にてお支払いし                         | てください。                                                                        |   |          |
|----------------|-------------------------------------|-------------------------------------------------------------------------------|---|----------|
| + お支払(         | ,內容                                 |                                                                               | ] |          |
| Ø              | 8) <b>t</b> S                       | 画面を確認                                                                         |   |          |
| レジでバ-          | -コードをかざして;                          | 6支払い                                                                          |   |          |
|                |                                     |                                                                               |   |          |
| レジ             | 用バーコード                              | 1   1   1      1   1                                                          |   |          |
|                |                                     | 929010946753912403                                                            |   |          |
|                |                                     |                                                                               | - |          |
| 最初に            | レシにいるスタッフ                           | に「インターネットの支払」とお伝えくたさい。                                                        |   |          |
| 2番日に           | バーコードをレジに                           | いるスタッフに提示してください。スタッフがバー<br>ーー                                                 |   |          |
|                | コートをスキヤシし                           |                                                                               |   |          |
| 3番目に           | レジの画面でお支払                           | 内容を確認し、「 <mark>OK」</mark> ボタンを押してください。                                        |   |          |
|                |                                     |                                                                               |   |          |
| 最後に            | 代金をお支払いくだ<br>い。                     | <b>さい。取扱明編兼領収書</b> を必ずお受け取りくださ                                                |   |          |
|                |                                     |                                                                               |   |          |
| <b>≋うまくバ</b> ・ | -コードが読込めない場合                        | tは、下記のオンライン決済番号からお支払いください。                                                    |   |          |
| 1.8271-112     | 、ライン油注意見る、                          | 1-1-1-2-54/1                                                                  |   |          |
| Deca.          | /フィン次府留号を)                          | () ( B 2 B 1                                                                  | 5 | _        |
| オンラ            | ライン決済番号                             | XXXX-XXX-XXX-X                                                                | ← | 「オンライン決済 |
|                |                                     |                                                                               | ) | になりよる。   |
| 戦初に            | レンにいるスタッフ                           | に「インターネットの支払」とお伝えくたさい。                                                        |   |          |
|                |                                     |                                                                               |   |          |
| 2番日に           | タッチバネルを操作                           | して、オンライン決済番号( XXX-XXX )を                                                      |   |          |
| 2番日に           | タッチバネルを提作<br>ハイフンを省き入力              | して、 <b>オンライン決済番号( XXX-XXX )</b> を<br>します。                                     |   |          |
| 2番日に<br>3番日に   | タッチバネルを投作<br>ハイフンを省き入力<br>レジの画面でお支払 | して、 <b>オンライン決済番号( XXX-XXX )</b> を<br>します。<br>内容を確認し、 <b>「OK」</b> ボタンを押してください。 |   |          |
| 2番日に<br>3番日に   | タッチバネルを投作<br>ハイフンを省き入力<br>レジの画面でお支払 | して、 <b>オンライン決済番号( XXX-XXX )</b> を<br>します。<br>内容を確認し、 <b>「OK」</b> ボタンを押してください。 |   |          |

## ③ デイリーヤマザキの支払手順です。実際の画面の案内に沿って支払をしてください。

| デイリーさ  | 77#±                                                        |   |                       |
|--------|-------------------------------------------------------------|---|-----------------------|
| 店頭レジにて | お支払いしてください。                                                 |   |                       |
| + お支払い | 内容                                                          |   |                       |
| ED)    | 画面を確認 店舗を検索                                                 |   |                       |
| オンライン  | <mark>&gt;決済番号</mark> XXXX-XXX-XXX-X                        | k | 「オンライン決済番号」<br>になります。 |
|        |                                                             |   |                       |
| オンライン  | <b>決済番号を印刷またはメモして、レジでお支払い</b>                               |   |                       |
| 最初に    | レジにいるスタッフに、「オンライン決済」とお伝えください。                               |   |                       |
| 2番目に   | タッチパネルに <mark>オンライン決済番号(</mark> XXX-XXX )をハイフン<br>を省き入力します。 |   |                       |
| 3番目に   | お支払い内容を確認し、「 <b>確定」</b> ボタンを押してください。                        |   |                       |
| 最後に    | 代金をお支払いください。領収書(レシート形式)を必ずお受け取りくだ<br>さい。                    |   |                       |

### ④ セブンイレブンの支払手順です。

実際の画面の案内に沿って支払をしてください。

| セプンイレプン                               |                   |
|---------------------------------------|-------------------|
| 払込票を印刷または携帯に表示して店頭レジにてお支払いしてください。     |                   |
| + お支払い内容                              |                   |
| 払込票を表示                                | 「払込票」を印刷する        |
| 払込票を印刷し、レジでお支払い                       | 場合は、  払込票の        |
|                                       | 衣木」を迭択してたらい。      |
| 最後に 払込票を印刷し、レジにて払込票を提示し、お支払いください。     |                   |
| 13桁の番号をメモして、レジでお支払い                   |                   |
| 最初にレジスタッフに「インターネット代金支払」をお申し出ください。     |                   |
| 最後に 「 XXXXXXXXXXX をレジスタッフに伝えお支払いください。 | 店頭のレジで支払う場合は、     |
|                                       | ▲ 番号(13桁)伝え(くたさい。 |

予約の取消を行うことができます。

「マイメニュー」の「予約内容の確認・取消」を選択してください。

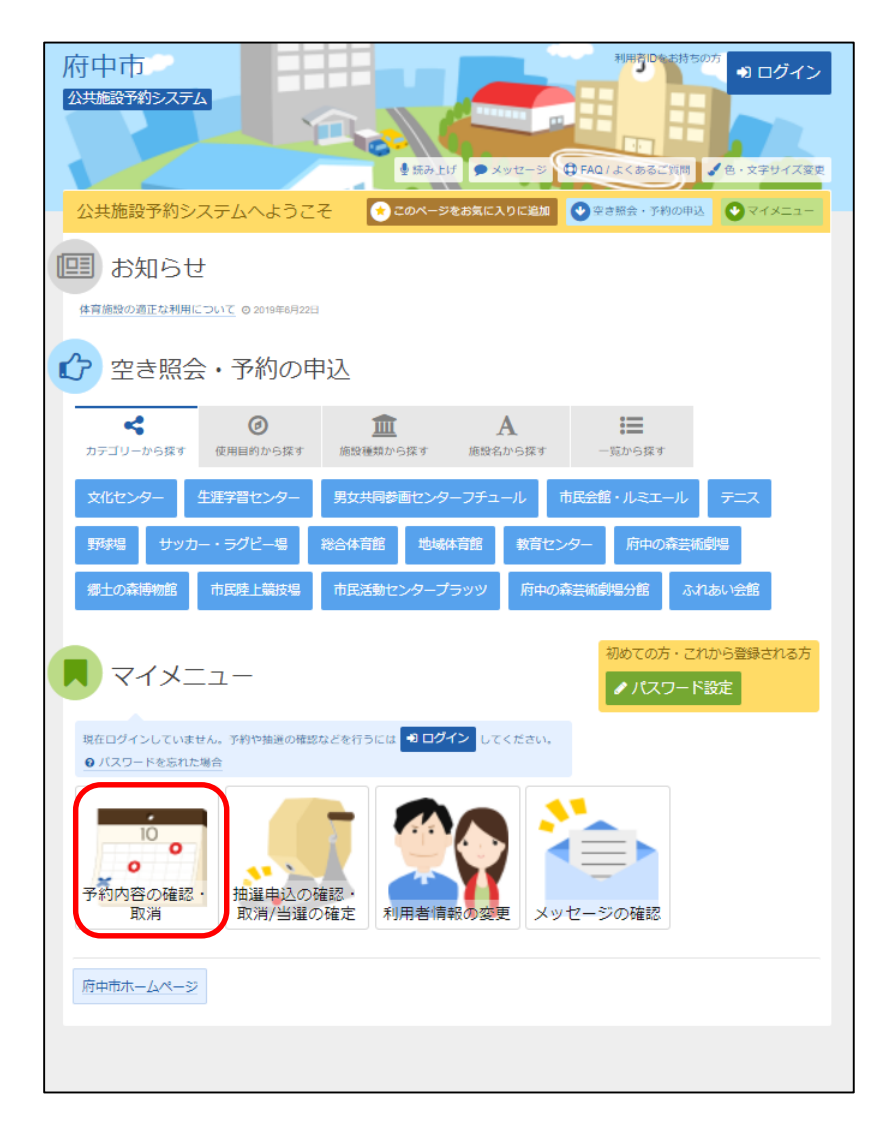

この操作は先にログインしていても操作可能です。

※施設の設定によって異なりますが、本予約や料金を支払い済みの 場合、予約の取消が出来ないケースがあります。

### ② 利用者ID、パスワードを入力して「ログイン」を選択してください。

| 府中市<br>22共総設予約52.75ム<br>2490年                                                                                                | 2 • FAQ/LE<-5-8ご原同 / 6 · 文字サイズ変更          |                         |
|----------------------------------------------------------------------------------------------------|-------------------------------------------|-------------------------|
| ログイン<br>利用剤Dと/スワードを入力して「ログイン」ボタンを押してください。                                                                                    |                                           | 利用者IDを入力して<br>ください      |
| <ul> <li>利用者ID</li> <li>パスワード</li> <li>マウスで入力</li> <li>ご利用にあたって</li> <li>ログインする際は、ログインDDの読からの「0」は入力せずにログインしてください。</li> </ul> | バスワード設定がお済みでない方<br><mark>✔ パスワード設定</mark> | パスワードを入力して<br>ください      |
| # X=1-                                                                                                    | <ul> <li>ログイン</li> </ul>                  | 最後に「ログイン」を<br>選択してください。 |

※既にログインしている場合は、この画面は表示されません。

③予約申込の取消を行いたい予約の「取消」を選択してください。

| 府中市<br>公共施設予約3<br>メニュー > 予税                             | マステム<br>確認 、 下約取消確認、 下約                                                               | 取消完了                                                                   | • * *                                                          | tt-5 ⊕ FAQ1.t                           | (あるご質問                    | 色・文字サイズ変更                  | 府中 太郎 さん<br>● ログアウト |            |
|---------------------------------------------------------|---------------------------------------------------------------------------------------|------------------------------------------------------------------------|----------------------------------------------------------------|-----------------------------------------|---------------------------|----------------------------|---------------------|------------|
| 予約内容                                                    | 冬の確認・取                                                                                | 消                                                                      |                                                                |                                         |                           |                            |                     |            |
| 予約の取消を行う<br>予約内容や納付む<br>申請番号の横に<br>・「コンピニ支払<br>・「コンピニ支払 | 場合は「取消」ボタンを選打<br>況を確認する場合は「詳細」<br>「コンビニ支払番号の発行」 3<br>『番号の発行」・・・コンビニ<br>『番号の確認』・・・既に発行 | Rし、「次へ進む」ボタ<br>ボタンを、備品(付待<br>たたは「コンビニ支払調<br>こ支払のために必要な調<br>行済みの支払番号を確認 | シンを押してください<br>5品)の追加予約や翌<br>3号の確認」ボタンカ<br>3号を発行できます。<br>8できます。 | №。(複数選択できます<br>変更をする場合は「俳<br>「表示されている場合 | す。)<br> 品予約/変更<br> は、料金を: | 」ボタンを押してくださ<br>コンビニで支払うことが | さい。<br>「できます。       |            |
| ◆表示条件を指                                                 | 定                                                                                     | コンビニ支払に必要な                                                             | (番号を確認します                                                      |                                         |                           | 🖻 登録済施調                    | 設グループ               |            |
| ●申請番号(                                                  | 032022000002                                                                          | ■コンビニ支持                                                                | 仏番号の確認                                                         |                                         |                           |                            |                     |            |
| <u>■</u> <u>サッカ</u> -                                   | -場 郷土の森サッカ                                                                            | 一場天然芝                                                                  |                                                                |                                         |                           |                            |                     |            |
|                                                         | ▶ 状態                                                                                  | 台 利用日                                                                  | ◎ 時間帯                                                          | ¥ 使用料                                   | 詳細                        | 備品(付帯品)                    | 取消                  | 「雨ごと」を読む   |
| 0 仮予約                                                   | -                                                                                     | 2022/6/15(水)                                                           | 11:00~13:00                                                    | 1,600円                                  | € 詳細                      |                            | ¥ 取消                |            |
| <u> </u>                                                | 場 府中朝日FP                                                                              | 多目的ルーム                                                                 |                                                                |                                         |                           |                            |                     | してたさい。     |
|                                                         | ▶ 状態                                                                                  | ● 利用日                                                                  | ◎ 時間帯                                                          | ¥ 使用料                                   | 詳細                        | 備品(付帯品)                    | 取消                  |            |
| 0 仮予約                                                   | -                                                                                     | 2022/6/15(水)                                                           | 9:00~12:00                                                     | 300円                                    | @ 詳細                      | ✔ 備品予約/変更                  | × 取消                |            |
|                                                         |                                                                                       |                                                                        |                                                                |                                         |                           |                            |                     |            |
| ★ ×===                                                  |                                                                                       |                                                                        |                                                                |                                         |                           |                            | 欠へ進む                | 最後に「次へ進む」を |
|                                                         |                                                                                       |                                                                        |                                                                |                                         |                           |                            |                     | 選択してください。  |

④ 取消を行う予約申込の内容を確認後、「取消」を選択してください。

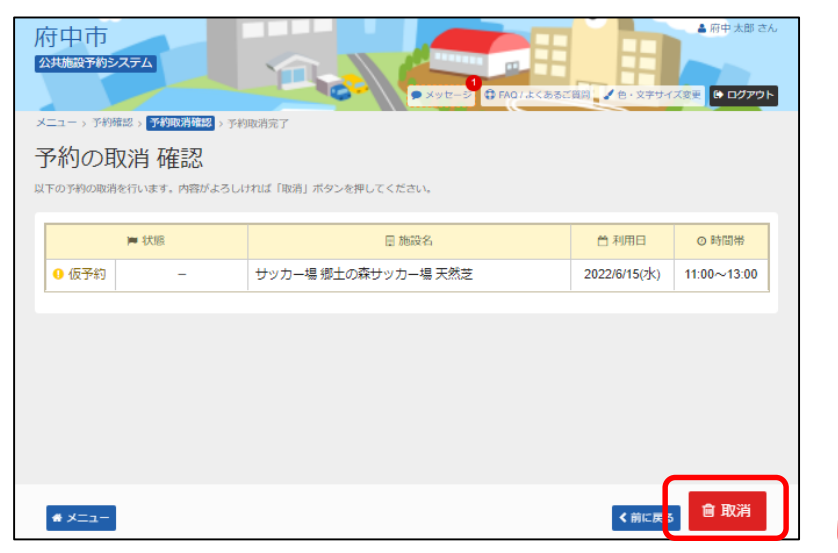

「取消」を選択 してください。

## ⑤ 以上で、予約取消の操作は完了です。

| 府中市<br>公共施設予約システム<br>・ メッセーシ ④ FAQ1よくあるご買詞 ↓ 色・文字サイズ変更 ● ログアウト |             |                     |                          |       |          |  |  |  |  |  |
|----------------------------------------------------------------|-------------|---------------------|--------------------------|-------|----------|--|--|--|--|--|
| メニュー > 予約確認 > 予                                                | 的取消確認 > 予約4 | <b>以消完了</b>         |                          |       |          |  |  |  |  |  |
| 予約の取消                                                          | 完了          |                     |                          |       |          |  |  |  |  |  |
| 以下の予約を取消しました                                                   | -           |                     |                          |       | 읍 一覧を印刷  |  |  |  |  |  |
| 声状                                                             | 16          | 日 施設名               | ● 利用日                    | ◎ 時間帯 | ¥ キャンセル料 |  |  |  |  |  |
| <ul> <li>仮予約</li> </ul>                                        | _           | サッカー場 郷土の森サッカー場 天然芝 | 2022/6/15(水) 11:00~13:00 |       | -        |  |  |  |  |  |
|                                                                |             |                     |                          |       |          |  |  |  |  |  |
|                                                                |             |                     |                          |       |          |  |  |  |  |  |
|                                                                |             |                     |                          |       |          |  |  |  |  |  |
|                                                                |             |                     |                          |       |          |  |  |  |  |  |
|                                                                |             |                     |                          |       |          |  |  |  |  |  |
|                                                                |             |                     |                          |       |          |  |  |  |  |  |
|                                                                |             |                     |                          |       |          |  |  |  |  |  |

## (4) 支払方法の変更手順

<u>入金機からコンビニ支払いでの支払方法に変更する場合</u>
 「マイメニュー」の「予約内容の確認・取消」を選択してください。

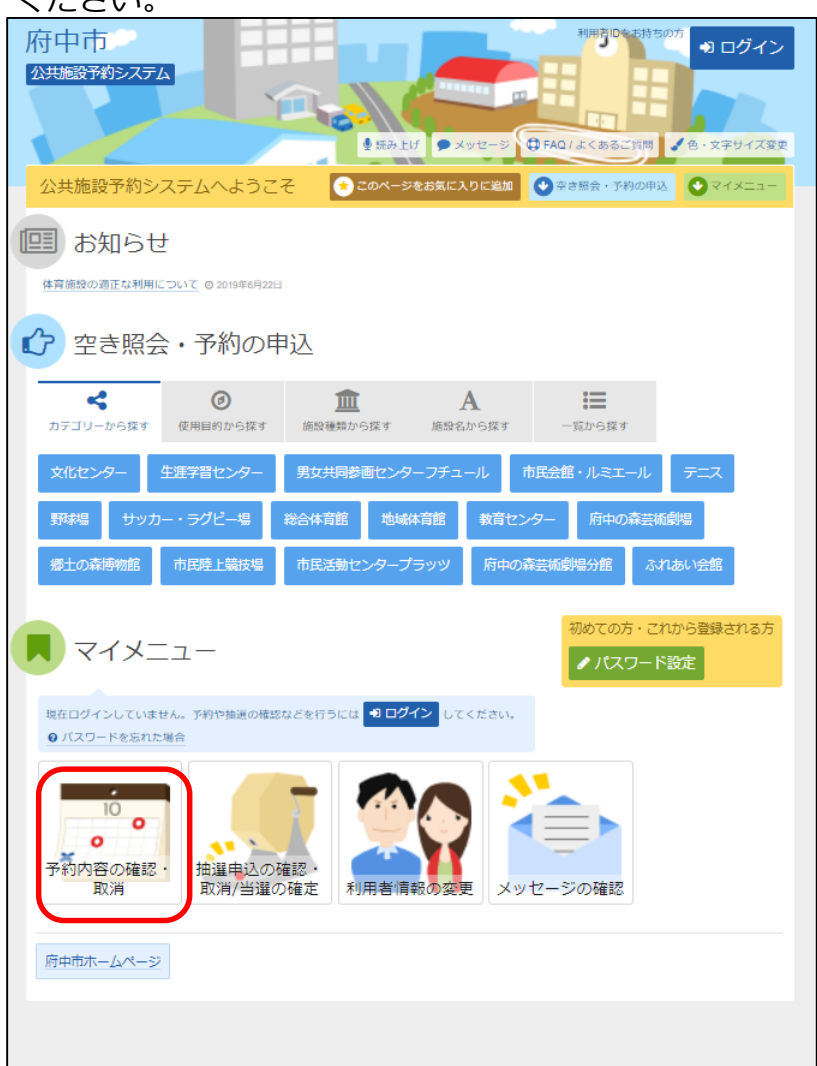

この操作は先にログインしていても操作可能です。

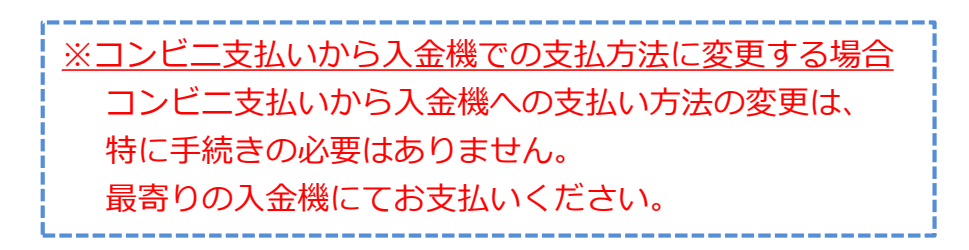

### ②利用者ID、パスワードを入力して「ログイン」を選択してください。

| 公共建設予約システム<br>● メッセージ<br>● RMQ1よくあるご質問<br>▲ 色・文字サイズ変更                                            |                    |
|--------------------------------------------------------------------------------------------------|--------------------|
| ログイン<br>利用者ロとバスワードを入力して「ログイン」 ボタンを押してください。                                                       | 利用者IDを入力して<br>ください |
| ▲ 利用者ID パスワード設定がお済みでない方 ペ、パスワード ・パスワード                                                           | パスワードを入力して<br>ください |
| <ul> <li>■マウスで入力</li> <li>● ご利用にあたって</li> <li>ログインする際は、ログインDの強からの「0」は入力せずにログインしてください。</li> </ul> |                    |
| ★ メニュー                                                                                           | 最後に「ログイン」を         |

※既にログインしている場合は、この画面は表示されません。

③「コンビニ支払番号の発行」を選択してください。

| 内中市       ・・・・・・・・・・・・・・・・・・・・・・・・・・・・・・・・・・・・                                                                                                    |                                            |            |        |      |           |      |  |  |  |
|----------------------------------------------------------------------------------------------------|--------------------------------------------|------------|--------|------|-----------|------|--|--|--|
| ▶ 状態                                                                                                    | ● 利用日                                      | ◎ 時間帯      | ¥ 使用料  | 詳細   | 備品(付帯品)   | 取消   |  |  |  |
| ● 仮予約 -                                                                                                    | 2016/12/20(火)                              | 9:00~12:00 | 3,100円 | @ 詳細 | 🖋 備品予約/変更 | ★ 取消 |  |  |  |
| <ul> <li>■ 試菌立(htz&gt;ター 会議室</li> <li>● 低7月9 - ・</li> <li>● 低7月9 - ・</li> <li>・</li> <li>「コンビニ支払番号の発行」</li> <li>コンビニ支払いのために必要な番号を発行します。</li> <li>コンビニ支払いを選ぶ場合は、必ず選択してください。</li> </ul> |                                            |            |        |      |           |      |  |  |  |
| <b>#</b> ¥===                                                                                                    | ▲★ニョ ・「コンビニ支払番号の確認」<br>既に発行済みの支払番号が確認できます。 |            |        |      |           |      |  |  |  |

④ コンビニ支払番号の発行後、「コンビニ支払番号の確認」 を選択してください。

| 府中市<br>とは施設すがきえますよ<br>メニュー > 予算確認 > 予約政術確認 - 予約<br>の取消を行う場合は「取消」がやりを連結<br>予約方向で必須でないです。<br>本語等の際に「コンビニ文払着等の条行」。<br>・「コンビニ文払着等の後記」・・・思に発行 |                                                                                                    |                 |               |            |                      |                   |                                                     |
|----------------------------------------------------------------------------------------------------|----------------------------------------------------------------------------------------------------|-----------------|---------------|------------|----------------------|-------------------|-----------------------------------------------------|
| <ul> <li>◆ 表示条件を指定</li> <li>● 申請番号 0162016000011</li> <li>□ 武蔵台文化センター 講堂</li> </ul>                                                      | + 表示条件を指定 → 比一交払用 法 就 代目 5 時間 (小田) ● 申請目号 016201600001 ② コンビニ支払 留号の確認 ② コンビニ支払 留号の確認 ② 武蔵台文化センター 請望 ● 利田口 ● 時間 (小田) ● 利田口 ● 時間 (小田) ● 新田口 ● 時間 (小田) ● 新田口 ● 新田口 ● 新田口 ● 新田口 ● 新田口 ● 新田口 ● 新田口 ● 新田口 ● 新田口 ● 新田口 ● 新田口 ● 新田口 ● 新田口 ● 新田口 ● 新田口 ● 新田口 ● 新田口 ● 新田口 ● 新田口 ● 新田口 ● 新田口 ● 新田口 ● 新田口 ● 新田口 ● 新田口 ● 新田口 ● 新田口 ● 新田口 ● 新田口 ● 新田口 ● 新田口 ● 新田口 ● 新田口 ● 新田口 ● 新田口 ● 新田口 ● 新田口 ● 新田口 ● 新田口 ● 新田口 ● 新田口 ● 新田口 ● 新田口 ● 新田口 ● 新田 ● 新田 |                 |               |            |                      | 取消                | コンビニ支払を利用<br>する場合は、選択し<br>てください。コンビニ決<br>済ウェルネット社が管 |
| <ul> <li>● 仮予約 –</li> <li>□ 武蔵台文化センター 会議室</li> </ul>                                                                                     | 2016/12/20(火)                                                                                                    | 9:00~12:00      | 3,100円        | Q 詳細       | ✔ 備品予約/変更            | ★ 取消              | ロックエルペイトに移動<br>します。                                 |
| <ul> <li>▶ 状態</li> <li>● 仮予約</li> </ul>                                                                                                  | 首利用日<br>2016/12/20(火)                                                                                                    | ○時間帯 9:00~12:00 | ¥ 使用料<br>600円 | 詳細<br>④ 詳細 | 備品(付帯品)<br>✔ 備品予約/変更 | <b>取消</b><br>× 取消 |                                                     |
|                                                                                                    |                                                                                                    |                 |               |            |                      |                   |                                                     |
| <b>#</b> ¥==-                                                                                                    |                                                                                                    |                 |               |            | > 2                  | 欠へ進む              |                                                     |

## ⑤ コンビニ支払方法の選択画面になります。 支払いをするコンビニ名を選択してください。

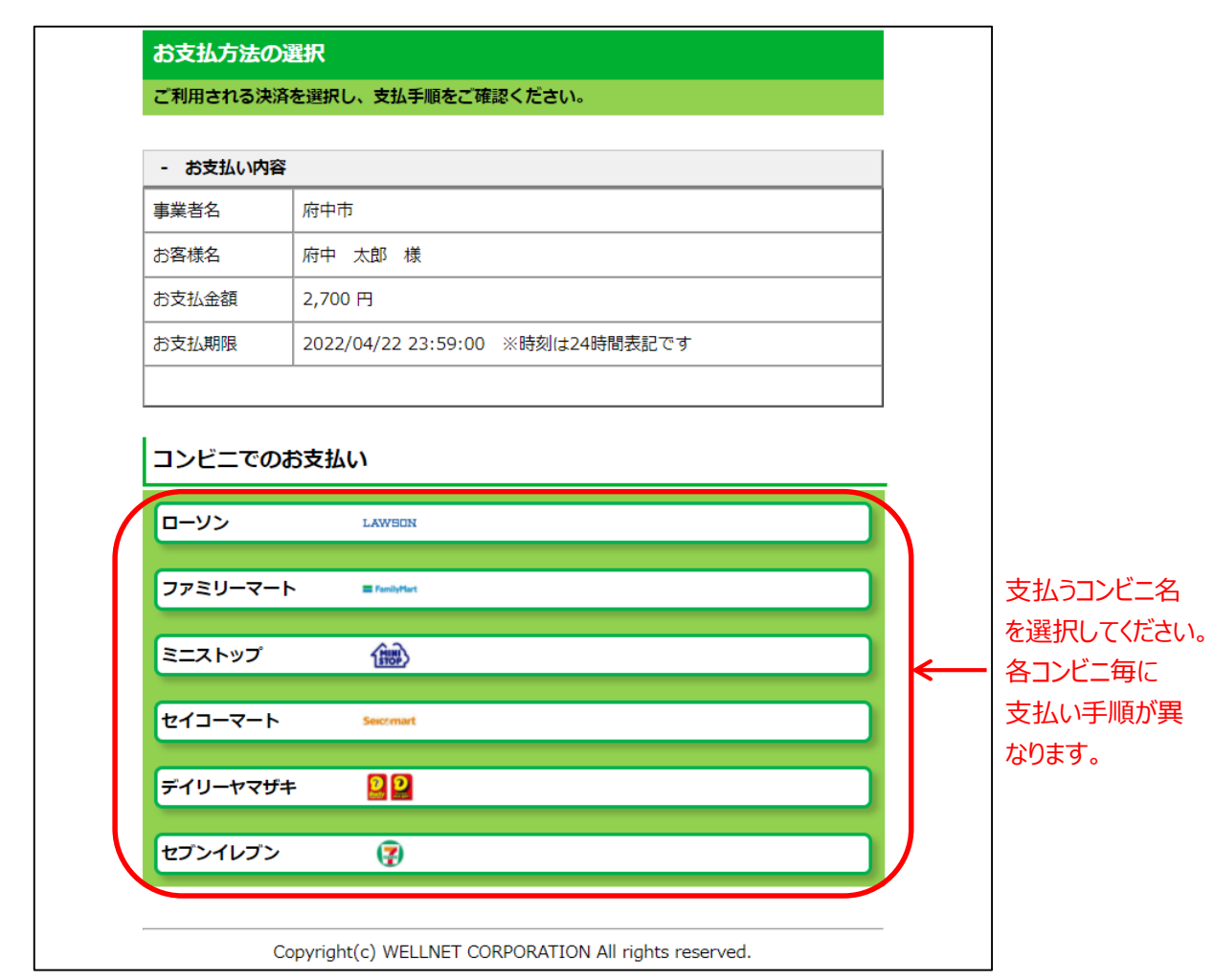

⑥ ローソン・ミニストップの支払手順です。実際の画面の案内に沿って支払をしてください。

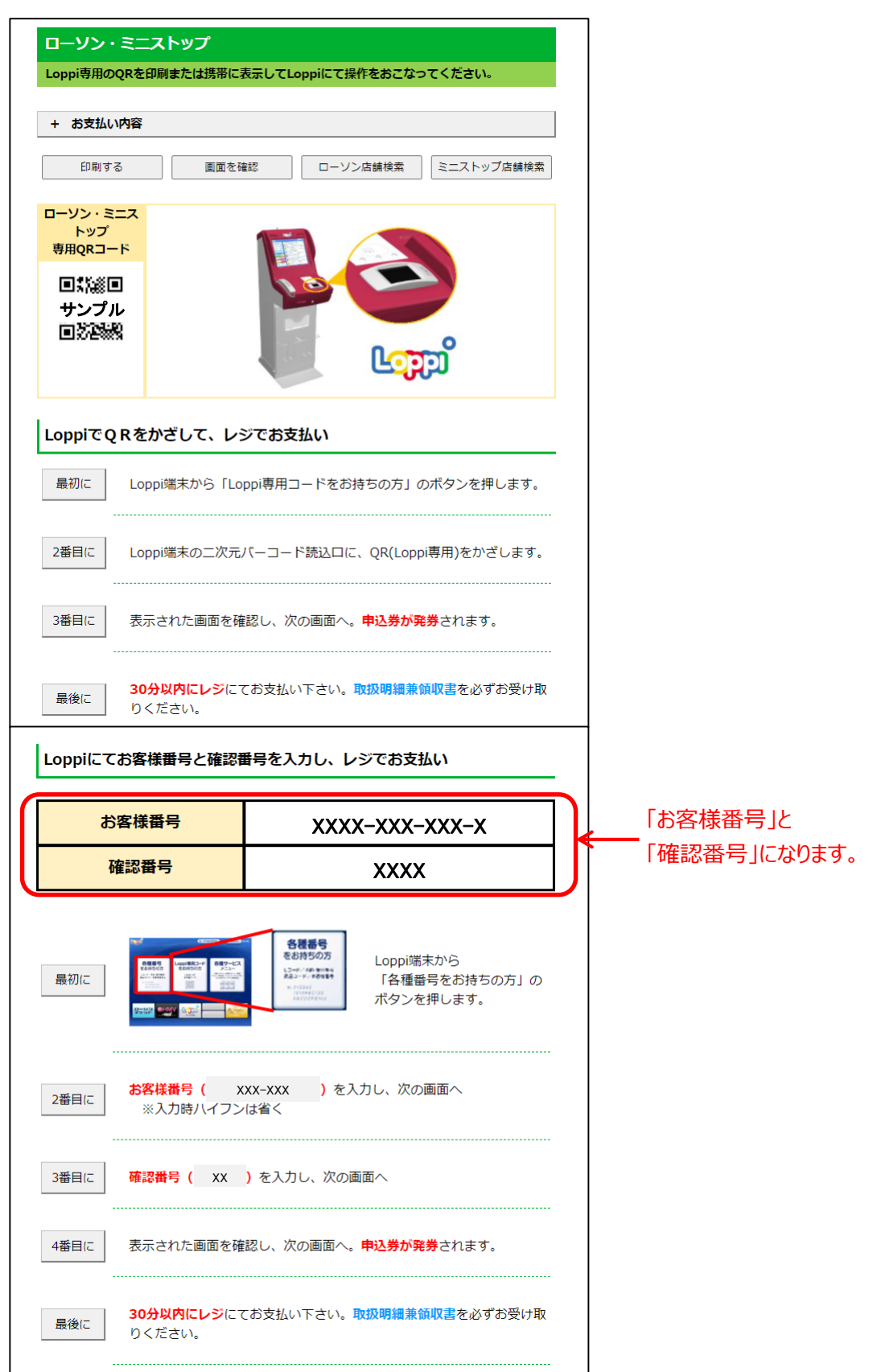

⑦ ファミリーマートの支払手順です。実際の画面の案内に沿って支払をしてください。

| ファミリーマルチコピー                | ーマート<br>- 機を操作し、店頭レジに          | てお支払いしてください。                                                                                                    |                                                  |              |              |
|----------------------------|--------------------------------|----------------------------------------------------------------------------------------------------|--------------------------------------------------|--------------|--------------|
| + お支払い                     | い内容                            |                                                                                                    |                                                  |              |              |
| ÉP                         | 刷する                            | 画面を確認                                                                                                    | 店舗を検索                                            |              |              |
| ⋜ルチコヒ                      | <sup>ピ</sup> ー機にてお客様番号         | 号と確認番号を入力し                                                                                                    | 、レジでお支払い                                         |              |              |
| đ                          | 6客様番号                          | xxxx-x                                                                                                    | xx-xxx-x                                         |              | 「お客様番号」と     |
| 1                          | 確認番号                           | X                                                                                                    | XXX                                              |              | 「確認番号」になります。 |
| <b>最初に</b><br>2番目に<br>3番目に | ○ 新学校報告 ( X<br>※ 次力時/パイフン      | K金支払い/デージ<br>C2とにする払い<br>Protect を利益い<br>Protect を利益した。<br>Protect を利益い<br>Protect を利益い<br>Protect | マルチコピー機の画面、<br>「コンビニでお支払い、<br>ボタンを押します。<br>次の画面へ | から<br>」の<br> |              |
| 4番目に                       | 確認番号( XX                       | )を入力し、次の画面へ                                                                                                    |                                                  |              |              |
| 5番目(こ                      | 表示された画面を確                      | 認し、次の画面へ。 <mark>申込</mark>                                                                                                    | 券 <mark>が発券</mark> されます。                         |              |              |
| 最後に                        | <mark>30分以内にレジ</mark> にて<br>い。 | お支払い下さい。 受領書                                                                                                    | を必ずお受け取りくだ                                       | ਣ<br>        |              |

## ⑧ セイコーマートの支払手順です。

実際の画面の案内に沿って支払をしてください。

| セイコーマー       | トの店舗にてお支払いし  | てください。                                 |   |          |
|--------------|--------------|----------------------------------------|---|----------|
| + お支払い       | 内容           |                                        |   |          |
| (D)          | 例する          | 画面を確認                                  | ] |          |
| <b>レジでバー</b> | コードをかざしてお    | お支払い                                   |   |          |
|              |              |                                        | - |          |
| レジ           | 用バーコード       | サンプル                                   |   |          |
|              |              | 929010948753912403                     |   |          |
| = 10/-       | しったいススタッフ    | に「インターネットの支払」とお伝えください。                 |   |          |
| 40 00 KL     | 0.0000000000 |                                        | - |          |
| 2番日に         | バーコードをレジに    | いるスタッフに提示してください。スタッフがバー<br>ます          |   |          |
|              | 1-1-6241-20  | er. y s                                | - |          |
| 3番日に         | レジの画面でお支払    | 内容を確認し、「 <mark>OK」</mark> ボタンを押してください。 |   |          |
|              |              |                                        | - |          |
| 最後に          | 代金をお支払いくだい。  | <b>さい。取扱明緩兼領収書</b> を必ずお受け取りくださ         |   |          |
|              |              |                                        | - |          |
| ※うまくバ-       | -コードが読込めない場合 | hは、下記のオンライン決済番号からお支払いください。             |   |          |
| 1.807.45     | 、ラント、油漆栗目を、  |                                        |   |          |
| DECAS        | / フィン沢浦留号で   | ~77082200                              | 5 |          |
| オンラ          | イン決済番号       | XXXX-XXX-XXX-X                         | ← | ー「オンライン決 |
|              |              |                                        | כ | になりまり。   |
| 最初に          | レジにいるスタッフ    | に「インターネットの支払」とお伝えください。                 | - |          |
| 1로드/-        | タッチバネルを操作    | して、オンライン決済番号( XXX-XXX ) を              | è |          |
| 200116       | ハイフンを省き入力    | します。                                   | _ |          |
| 3番日に         | レジの画面でお支払    | 内容を確認し、「OK」ボタンを押してください。                |   |          |
|              |              |                                        | - |          |
|              |              |                                        |   |          |

# ⑨ デイリーヤマザキの支払手順です。実際の画面の案内に沿って支払をしてください。

| デイリーヤ<br>店頭レジにて | マザキ<br>お支払いしてください。                                     |   |                       |
|-----------------|--------------------------------------------------------|---|-----------------------|
| + お支払し          | 内容                                                     |   |                       |
| ED)             | 画面を確認 店舗を検索                                            |   |                       |
| オンライン           | v決済番号 XXXX-XXX-XXX-X                                   | ┝ | 「オンライン決済番号」<br>になります。 |
|                 |                                                        |   |                       |
| オンライン           | 決済番号を印刷またはメモして、レジでお支払い                                 |   |                       |
| 最初に             | レジにいるスタッフに、「オンライン決済」とお伝えください。                          |   |                       |
| 2番目に            | タッチパネルに <b>オンライン決済番号( XXX-XXX )</b> をハイフン<br>を省き入力します。 |   |                       |
| 3番目に            | お支払い内容を確認し、「 <mark>確定</mark> 」ボタンを押してください。             |   |                       |
| 最後に             | <b>代金をお支払いください。領収書(レシート形式)</b> を必ずお受け取りくだ<br>さい。       |   |                       |

#### 10 セブンイレブンの支払手順です。

実際の画面の案内に沿って支払をしてください。

| セブンイレブン                               |                   |
|---------------------------------------|-------------------|
| 払込票を印刷または携帯に表示して店頭レジにてお支払いしてください。     |                   |
| + お支払い内容                              |                   |
| 払込票を表示 店舗を検索                          | 「払込票」を印刷する        |
|                                       | 場合は、「払込票の         |
|                                       | 表示」を選択してください。     |
| 最後に 払込票を印刷し、レジにて払込票を提示し、お支払いください。     |                   |
|                                       |                   |
| 13桁の曲号をメモして、レシでお支払い                   |                   |
| 最初にレジスタッフに「インターネット代金支払」をお申し出ください。     |                   |
| 最後に 「 XXXXXXXXXXX をレジスタッフに伝えお支払いください。 | 店頭のレジで支払う場合は、     |
|                                       | ★ 番号(13桁)伝えてください。 |

## (1) メッセージの確認手順

予約完了のお知らせや、抽選結果の通知などのメッセージを確認する ことができます。

①「マイメニュー」の「メッセージの確認」を選択してください。

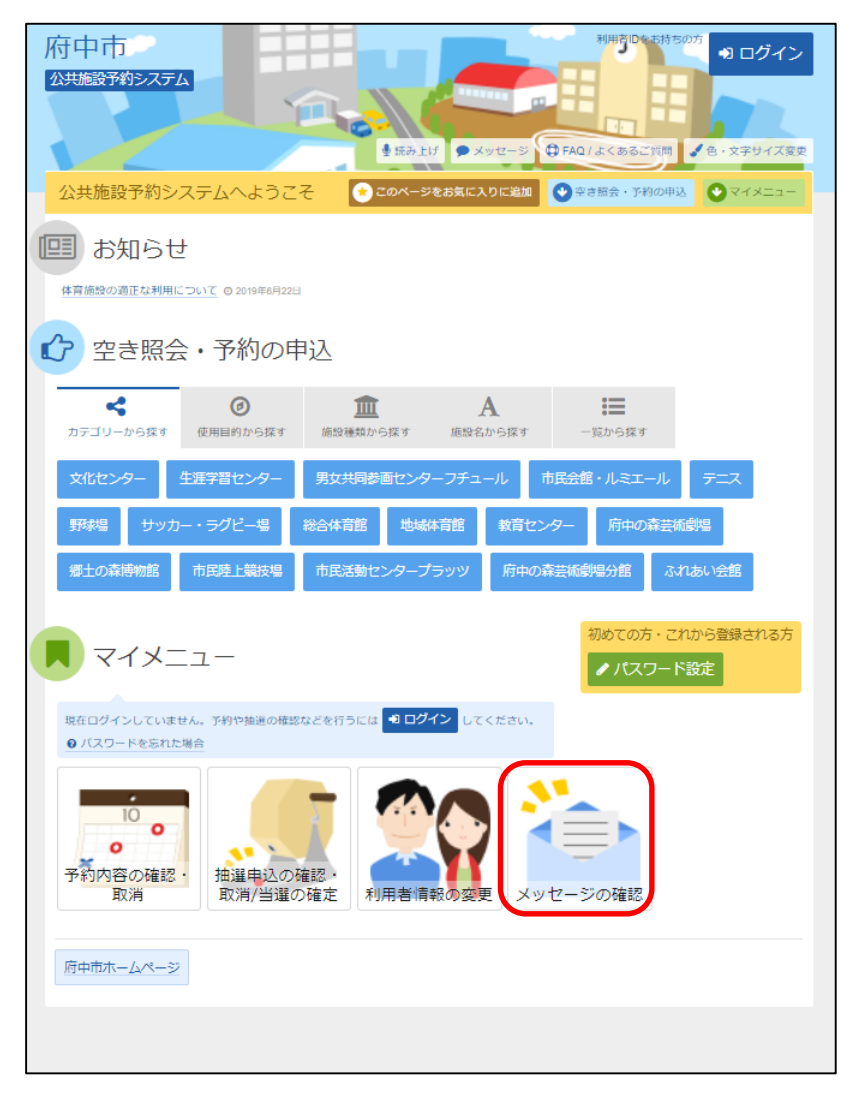

## この操作は先にログインしていても操作可能です。

#### ②利用者ID、パスワードを入力して「ログイン」を選択してください。

| 府中市<br>20共振設予約52.75ム                                                                                                    | 2 日前Q1点(あるご質問 / 色・文字サイズ変更) |                    |
|----------------------------------------------------------------------------------------------------|----------------------------|--------------------|
| ログイン<br>利用剤Dとバスワードを入力して「ログイン」ボタンを押してください。                                                                               |                            | 利用者IDを入力してください     |
| ▲ 利用者ID                                                                                                    | バスワード設定がお済みでない方            | パスワードを入力して<br>ください |
| <ul> <li>ロマウスで入力</li> <li>① パスワードを忘れた場合</li> <li>① ご利用にあたって</li> <li>ログインする際は、ログインDの読からの「0」は入力せずにログインしてください。</li> </ul> |                            |                    |
|                                                                                                    |                            | 最後に「ログイン」を         |
| * *==                                                                                                    | ● ログイン                     | 選択してたさい。           |

※既にログインしている場合は、この画面は表示されません。

③ メッセージ一覧が表示されます。確認したいメッセージを選択し、 「次へ進む」を選択してください。

| 府中市                | うう                             |                    | <ul> <li>ご利用の手引き</li> <li>● FA01よくあるご発動</li> </ul> | 日、文字サイズ変更     | 侍中 太郎 さん |                         |
|--------------------|--------------------------------|--------------------|----------------------------------------------------|---------------|----------|-------------------------|
| メッセージー             | 覧                              |                    |                                                    |               |          |                         |
| メッセ                | ージー覧                           |                    |                                                    |               |          |                         |
| 閲覧するメッセ<br>メッセージを買 | マージの件名を選んでくだ:<br>創除する場合け、「削除」: | さい。                | ボタンを掴してください。(複数選択できます。                             |               |          |                         |
| X 7 C - 2/26       | 1994-9-0-750-16/ IBNH-17       | NY CLERK OF TRACEO | ハランビオリてくにという (彼妙雄介できより。                            |               |          |                         |
| ☑ 未読の              | メッセージが 4 件あり                   | ります。               |                                                    |               |          |                         |
| ► 状態               | ◎ 通知日時                         |                    | ✔ 件名                                               |               | 削除       |                         |
| ☑ 未読               | 2016/12/11(日) 2: 20            | 予約完了のご連絡           |                                                    |               | ¥ 削除     |                         |
| ☑ 未読               | 2016/12/9(金) 3:00              | 抽選に当選しました。         |                                                    |               | × 削除     |                         |
| ☑ 未読               | 2016/12/8(木) 16:00             | 予約取消のご連絡           |                                                    |               | × 削除     |                         |
| ☑ 未読               | 2016/12/8(木) 15:58             | 予約完了のご連絡           |                                                    |               | ×削除      |                         |
| <b>#</b> אבא       | -                              |                    |                                                    | <b>&gt;</b> 次 | へ進む      | 最後に「次へ進む」を<br>選択してください。 |

# ④ メッセージの内容が表示されます。以上で、メッセージ確認の操作は完了です。

| 府中市<br>公共活動予約92.75ム<br>○FAQ: はくあるご展開: ● 0: 27サイズ変更 ● ログアウト |
|------------------------------------------------------------|
| メッセージー覧 > <mark>メッセージ詳細</mark>                             |
| メッセージ詳細                                                    |
| メッセージは以下のようになっています。                                        |
|                                                            |
| 予約完了のご連絡                                                   |
| ◎ 2022/5/12(未) 11:11                                       |
| 以下の予約を受付しました。<br>利田日 : 2022年6月15日                          |
| 利用時刻:9時~12時<br>利用時刻:9時~12時                                 |
| 利用施設: サッカー場 府中朝日下P 多目的ルーム<br>使用料: 300円                     |
| 支払期限:2022年5月19日<br>問合せ:TEL 042-383-8111                    |
|                                                            |
| 予約完了のご連絡                                                   |
| ◎ 2022/5/12(未) 11:11                                       |
| 以下の予約を受付しました。<br>利田日 - 2022年8月15日                          |
| 利用時刻:11時~13時                                               |
| 利用施設:サッカー場 郷土の森サッカー場 天然芝<br>使用料:1,800円                     |
| 支払期限:2022年5月19日<br>開会社: TEL 042.383.8111                   |
|                                                            |
|                                                            |
| # メニュー         く前に戻る                                       |

## (2) メッセージの削除手順

予約完了のお知らせや、抽選結果の通知などのメッセージを削除する ことができます。

① 「マイメニュー」の「メッセージの確認」を選択してください。

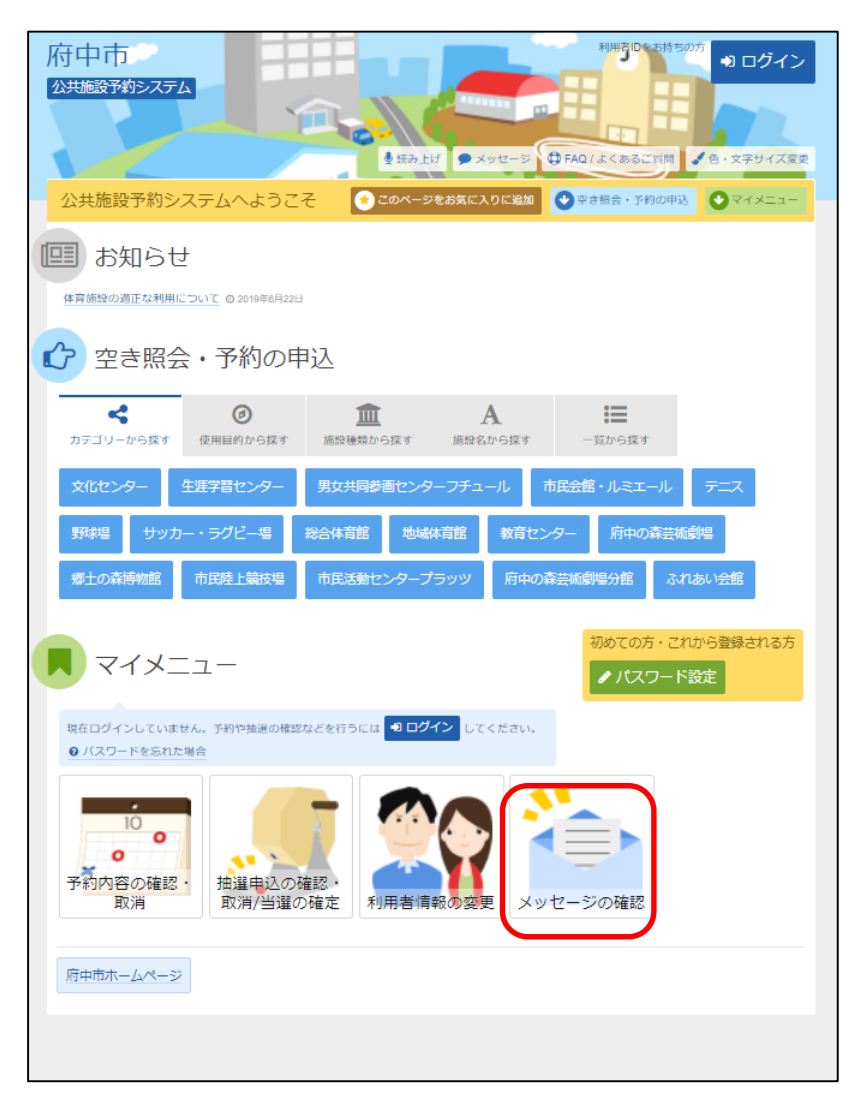

#### この操作は先にログインしていても操作可能です。

### ②利用者ID、パスワードを入力して「ログイン」を選択してください。

| 府中市<br>公共總設予約52万ム                                                                        | 2 FAQ.(よくあるご質用 / 色・文字サイズ変更     |                         |
|------------------------------------------------------------------------------------------|--------------------------------|-------------------------|
| ログイン<br>利用者ロとバスワードを入力して「ログイン」ボタンを押してください。                                                |                                | 利用者IDを入力して<br>ください      |
| ▲ 利用者ID ペ、パスワード マウスで入力 ◎ パスワードを忘れた場合 ◎ ご利用にあたって ログインする際は、ログインIDの触からの「0」は入力せずにログインしてください。 | バスワード設定がお済みでない方<br>▶ パフロード5000 | パスワードを入力して<br>ください      |
| ★==-                                                                                     | ● ログイン                         | 最後に「ログイン」を<br>選択してください。 |

※既にログインしている場合は、この画面は表示されません。

 ③ メッセージ一覧が表示されます。削除したいメッセージの 「削除」を選択してください。

| 存中市<br>公共施設予約      | 95274                          |                                              | ▲ 府中 太郎 さん<br>ズ変更 C● ログアウト | j |                         |
|--------------------|--------------------------------|----------------------------------------------|----------------------------|---|-------------------------|
| メッセージー!            | 5.0 5.1                        |                                              |                            |   |                         |
| メッセ                | ージー覧                           |                                              |                            |   |                         |
| I覧するメッt<br>(ッセージを削 | !ージの件名を選んでくだ;<br>↓除する場合は、「削除」♪ | さい。<br>ドタンを選択し、「次へ進む」ボタンを押してください。(複数選択できます。) |                            |   |                         |
| ▶ 未読の              | メッヤージが 5 件あり                   | )ます。                                         |                            |   |                         |
| ▶ 状態               | ◎ 通知日時                         | ● 件名                                         | 削除                         |   | 「削除」を選択                 |
| ☑ 未読               | 2016/12/11(日) 23:48            | 予約取消のご連絡                                     | <b>×</b> 削除                | ┝ | 「リリート」でといく              |
| □ 未読               | 2016/12/11(日) 22:20            | 予約完了のご連絡                                     | ★ 削除                       |   | $O(() L C V )_{\circ}$  |
| ☑ 未読               | 2016/12/9(金) 3:00              | 抽選に当選しました。                                   | ★ 削除                       |   |                         |
| ☑ 未読               | 2016/12/8(木) 16:00             | 予約取消のご連絡                                     | ★ 削除                       |   |                         |
| ☑ 未読               | 2016/12/8(木) 15:58             | 予約完了のご連絡                                     | ★ 削除                       |   |                         |
| <b>#</b> ¥==+      | 3                              |                                              | ▶ 次へ進む                     | ) | 最後に「次へ進む」<br>を選択してください。 |
④ 削除を行うメッセージの内容を確認後、「削除」を選択して ください。

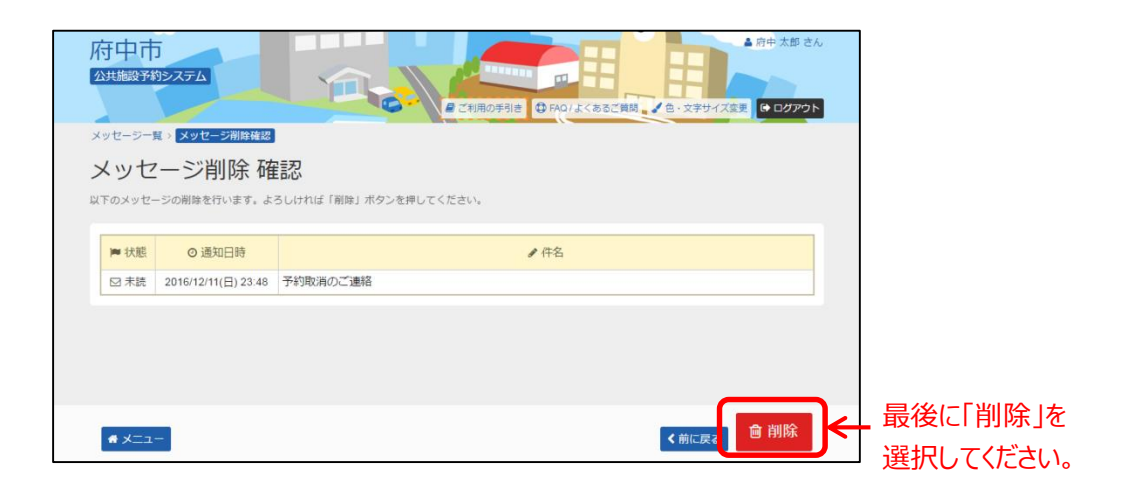

## ⑤ 以上でメッセージの削除は完了です。

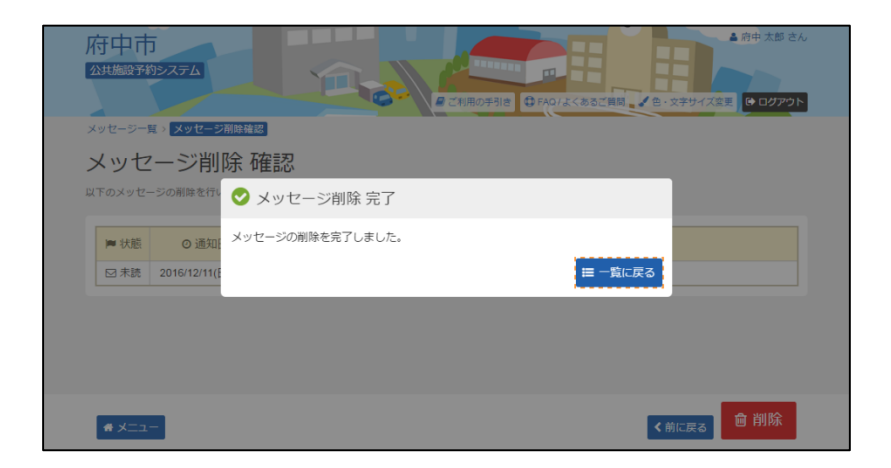